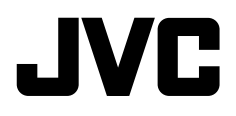

จอมอนิเตอร์พร้อมตัวรับสัญญาณดีวีดี คำแนะนำ

JVCKENWOOD Corporation

 KW-V250BT
 (ภูมิภาคที่ 3 - พื้นที่รหัสภูมิภาคที่ 3 สำหรับ DVD)

 KW-V250BT
 (ภูมิภาคที่ 4 - พื้นที่รหัสภูมิภาคที่ 4 สำหรับ DVD)

 KW-V250BTM
 (ภูมิภาคที่ 2 - พื้นที่รหัสภูมิภาคที่ 2 สำหรับ DVD)

# หมายเหตุสำคัญ

เพื่อการใช้งานที่ถูกต้อง โปรดอ่านกู่มือเล่มนี้อย่างละเอียดก่อนใช้งานผลิตภัณฑ์ การอ่านและปฏิบัติตาม คำเตือน และ ข้อกวรระวัง ในกู่มือเล่มนี้ถือเป็นสิ่งที่ สำคัญมาก

โปรดเก็บคู่มือไว้ในที่ปลอดภัยและหยิบใช้ได้สะดวกในครั้งต่อไป

# 🛕 คำเตือน

เพื่อป้องกันอุบัติเหตุและความเสียหาย

- อย่าติดตั้งเครื่องหรือต่อสายไฟในตำแหน่งที่:
- อาจก็คขวางการทำงานของพวงมาลัยและคันเกียร์
- อาจกีดขวางการทำงานของอุปกรณ์ป้องกันความปลอดภัย เช่น แอร์แบค
- อาจบดบังสายตา
- ไม่ควรเพิ่มระดับเสียงดังเกินไป เพราะจะทำให้ไม่ได้ยินเสียงจากภายนอก ซึ่งอาจเกิดอันตรายขณะขับรถได้
- อย่าใช้เครื่องขณะขับขี่ ถ้างำเป็นต้องใช้เครื่องขณะขับขี่ ขอให้ดูทางข้าง หน้าให้ดี
- ควรหยุดรถก่อนการใช้การทำงานที่ยุ่งยากซับซ้อน
- ผู้ขับขี่ต้องไม่มองจอภาพขณะขับขี่

# 🛕 ข้อควรระวัง

#### เพื่อดูแลอุปกรณ์

 หากงอดรถทิ้งไว้ไนที่ที่มีอากา<del>ส</del>ร้อนหรือหนาวเป็นเวลานาน ควรรองนกว่า อุณหภูมิภายในรถกลับสู่ระดับปกติก่อนเริ่มใช้งานเครื่อง

#### เพื่อดูแลจอภาพ

- หน้้างอในเครื่องเล่นชุดนี้ถูกผลิตขึ้นมาด้วยความเที่ยงครงสูง อย่างไรก็ตาม อาจจะมีจุดบนหน้างอเกิดขึ้นได้บ้าง นี่เป็นสิ่งที่หลีกเลี่ยงไม่ได้และไม่ถือ เป็นข้อบกพร่อง
- อย่าวางจอมอนิเตอร์ไว้ให้โคนแสงแคคโดยตรง
- ห้ามใช้งานหน้าจอสัมผัสโดยใช้ปากกาลูกลื่นหรืออุปกรณ์อื่นๆ ที่มีปลาย แหลม

กดปุ่มบนแผงหน้าจอสัมผัส โดยตรง (หากสวมถุงมืออยู่แล้วจะค้องถอดออก เสียก่อน)

- เมื่ออุณหภูมิเย็นหรือร้อนจัด...
- เกิดการเปลี่ยนแปลงทางเคมีภายใน อันเป็นผลให้เครื่องผิดปกติ
- ภาพอาจปรากฏไม่ชัดเจนหรืออาจเคลื่อนไหวข้า ภาพอาจไม่ตรงกับเสียง หรือคุณภาพของภาพอาจถดถอยลงในสภาวะแวคล้อมเช่นนี้
- ที่การตั้งค่าระดับเสียง
- อุปกรณ์ดิจิตอลก่อเสียงรบกวนน้อยมากเมื่อเทียบกับแหล่งอื่นๆ ลดระดับ เสียงก่อนที่จะเล่นแหล่งสัญญาณดิจิตอลเหล่านี้เพื่อหลีกเลี่ยงกวามเสียหาย ต่อลำโพงเพราะการปรับเพิ่มเสียงทันทีทันใด

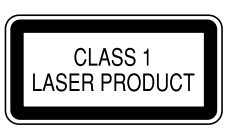

#### การทำเครื่องหมายที่ผลิตภัณฑ์ด้วยเลเซอร์

ฉลากแนบอยู่กับ โครง/เคสเครื่องพร้อมระบุว่าส่วนประกอบใช้แสงเลเซอร์ ประเภท Class 1 ซึ่งหมายความว่าเครื่องใช้แสงเลเซอร์ในกลุ่มที่อ่อนกว่า จึงไม่ เป็นอันครายเนื่องงากการแผ่รังสีออกไปภายนอกคัวเครื่อง

| หมายเหตุสำคัญ |  |
|---------------|--|
|               |  |
|               |  |
|               |  |
|               |  |
|               |  |
|               |  |
|               |  |
|               |  |
|               |  |
|               |  |
|               |  |
|               |  |
|               |  |
|               |  |
|               |  |
|               |  |
|               |  |
|               |  |
|               |  |
|               |  |
|               |  |
|               |  |
|               |  |
|               |  |
|               |  |
|               |  |
|               |  |
|               |  |
|               |  |
|               |  |
|               |  |
|               |  |

# เกี่ยวกับคู่มือนี้

จอแสดงผล และแผงจอภาพที่แสดงในกู่มือนี้เป็นตัวอย่างที่ใช้อธิบาย การทำงานให้ชัดเจน ด้วยเหตุนี้ จึงอาจแตกต่างจากจอแสดงผลหรือแผง จอภาพที่ใช้งานจริง

ภาพประกอบของรุ่น KW-V250BT ใช้เพื่อการอธิบายเป็นหลัก

รหัสพื้นที่สำหรับบางรุ่นจะมีแจ้งไว้เฉพาะในกรณีที่พื้นที่ดังกล่าวรองรับ กับคุณสมบัติการทำงานที่ใช้สำหรับชื่อรุ่นเดียวกันนี้

คู่มือนี้ส่วนใหญ่จะอธิบายการทำงานโดยใช้ปุ่มบนแผงจอภาพและปุ่มที่ แผงสัมผัส สำหรับการใช้งานโดยใช้รีโมทกอนโทรลโปรคดูหน้า 36.

< > ใช้แสดงถึงหน้าจอ/เมนู/การใช้งาน/การตั้งค่าที่ปรับเปลี่ยนได้บน แผงสัมผัส

[] แสดงปุ่มบนแผงสัมผัส

ภาษาในการแสดงผล: ใช้ภาษาอังกฤษเพื่ออธิบาขการใช้งาน คุณสามารถ เลือกภาษาในการแสดงผลจากเมนู <Settings> (หน้า 27)

# สารบัญ

| ชื่อส่วนประกอบต่าง ๆ และการใช้งาน | 3  |
|-----------------------------------|----|
| การทำงานเบื้องต้น                 | 3  |
| วิธีการตั้งเครื่องใหม่            | 3  |
| การเปิดเครื่อง                    | 3  |
| การปิดเครื่อง                     | 3  |
| การปิดแหล่งสัญญาณ AV              | 3  |
| การปิดหน้าจอและแสงสว่างของปุ่ม    | 4  |
| การปรับระคับเสียง                 | 4  |
| การเริ่มใช้งาน                    | 4  |
| การตั้งค่าเบื้องต้น               | 4  |
| การตั้งนาฬิกา                     | 5  |
| หน้าจอและการทำงานต่าง ๆ           | 5  |
| หน้าจอหลัก                        | 5  |
| หน้าจอการควบคุมแหล่งสัญญาณ        | 6  |
| หน้าจอรายชื่อ/การตั้งค่า          | 8  |
| ดิสก์                             | 8  |
| วิดีโอ                            | 10 |
| USB                               | 12 |
| Android                           | 13 |
| iPod/iPhone                       | 14 |
| จูนเนอร์                          | 15 |
| Spotify                           | 18 |
| อุปกรณ์ภายนอกอื่นๆ                | 20 |
| AV-IN                             | 20 |
| กล้องมองหลัง                      | 20 |
| การใช้อุปกรณ์นำทางภายนอก          | 21 |

| Bluetooth <sup>®</sup> 21      |
|--------------------------------|
| น้อมอ21                        |
| การเตรียมการ                   |
| การเชื่อมต่อ                   |
| โทรศัพท์มือถือระบบ Bluetooth23 |
| เครื่องเล่นเสียง Bluetooth25   |
| การตั้งค่า Bluetooth           |
| การตั้งล่า 27                  |
| การตั้งค่าเสียง 27             |
| อ่าการแสดงผล 30                |
| การตั้งอ่าสักเกเากเขาเข้า 32   |
| การตั้งก่าระบบ 32              |
| การตั้งอ่างใบหลัก 36           |
| 45                             |
| รเมทกอนเทรล                    |
| การเตรยมการ                    |
| การทางานเบองตน                 |
| การค้นหารายการ โดยตรง          |
| IIOW JVC Remote                |
| การติดตั้งและเชื่อมต่อ38       |
| ก่อนการติดตั้ง                 |
| การติดตั้งเครื่อง40            |
| การเชื่อมต่ออุปกรณ์ภายนอก40    |
| การต่อสาข41                    |
| เอกสารอ้างอิง42                |
| การดูแลรักษา42                 |
| ข้อมูลเพิ่มเติม42              |
| การแก้ไขเว็อเหาเบื้องต้น       |
| ม้าลมออ้านมาซ 40               |
| ายผู้เกษาเทาเอ                 |
| เทรองกม เขการกาและสพษการ เชงาน |

# <u>ชื่อส่วนประกอบต่าง ๆ และการใช้งาน</u>

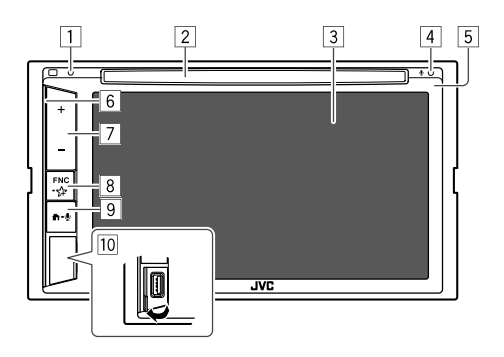

## 🤋 ປຸ່ມ 🏦 - 🔮

• 🛱 (กด): การเปิดเครื่อง

- 🛱 (กด): แสดงหน้าจอหลักขณะที่เปิดเครื่อง
- 🖳 (กดค้างไว้): เปิดใช้การ โทรออกด้วยเสียง
- 10 ขั้วต่อสัญญาณเข้า USB
- \* สำหรับ KW-V250BT ภูมิภาคที่ 3 เท่านั้น

### 1 ปุ่มรีเซ็ต

- 2 ช่องถาดใส่แผ่นดิสก์
- หน้าจอ (แผงสัมผัส)
- 4 ไมโกรโฟนแบบติดตั้งในตัว\*
  - คุณยังสามารถต่อไมโครโฟนภายนอกกับเกรื่องนี้ได้ (หน้า 40) สำหรับ รายละเอียด กรุณาติดต่อร้านก้าที่คุณซื้อเครื่องนี้
  - ดูรายละเอียดเพิ่มเติมในหัวข้อ <MIC SETUP> จากหน้า 26
- 5 แผงมอนิเตอร์
- 6 แถบส่องสว่าง
  - ความสว่างของแสงจะเปลี่ยนไปตามระดับเสียงเพลง (หน้า 31)
- 7 ปุ่มปรับระดับเสียง +/-
- 8 ปุ่ม FNC 🚰
  - FNC (กด กะพริบหนึ่งกรั้ง): ป๊อบอัพเมนูลัด (หน้า 7)

# <u>การทำงานเบื้องต้น</u>

# วิธีการตั้งเครื่องใหม่

หากเครื่องไม่ทำงานตามปกติ กคปุ่มรีเซ็ต

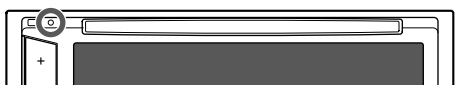

# การเปิดเครื่อง

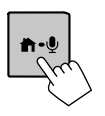

การปิดเครื่อง

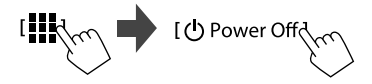

# การปิดแหล่งสัญญาณ AV

 แสดงหน้าจอแหล่งสัญญาณ/เลือกตัวเลือก จากหน้าจอหลัก ให้กดคำสั่งตามนี้:

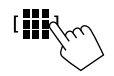

# การทำงานเบื้องต้น

#### 2 ปิดแหล่งสัญญาณ AV

จากหน้าจอเลือกแหล่งสัญญาณ/ตัวเลือก กคเลือกกำสั่งตามนี้:

[AV OFF

### การปิดหน้าจอและแสงสว่างของปุ่ม

#### 1 แสดงเมนูลัดสำหรับป้อบอัพ

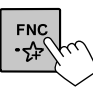

ที่เมนูลัดสำหรับป้อบอัพ ให้แตะดังนี้:

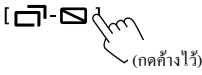

การเปิดหน้าจอและแสงสว่างของปุ่ม: กด FNC ที่แผงมอนิเตอร์หรือแตะหน้า จอ

# การปรับระดับเสียง

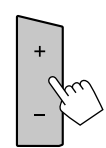

คุณสามารถปรับระดับเสียง (00 ถึง 35) โดยกด + เพื่อเพิ่มและกด – เพื่อลดระดับเสียง • กด + ก้างเพื่อเพิ่มระดับเสียงต่อเนื่องไปที่ ระดับ 15

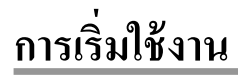

# การตั้งค่าเบื้องต้น

เมื่อคุณเปิดเครื่องเป็นครั้งแรกหรือรีเซ็ตเครื่อง หน้าจอ <Initial Settings> จะ ปรากฏขึ้น

# ดำแนินการตั้งค่าเริ่มต้น

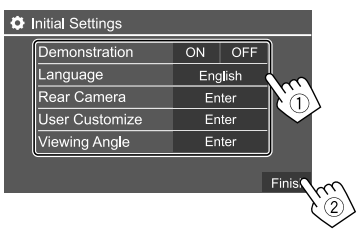

หลังจากดำเนินการเสร็จสิ้น หน้าจอหลักจะปรากฏขึ้น

#### <Demonstration>

- ON (เริ่มต้น): เปิดการสาธิตจอแสดงผล
- OFF: ปีดการสาธิตจอแสดงผล

#### <Language>

เลือกภาษาข้อความที่ใช้สำหรับข้อมูลบนหน้าจอ

・ English (เวิ่มดั้น)/Español/Français/Deutsch/Italiano/Nederlands/ Ελληνικά/Português/Türkçe/Čeština/Polski/Magyar/Русский/ வษาไทย简体中文/繁體中文/Bahasa

#### Malaysia/Bahasa Indonesia/한국어

- สำหรับมอนิเตอร์ภาขนอก มีเฉพาะภาษาอังกฤษ/สเปน/ฝรั่งเสส/เขอรมัน/ อิตาลี/ดัคซ์/รัสเซีข/โปรตุเกส หากเลือกภาษาอื่น จะตั้งภาษาข้อความ สำหรับมอนิเตอร์ภาขนอกเป็นภาษาอังกฤษ
- GUI Language (Local (ภาษาที่เลือกด้านบน) (เริ่มต้น)/English): เลือก ภาษาที่ใช้สำหรับแสดงปุ่มทำงานและราชการเมนู

#### <**Rear Camera>** (หน้ำ 32)

ปรับการตั้งค่าให้แสดงรูปภาพจากกล้องมองหลังที่เชื่อมต่ออยู่

<User Customize> (หน้า 30) เปลี่ยนรูปแบบการแสดงผล

#### <Viewing Angle> (หน้ำ 32)

เลือกมุมการรับชมให้สัมพันธ์กับจอภาพเพื่อให้มองเห็นภาพบนหน้าจอได้ ง่ายขึ้น

Under 0° (เริ่มตื้น)/5°/10°/15°/20°

# การตั้งนาฬิกา

1 แสดงหน้าจอหลัก

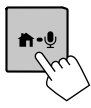

แสดงหน้าจอ <Clock>
 จากหน้าจอหลัก ให้กดคำสั่งตามนี้:

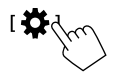

จากหน้าจอ <Settings> ให้กดกำสั่งตามนี้:

 $[System] \rightarrow <\!\!Clock\!\!> : [Enter]$ 

 คุณยังสามารถแสดงหน้าจอ <Clock> ได้โดยคลิกที่นาฬิกาบนหน้าจอ หลัก

#### 3 ตั้งเวลาของนาพิกา

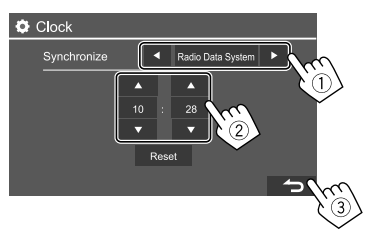

#### <Synchronize>

- Radio Data System (เริ่มต้น): ซิงโคร ในซ์เวลานาฬิกาด้วยระบบข้อมูล วิทยุ FM
- Off: ตั้งนาพิกาแบบกำหนดเอง กดเลือก [▲]/[▼] เพื่อปรับชั่วโมง ตามด้วยนาที
- การกด [Reset] จะเป็นการตั้งค่านาทีเป็น "00"

# หน้าจอและการทำงานต่าง ๆ

คุณสามารถแสดงหรือแก้ไขหน้างออื่น ๆ ได้ทุกเมื่อเพื่อแสดงข้อมูล ปรับแหล่ง สัญญาณ AV ปรับก่า ฯลฯ

### หน้าจอหลัก

- คุณสามารถปรับแต่งหน้าจอหลัก (หน้า 32)
- หากต้องการแสดงหน้างอหลักจากหน้างออื่น ๆ ให้กด 👚 -

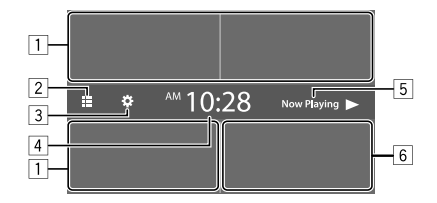

การกคปุ่มคำเนินการจะทำให้เกิดผลลัพธ์ดังต่อไปนี้:

- 1 เลือกหรือเปลี่ยนแหล่งสัญญาณการเปิดเล่น
- 2 แสดงแหล่งสัญญาณและตัวเลือกการเปิดเล่นทั้งหมด
- 3 แสดงหน้าจอ <Settings>
- 4 แสดงหน้าจอ <Clock>
- 5 แสดงหน้าจอการควบคุมแหล่งสัญญาณการเล่นปัจจุบัน
- 6 แสดงหน้าจอการควบคุมโทรศัพท์

# 🔳 แหล่งสัญญาณและตัวเลือกการเปิดเล่นที่มี

กดเลือก 🔼 เพื่อแสดงแหล่งสัญญาณ/หน้าจอเลือกตัวเลือก

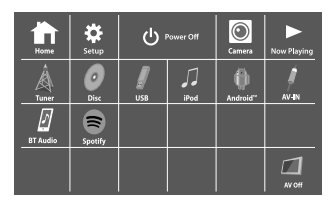

เช่น หน้าจอเลือกแหล่งสัญญาณ/ตัวเลือกสำหรับ KW-V250BT ภูมิภาคที่ 3

การกดปุ่มดำเนินการจะทำให้เกิดผลลัพธ์ดังต่อไปนี้:

| [Tuner]    | สลับไปที่การกระจายเสียงวิทยุ                   |
|------------|------------------------------------------------|
| [Disc]     | เล่นแผ่นดิสก์                                  |
| [USB]      | เล่นไฟล์บนอุปกรณ์ USB                          |
| [iPod]     | เล่น iPod/iPhone                               |
| [Android™] | เล่นอุปกรณ์ Android                            |
| [AV-IN]    | เปลี่ยนเป็นองค์ประกอบภายนอกที่เชื่อมต่อกับขั้ว |
|            | ปลายสาย AV-IN                                  |
| [BT Audio] | เล่นเครื่องเล่นเพลงระบบ Bluetooth              |
| [Spotify]  | สลับไปที่แอพพลิเคชั่น Spotify                  |
| [NAV]*     | แสดงหน้าจอสืบค้นเนื้อหา                        |
| [AV Off]   | ปิดแหล่งสัญญาณ AV                              |
|            |                                                |

| [Home]         | แสดงหน้าจอหลัก                                          |
|----------------|---------------------------------------------------------|
| [Setup]        | แสดงหน้าจอ <settings></settings>                        |
| [() Power Off] | ปิดเกรื่อง                                              |
| [Camera]       | เปลี่ยนกล้องที่เชื่อมต่อกับสัญญาณขาเข้ากล้อง<br>มองหลัง |
| [Now Playing]  | แสดงแหล่งสัญญาณที่กำลังเล่น                             |

\* สำหรับรุ่น KW-V250BT ภูมิภาคที่ 3/KW-V250BTM ภูมิภาคที่ 2 เท่านั้น: เลือกได้เฉพาะเมื่อตั้งค่า <Input> เป็น [RGB] ในหน้างอ <Navigation> (หน้า 33)

#### การกลับสู่หน้าจอหลัก

กดเลือก [HOME] เพื่อแสดงหน้าจอเลือกแหล่งสัญญาน/ตัวเลือก

### หน้าจอการควบคุมแหล่งสัญญาณ

คุณสามารถเปิดเล่นจากหน้าจอควบคุมแหล่งสัญญาณระหว่างการเปิดเล่น

- ปุ่มการทำงานและข้อมูลจะปรากฏขึ้นตามแหล่งสัญญาณ/ประเภทดิสก์ที่ เลือก/ไฟล์ที่กำลังเปิดเล่น
- หากปุ่มการทำงานไม่ปรากฏบนหน้าจอ ให้แตะบนหน้าจอเพื่อแสดงปุ่ม

#### เช่น หน้าจอแหล่งสัญญาณการเปิดเล่นเสียงทั่วไป:

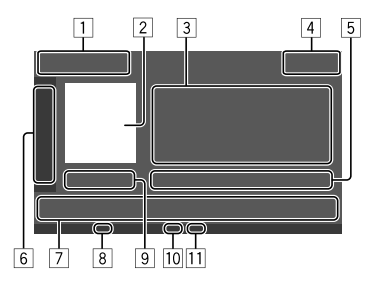

| 1  | แหล่งสัญญาณการเปิดเล่นหรือประเภทสื่อ                                          |
|----|-------------------------------------------------------------------------------|
| 2  | ภาพ/อาร์ตเวิร์ค (แสดงผลหากไฟล์มีข้อมูลคังกล่าว)                               |
| 3  | ข้อมูลแทร็ค/ไฟล์/เพลง/วิดีโอ                                                  |
|    | <ul> <li>กดเลือก (◄) เพื่อไล่รายการข้อความหากแสดงไม่ครบถ้วนทั้งหมด</li> </ul> |
| 4  | การแสดงนาฬิกา                                                                 |
| 5  | ข้อมูลรายการเล่นปัจจุบัน                                                      |
|    | (เลขโฟลเดอร์/เลขไฟล์/เลขแทรีก/จำนวนแทรีกทั้งหมด/ประเภทไฟล์                    |
|    | สำหรับเปิดเล่น)                                                               |
| 6  | แสดง/ซ่อนปุ่มการทำงานอื่น ๆ*                                                  |
| 7  | ปุ่มการทำงาน*                                                                 |
| 8  | ไฟสัญญาณ IN (จะสว่างขึ้นเมื่อใส่แผ่นดิสก์)                                    |
| 9  | เวลาในการเล่น/สถานะการเล่น                                                    |
| 10 | ส่วนแสดงสถานะ โหมดการเปิดเล่น (ทวนซ้ำ/สุ่ม)                                   |
| 11 | ส่วนแสดงประเภทไฟล์                                                            |
|    |                                                                               |

\* ดูในหัวข้อ "ปุ่มการทำงานทั่วไปที่หน้าจอควบคุมแหล่งสัญญาณ" จาก หน้า 7

6

# หน้าจอและการทำงานต่าง ๆ

ปุ่มการทำงานทั่วไปที่หน้าจอควบคุมแหล่งสัญญาณ

- ถักษณะของปุ่มการทำงานอาจแตกต่างออกไป แต่ปุ่มการทำงานใกล้เคียงกัน จะมีถักษณะการทำงานใกล้เคียงกัน
- ปุ่มการทำงานที่มีจะแตกต่างกันไปตามแหล่งสัญญาณที่เลือกหรืออุปกรณ์ ที่เชื่อมต่อ

การกดปุ่มดำเนินการจะทำให้เกิดผลลัพธ์ดังต่อไปนี้:

6

| [▶]        | แสดงปุ่มการทำงานอื่น ๆ ที่มีดิดกับที่แสดงในข้อ [7]<br>• ช่อนหน้าต่างโดยกดที่ [◀] |
|------------|----------------------------------------------------------------------------------|
| ( = )( = ) | เลือกโฟลเคอร์                                                                    |
|            | เลือกโหมดการเล่นซ้ำ*                                                             |
| [■]        | หยุดเล่น                                                                         |
| [MODE]     | แสดงหน้าจอการตั้งก่าของแหล่งสัญญาณเปิดเล่นใน<br>ปัจจุบัน                         |

| սիի                  | แสดงหน้าจอ <b><equalizer></equalizer></b> (หน้า 27)                                                                                                    |
|----------------------|----------------------------------------------------------------------------------------------------|
|                      | แสดงรายการ โฟลเดอร์/รายการแทร็ก/เมนูเสียง/เมนูวิดีโอ                                                                                                    |
| [ <b>!◀◀]</b> /[►►!] | <ul> <li>(กดเลือก) เลือกรายการ (แชปเดอร์/ไฟลเดอร์/เทร็ก/<br/>ไฟล์เสียง/ไฟล์วิดีโอ)</li> <li>(กดก้างไว้) กันหาข้อนกลับ/เดินหน้า</li> <li>(กดก้างไว้) เปิดเล่นแบบช้าระหว่างหยุดเปิดเล่นวิดีโอ<br/>ชั่วคราว</li> </ul> |
|                      | เริ่ม/หยุดการเล่นชั่วคราว                                                                                                    |
| [\$\$]               | เลือกโหมดการเถ่นแบบส่ม*                                                                                                    |

- หม่องกับ โหมดการเปิดเล่น:
- โหมดการเปิดเล่นที่มีจะแตกด่างกันไปตามแหล่งสัญญาณ ประเภท ดิสก์ อุปกรณ์ที่เชื่อมต่อ ฯลฯ
- คุณไม่สามารถเปิดโหมดเล่นซ้ำหรือเล่นสุ่มได้พร้อมกัน
- ยกเลิกโหมดการเปิดเล่นโดยกดซ้ำ ๆ กันจนกว่าไฟสถานะจะหายไป

# 🔳 การใช้รูปแบบสั่งการ

คุณสามารถควบคุมการเล่น โดยเคลื่อน ไหวนิ้วมือบนแผงสัมผัสได้ดังนี้ (สำหรับแหล่งสัญญาณบางแห่ง จะใช้การสั่งงานด้วยการเคลื่อน ไหวไม่ได้)

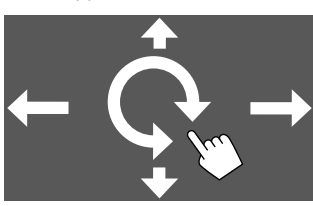

- การเลื่อนนิ้วมือขึ้น/ลง:
   เลือกโฟลเดอร์
- การเลื่อนนิ้วมือไปทางช้าย/ทางขวา:
   เลือกรายการ (แชปเตอร์/แทร็ค/ไฟล์เสียง/ไฟล์วิดีโอ)
- การเลื่อนนิ้วมือตามเข็มนาพิกาหรือทวนเข็มนาพิกา:
   เพิ่ม/ลดระดับเสียง

# 📕 การใช้เมนูลัดสำหรับป้อบอัพ

ขณะแสดงหน้าจอควบคุมแหล่งสัญญาณ คุณสามารถข้ามไปยังหน้าจออื่นโดย กดที่ปุ่มที่เมนูชอร์ดคัทป๊อปอัพ

1 แสดงเมนูลัดสำหรับป้อบอัพ

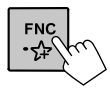

## 2 เลือกรายการที่จะข้ามไปหาโดยกดตามนี้

| [▲]    | นำแผ่นดิสก์ออกจากช่องเสียบ                                                                |
|--------|-------------------------------------------------------------------------------------------|
|        | <ul> <li>(กดเลือก) เปลี่ยนหน้าจอ</li> </ul>                                               |
|        | <ul> <li>(กดค้างไว้) ปิดหน้าจอ</li> </ul>                                                 |
| [ 🗘 ]* | แสดงหน้าจอ <b><settings></settings></b> (หน้ำ 27)                                         |
| [      | แสดงหน้าจอ <user customize=""> และคุณ<br/>สามารถเปลี่ยนรูปแบบพื้นหลังได้ (หน้า 30)</user> |
| []]*   | แสดงหน้าจอ <b><screen adjustment=""></screen></b> (หน้า 32)                               |
| [ 🜍 ]* | แสดงภาพจากกล้องมองหลังที่ต่ออยู่                                                          |

\* คุณสามารถปรับแต่งเมนูลัดแบบป๊อปอัปเหล่านี้ได้ ดูราขละเอียดได้จาก ข้อ <Key Customize> ในหน้า 36

#### การปิดเมนูป้อบอัพ กด FNC บนแผงมอนิเตอร์

# หน้าจอและการทำงานต่าง ๆ

# 🔳 การใช้หน้าจอสัมผัสระหว่างการเปิดเล่น

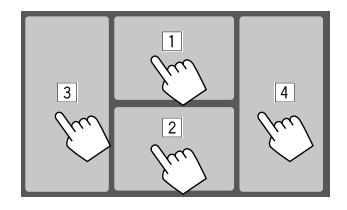

การกดที่พื้นที่เหล่านี้จะเป็นการสั่งการดังนี้:

- 1 แสดงเมนูการควบคุมวิดีโอขณะเล่นวิดีโอ
- ขณะเปิดเล่นวิดีโอ: แสดงหน้าจอการควบคุมแหล่งสัญญาณ ขณะเปิดเล่นไฟล์เสียง: แสดงปุ่มการเปิดเล่น
- 3 ไปยังบท/แทร็คก่อนหน้า\*
- ไปยังบท/แทร็คถัดไป\*
- \* ไม่สามารถใช้ได้สำหรับวิดีโอจากอุปกรณ์ภายนอก (AV-IN)

# หน้าจอรายชื่อ/การตั้งค่า

ต่อไปนี้เป็นปุ่มการทำงานทั่วไปที่จะปรากฏขึ้นที่หน้าจอรายชื่อ/การตั้งค่า

- ลักษณะของปุ่มการทำงานอาจแตกต่างออกไป แต่ปุ่มการทำงานใกล้เคียงกัน จะมีลักษณะการทำงานใกล้เคียงกัน
- ปุ่มการทำงานที่มีจะแตกต่างกันไปตามหน้าจอการตั้งค่า ปุ่มการทำงานเหล่า นี้บางส่วนเท่านั้นที่จะปรากฏในทุกหน้าจอ

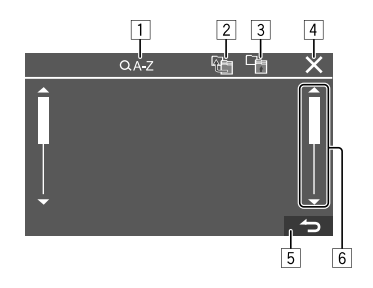

การกดปุ่มดำเนินการจะทำให้เกิดผลลัพธ์ดังต่อไปนี้:

- เข้าสู่ส่วนการค้นหาตัวอักษร\* เพื่อแสดงราชการตามลำดับตัวอักษร เมื่อ แป้นกดปรากฏขึ้น ให้กดที่อักษรตัวแรกที่คุณต้องการค้นหา
  - สำหรับแหล่งสัญญาณ "USB" คุณสามารถสลับระหว่างรายการ โฟลเดอร์และรายการไฟล์ได้โดยการแตะที่ [ 1] หรือ [ ♪]. จากนั้น ให้แตะ [OK] เพื่อเริ่มดันการค้นหา
- 2 กลับไปที่โฟลเดอร์ราก
- 3 กลับไปที่เลเยอร์ที่เหนือกว่า
- ปิดหน้าจอปัจจุบัน
- 5 ออกจากหน้าจอปัจจุบัน หรือกลับไปที่หน้าจอก่อนหน้า
- 6 เปลี่ยนหน้าเอกสารเพื่อแสดงรายการเพิ่มเติม
- \* ไม่สามารถค้นหาตามตัวอักษรได้:
- สำหรับแหล่งสัญญาณ Android
- เมื่อเลือกเพลย์ลิสต์แล้ว

# ดิสก์

- หากแผ่นดิสก์ไม่มีเมนูบนแผ่นดิสก์ใดๆ เครื่องจะเล่นแทร็กในนั้นทั้งหมด ช้าๆ จนกว่าจะเปลี่ยนซอร์สหรือดันแผ่นออก
- ดูประเภทดิสก์ ไฟล์หรือข้อมูลอื่น ๆ ที่เปิดเล่นได้ได้จากหน้า 42 และ 43
- หาก " ()" ปรากฏขึ้นบนจอภาพ แสดงว่าเครื่อง ไม่ขอมรับการทำงานที่ ดุณพยาขามทำ
- บางครั้งแม้จะไม่มี "🚫" บนจอภาพ แต่กี่ไม่สามารถใช้งานได้
- ขณะเปิดเล่นดิสก์เข้ารหัสแบบหลายช่องสัญญาณ สัญญาณแบบหลายช่อง สัญญาณจะถูกดาวน์มิกซ์

# การใส่แผ่นดิสก์

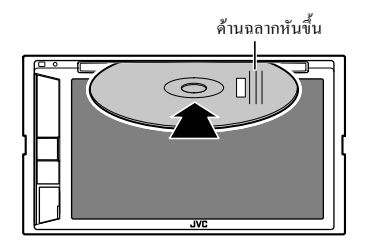

แหล่งสัญญาณเปลี่ยนเป็น "DISC" และการเล่นจะเริ่มต้นขึ้น • ไฟสัญญาณ IN จะสว่างขึ้นเมื่อใส่แผ่นดิสก์

8

### การเอาดิสก์ออก

แสดงเมนูลัดแบบป๊อปอัป จากนั้นให้นำแผ่นดิสก์ออก

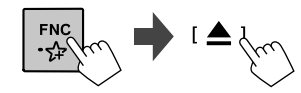

- ในการนำแผ่นดิสก์ออก ให้ดึงออกตามแนวนอน
- คุณสามารถดันแผ่นดิสก์ออกขณะเปิดเล่นแหล่งสัญญาณ AV อื่น
- หากไม่ได้นำแผ่นที่ดีดออกภายใน 15 วินาที แผ่นจะถูกดึงกลับเข้าช่องโหลด อีกครั้งโดยอัตโนมัติเพื่อป้องกันไม่ให้ฝุ่นจับ

### การเปิดเล่น

# 📕 ข้อมูลการเปิดเล่นเสียง และการทำงานของปุ่ม

- ดูข้อมูลการเปิดเล่นได้จากหัวข้อ "หน้าจอการควบคุมแหล่งสัญญาณ" ใน หน้า 6
- ดูการทำงานของปุ่มกดจากแผงสัมผัสได้จากหัวข้อ "ปุ่มการทำงานทั่วไปที่ หน้าจอควบคุมแหล่งสัญญาณ" ในหน้า 7

### 🔳 การเลือกโฟลเดอร์/แทร็คในรายการ

 แสดงรายการโฟลเดอร์/แทร็ค จากหน้าจอควบคุมแหล่งสัญญาณ กดเลือกคำสั่งตามนี้:

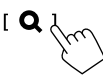

2 เลือกโฟลเดอร์ (1) จากนั้นรายการ (2) ในโฟลเดอร์ที่เลือก

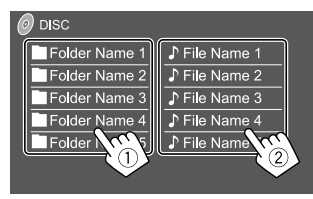

เลือกรายการในแต่ละเลเยอร์จนถึงไฟล์ที่ต้องการและเลือกไฟล์ดังกล่าว

### การตั้งค่าสำหรับการเล่นแผ่นดิสก์

- ราชการที่ใช้ได้ที่แสดงบนหน้าจอ <DISC Mode> อาจแตกต่างกันขึ้นอยู่กับ ประเภทของแผ่นดิสก์/ไฟล์ที่กำลังเล่น
- แสดงหน้าจอ <DISC Mode>
   จากหน้าจอควบคมแหล่งสัญญาณ กดเลือกคำสั่งตามนี้:

[ MODE

### 2 ทำการตั้งค่า

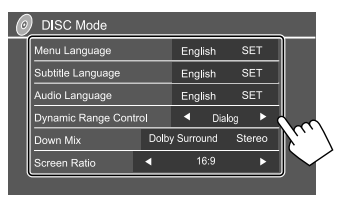

#### <Menu Language>\*1

เลือกภาษาเมนูแผ่นคิสก์เริ่มค้น (เริ่มค้น: English)

#### <Subtitle Language>\*1

เลือกภาษาคำบรรยาขเริ่มต้นหรือเอาคำบรรยาขออก (Off) (เริ่มต้น: English)

#### <Audio Language>\*1

เลือกภาษาเสียงเริ่มต้น (เริ่มต้น: English)

#### <Dynamic Range Control>

กุณสามารถเปลี่ยน ไดนามิกเรนจ์ขณะเปิดเล่นดิสก์เข้ารหัสเสียง Dolby Audio

- Wide: เพลิคเพลินกับเสียงอันทรงพลังที่ระดับความดังต่ำด้วย ใดนามิค เรนจ์ที่สมบูรณ์
- Normal: ลดไดนามิคเรนจ์เล็กน้อย
- Dialog (เริ่มคืน): สร้างสัญญาณ ใดอะถ็อกสำหรับภาพยนตร์ให้คมชัด มากขึ้น

#### <Down Mix>

เมื่อเล่นแผ่นดิสก์มัลติแชนแนล การตั้งก่านี้จะมีผลต่อสัญญาณที่สร้างใหม่ ผ่านลำโพงด้านหน้าและ/หรือด้านหลัง

- Dolby Surround: เพลิคเพลินกับเสียงเซอร์ราวนด์แบบหลายช่อง สัญญาณได้ด้วยการต่อแอมปลิฟายเออร์ที่ใช้ได้กับระบบ Dolby Surround
- Stereo (เริ่มต้น): สร้างสัญญาณเสียงสเตอริโอ

#### <Screen Ratio>

เลือกประเภทของมอนิเตอร์ที่จะดูภาพจอกว้างบนจอมอนิเตอร์ภายนอก

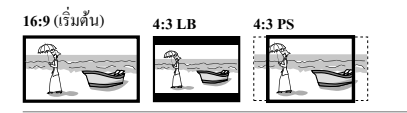

#### <File Type>\*2

เลือกหนิดไฟก์ที่จะเล่นเมื่อดิสก์ มีไฟก์ต่างหนิดกับ

- Audio: เล่นไฟล์ออดิโอ
- Still image: เปิดเล่นไฟล์ภาพนิ่ง
- Video: เล่นไฟล์วิดีโอ
- Audio&Video (เริ่มต้น): เล่นไฟล์ออดิโอและไฟล์วิดีโอ
- \*1 ครายการรหัสภาษาได้จากหน้า 43
- \*2 สำหรับประเภทไฟล์ที่สามารถเล่นได้ ดุหน้า 42 หากแผ่นดิสก์ไม่มีไฟล์ประเภทที่เลือก เครื่องจะเล่นไฟล์ที่มีอย่ตาม ้ ถำดับต่อไปนี้: เสียง วิดีโอ และภาพนิ่ง คณสามารถเปลี่ยนการตั้งค่าได้ เมื่อหยุดเล่นเท่านั้น

# การเปิดเล่น

วิดีโค

📕 ข้อมูลการเปิดเล่นวิดีโอที่หน้าจอควบคุมแหล่ง ສັญญาณ

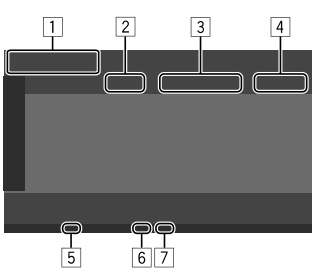

เช่น หน้าจอควบคุมแหล่งสัญญาณการเล่นวิดีโอ

- 1 ประเภทสื่อ
- 2 สถานะการเล่น
- 3 ข้อมูลรายการเล่นปัจจุบัน (หมายเลขชื่อ/หมายเลขแช็ปเตอร์/หมายเลข โฟอเดอร์/หมายเอขไฟอ์/หมายเอขแทร็ก)
- 4 เวลาในการเล่น
- 5 ไฟสัญญาณ IN (จะสว่างขึ้นเมื่อใส่แผ่นดิสก์)
- 6 ส่วนแสดงสถานะ โหมดการเปิดเล่น (ทวนซ้ำ/สุ่ม)
- 7 ส่วนแสดงประเภทไฟล์

## 📕 ส่วนการควบคุมเมนูวิดีโอ

คุณสามารถแสดงส่วนการควบคุมเมนูวีดีโอได้ระหว่างเปิดเล่นวิดีโอ

ปุ่มการทำงานที่มีจะแตกต่างกัน ไปตามประเภทดิสก์และประเภท ไฟล์ที่เลือก

#### การเขิโดเล่นวิดีโอยกเว้น VCD

| Menu Control                                         |             |
|------------------------------------------------------|-------------|
|                                                      |             |
|                                                      |             |
|                                                      |             |
|                                                      |             |
| 2                                                    |             |
|                                                      |             |
| เช่น หน้าจอกวบกุมเมนูวิดีโอ                          |             |
|                                                      |             |
| การกดปุ่มดำเนินการจะทำให้เกิดผลลัพธ์ดังต่อไปนี้:     |             |
| 1                                                    |             |
| [ ]]*1 แสดงหน้าจอการเลือกขนาดภาพ                     |             |
| <ol> <li>กดเลือก [ 🕀 Zoom] เพื่อปรับระดับ</li> </ol> | บการขยายภาพ |

|     | (Zoom1, Zoom2, Zoom3, Full: เริ่มต้น). |   |
|-----|----------------------------------------|---|
| (2) | กดเลือก 🔺 🔽 📢 📢 เ                      | J |

[ ←→ ]

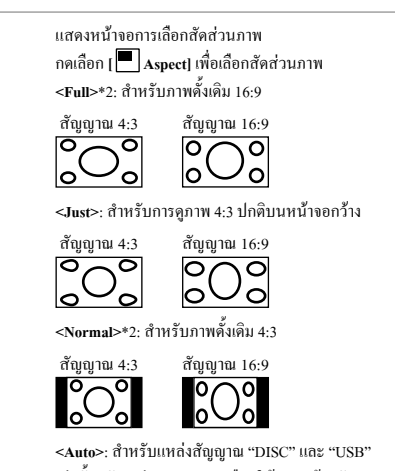

เท่านั้น: อัตราส่วนภาพจะถูกเลือกให้สอดคล้องกับ สัญญาณที่เข้ามาโดยอัตโนมัติ

["-----]

- แสดงหน้าจอการปรับภาพ
  - (1) กดเลือก IDIM ONI หรือ IDIM OFFI เพื่อเปิดหรือ ปิดไฟหรี่
  - กดเลือก [+]/[–] เพื่อปรับรายการอื่น ๆ
  - <Bright>: ปรับความสว่าง (-15 ถึง +15)
  - <Contrast>: ปรับกวามกมชัด (-10 ถึง +10)
  - <Black>: ปรับความคำ (-10 ถึง +10)
  - <Color>: ปรับสี (-10 ถึง +10)
  - <Tint>: ปรับระดับสี (-10 ถึง +10)
  - <Sharpness>: ปรับความคมชัด (-2 ถึง +2)

**D** 

เลือกประเภทคำบรรยาย

เลือกประเภทเสียง

- เลือกมุมมอง
- \*1 เมื่อตั้งค่า [ ←→ ] เป็น <Just> หรือ <Auto> ภาพจะถูกซูมด้วยส่วน ส่วนภาพจากการตั้งค่า <Full>

คณสมบัตินี้อาจไม่สามารถใช้ได้กับสัญญาณวิดี โอบางประเภท

\*2 ขณะที่เล่น DivX ด้วย <Screen Ratio> ตั้งเป็น [16:9] (หน้า 10 สำหรับ แผ่นดิสก์/หน้า 13 สำหรับ USB) อาจตั้งค่าสัดส่วนภาพไม่ถูกต้อง

| _ |  |
|---|--|
| 2 |  |
| 2 |  |
| _ |  |

| 2         |                                                                              |
|-----------|------------------------------------------------------------------------------|
| [ O MENU] | แสดงเมนูบนแผ่นดิสก์ (DVD)                                                    |
| [T MENU]  | แสดงเมนูบนแผ่นดิสก์ (DVD)                                                    |
| (••)      | สลับแหล่งสัญญาณไปยังโหมดแผ่นดิสก์โดยตรง แตะ<br>รายการเป้าหมายที่ต้องการเลือก |
| [•]       | แสดงหน้าจอการเลือกเมนู/ฉาก<br>• (▲) (♥) (▲) (▶): เลือกรายการ                 |
|           | • [Enter]: ขึ้นขันการเลือก                                                   |
|           | <ul> <li>[Return]: กลับส่หน้าจอก่อนหน้า</li> </ul>                           |

#### การเปิดเล่นวิดีโอสำหรับ VCD

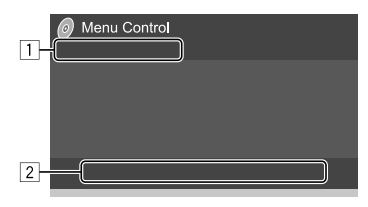

เช่น หน้าจอควบคมเมนวิดีโอ

การกดปุ่มดำเนินการจะทำให้เกิดผลลัพธ์ดังต่อไปนี้:

1

Q [ ←→ ]

ครายละเอียคในหัวข้อ "การเปิคเล่นวิดีโอยกเว้น VCD" จากหน้า 10

## ۴° <u>– 1</u> 2

[ O MENU] แสดงเมนบนแผ่นดิสก์

เลือกช่องสัญญาณเสียง (ST: สเตอริโอ, L: ซ้าย, R: ขวา)

- แสดง/ซ่อนปุ่มการเลือกโดยตรง กดเลือก [DIR/CLR] เพื่อเลือกแทร็กใน VCD โดยตรง
- (2) กดเลือกตัวเลข ([0], [1] ถึง [9]) เพื่อเลือกแทร็คที่ ต้องการ
- (3) กด [Enter] เพื่อยืนยัน

ลบรายการล่าสุด โดยกดเลือก [DIR/CLR]

- แสดงหน้าจอก่อนหน้าหรือเมนู [Return]
- \* กณจะต้องหยุดเปิดเล่นเพื่อปิดฟังก์ชั่น PBC ขณะเปิดเล่น VCD โดยที่ PBC เปิดใช้งานอยู่

# **USB**

คณสามารถเชื่อมต่อสื่อประเภทจัดเก็บข้อมลขนาดใหญ่ USB เช่น หน่วยความ จำ USB. เครื่องเล่นเพลงดิจิตอล. ฯลฯ เข้ากับเครื่อง

- ดประเภทไฟล์หรือข้อมูลอื่น ๆ ที่เปิดเล่นได้ได้จากหน้า 42 และ 44
- คณไม่สามารถเชื่อมต่อ PC หรือ HDD แบบพกพากับขั้วต่อสัญญาณเข้า USB ได้
- คณไม่สามารถเชื่อมต่ออุปกรณ์ USB ผ่านฮับ USB

# การเชื่อมต่ออุปกรณ์ USB

าบแผงบอบิเตอร์

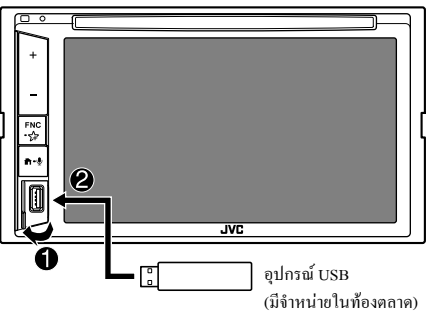

แหล่งสัญญาณเปลี่ยนเป็น "USB" และการเล่นจะเริ่มต้นขึ้น

• จะเล่นซ้ำแทร็คทั้งหมดในอุปกรณ์ USB จนกว่าคุณจะเปลี่ยนแหล่งสัญญาณ หรือตัดการเชื่อมต่อกับอุปกรณ์ USB

### การเปิดเล่น

### 📕 ข้อมูลการเปิดเล่นและการทำงานของปุ่ม

- ดูข้อมูลการเปิดเล่นได้จากหัวข้อ "หน้าจอการควบคุมแหล่งสัญญาณ" ใน หน้า 6
- ดูการทำงานของปุ่มกดจากแผงสัมผัสได้จากหัวข้อ "ปุ่มการทำงานทั่วไปที่ หน้าจอควบคมแหล่งสัญญาณ" ในหน้า 7

# 🔳 การเลือกประเภทไฟล์ที่จะเปิดเล่น

คุณสามารถระบุประเภทไฟล์ที่จะเปิดเล่น

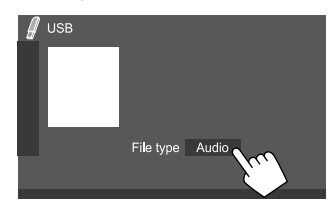

เช่น หน้าจอควบคุมแหล่งสัญญาณ USB

#### เลือกประเภทไฟล์ดังนี้

| [Audio] | เล่นไฟล์ออดิโอ      |
|---------|---------------------|
| [Video] | เล่นไฟล์วิดีโอ      |
| [Photo] | เปิดเล่นไฟล์ภาพนิ่ง |

หากอปกรณ์ USB ไม่มีไฟล์ประเภทที่เลือก เครื่องจะเล่นไฟล์ที่มีอย่ตามลำดับ ต่อไปนี้: เสียง วิดีโอ และภาพนิ่ง คุณสามารถเปลี่ยนการตั้งก่าได้เมื่อหยุดเล่น เท่านั้น

# 🔳 การเลือกโฟลเดอร์/แทร็คในรายการ

 แสดงรายการโฟลเดอร์/แทร็ค จากหน้าจอควบคุมแหล่งสัญญาณ กดเลือกคำสั่งตามนี้:

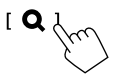

2 เลือกโฟลเดอร์ (1) จากนั้นรายการ (2) ในโฟลเดอร์ที่เลือก

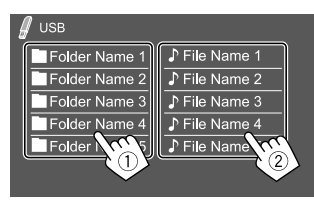

เช่น หน้าจอรายการ USB

เลือกรายการในแต่ละเลเยอร์จนถึงไฟล์ที่ต้องการและเลือกไฟล์ดังกล่าว

### การเลือกโฟลเดอร์/แทร็คโดยใช้การค้นหาตาม ตัวอักษร

(ใช้ได้กับประเภทไฟล์เสียงเท่านั้น)

คุณสามารถก้นหาโฟลเดอร์หรือไฟล์เสียงได้โดยการป้อนตัวอักษรตัวแรกที่ คุณต้องการก้นหา

 เลือกรายการ (โฟลเดอร์หรือแทร็ก) ที่ต้องการค้นหา บนหน้าจอราชการ USB ให้แตะปุ่มดังต่อไปนี้:

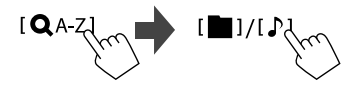

• [

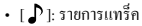

2 ป้อนตัวอักษรเพื่อค้นหา และตัวอักษรตัวแรกที่คุณต้องการค้นหา แล้วกด [OK]

## การตั้งค่าสำหรับเล่น USB

l แสดงหน้าจอ <USB Mode> จากหน้าจอควบคุมแหล่งสัญญาณ กดเลือกกำสั่งตามนี้:

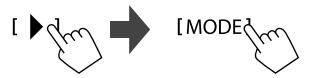

2 ทำการตั้งค่า

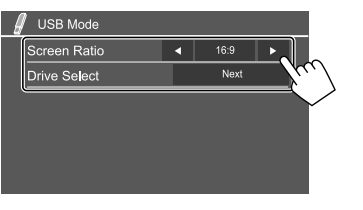

#### <Screen Ratio>

เลือกประเภทของมอนิเตอร์ที่จะดูภาพจอกว้างบนจอมอนิเตอร์ภายนอก

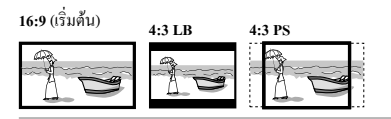

#### <Drive Select>

Next: สลับไปมาระหว่างหน่วยความจำภายในและหน่วยความจำของ
 อุปกรณ์ที่เชื่อมต่ออยู่ (เช่น โทรศัพท์เคลื่อนที่)

# Android

# การเชื่อมต่ออุปกรณ์ Android

เครื่องนี้รองรับ Android OS 4.1 และเวอร์ชั่นที่สูงกว่า

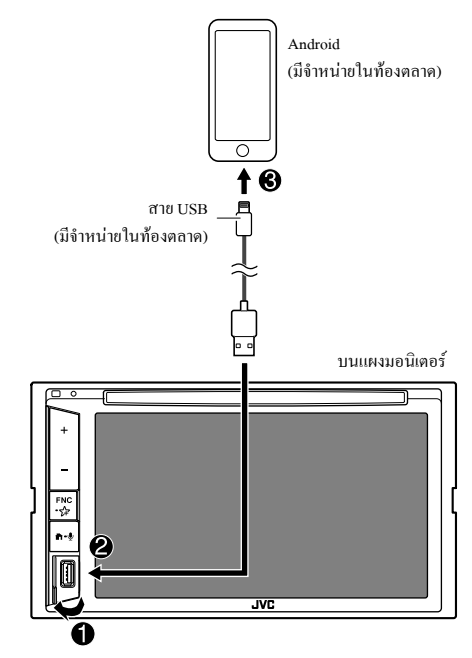

"AUDIO MODE" จะปรากฏเมื่อเชื่อมต่ออุปกรณ์ Android คุณสามารถควบคุม อุปกรณ์ Android ได้โดยใช้แอปพลิเคชันเล่นสื่อที่ติดตั้งอยู่ในอุปกรณ์ Android

### การเปิดเล่น

### 📕 ข้อมูลการเปิดเล่นและการทำงานของปุ่ม

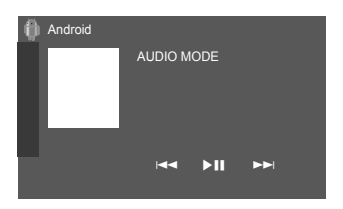

เช่น หน้าจอควบคุมแหล่งสัญญาณ Android

การกดปุ่มคำเนินการจะทำให้เกิดผลลัพธ์ดังต่อไปนี้:

| [ ◀◀]/[▶▶ ]    | เลือกไฟล์เสียง            |
|----------------|---------------------------|
| i <b>⊳</b> III | เริ่ม/หยุดการเล่นชั่วคราว |

# iPod/iPhone

### การเชื่อมต่อ iPod/iPhone

- ดูประเภทไฟล์หรือข้อมูลอื่น ๆ ที่เปิดเล่นได้สำหรับ iPod/iPhone ได้จาก หน้า 44
- คุณไม่สามารถรับชมวิดีโอได้

#### การเชื่อมต่อแบบมีสาย

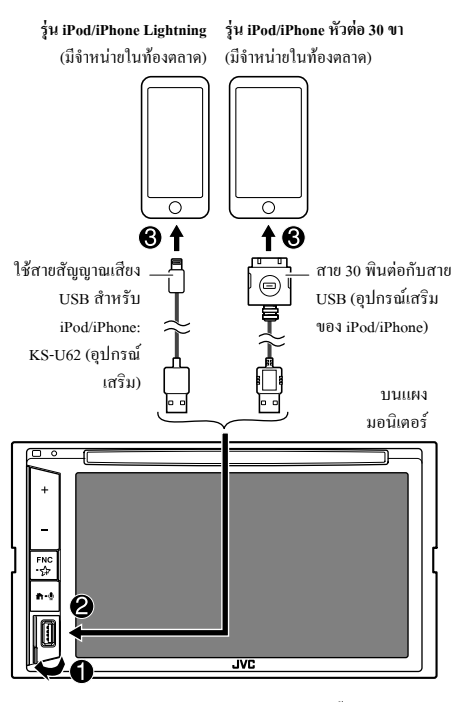

แหล่งสัญญาณเปลี่ยนเป็น "iPod" และการเล่นจะเริ่มต้นขึ้น

#### การเชื่อมต่อ Bluetooth

เข้าคู่ iPod/iPhone กับอุปกรณ์นี้ผ่านระบบ Bluetooth (หน้า 21)

# การเลือกอุปกรณ์เปิดเล่นผ่านวิธีการเชื่อมต่อดัง กล่าว

ดูรายละเอียดเพิ่มเติมในหัวข้อ <Smartphone Setup> จากหน้า 33

### การเปิดเล่น

# 🔳 ข้อมูลการเปิดเล่นและการทำงานของปุ่ม

- ดูข้อมูลการเปิดเล่นได้จากหัวข้อ "หน้าจอการควบคุมแหล่งสัญญาณ" ใน หน้า 6
- ดูการทำงานของปุ่มกดจากแผงสัมผัสได้จากหัวข้อ "ปุ่มการทำงานทั่วไปที่ หน้าจอควบคุมแหล่งสัญญาณ" ในหน้า 7

การทำงานของปุ่มเพิ่มเติม: การกดปุ่มดำเนินการจะทำให้เกิดผลลัพธ์ดังต่อไปนี้

IO'/SI

สลับอุปกรณ์ที่หน้าจอ <Smartphone Setup> (หน้า 33)

## 🔳 การเลือกไฟล์เสียงจากเมนู

#### 1 แสดงเมนูเสียง

จากหน้าจอควบคุมแหล่งสัญญาณ กดเลือกคำสั่งตามนี้:

I Q Im

2 เลือกประเภท (1) จากนั้นเลือกรายการที่ต้องการ (2)

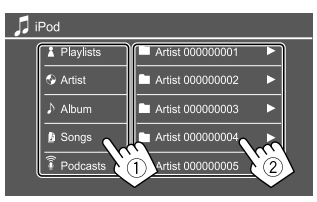

เลือกรายการในแต่ละเลเยอร์จนถึงไฟล์ที่ด้องการและเลือกไฟล์ดังกล่าว

• หมวดหมู่ที่ใช้ได้แตกต่างกัน ทั้งนี้ ขึ้นกับประเภท iPod/iPhone ของกุณ

# การตั้งค่าเปิดเล่น iPod/iPhone

#### 1 แสดงหน้าจอ <iPod Mode>

จากหน้าจอควบคุมแหล่งสัญญาน กดเลือกคำสั่งตามนี้:

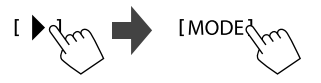

#### 2 ทำการตั้งค่า

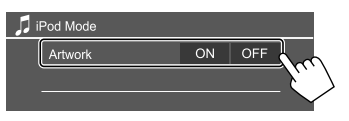

#### <Artwork>

- ON (เริ่มต้น): แสดงอาร์ตเวิร์กของไฟล์ที่กำลังเล่น
- OFF: ซ่อนอาร์ตเวิร์คของไฟล์ที่กำลังเล่น

# จูนเนอร์

# การฟังวิทยุ

เกรื่องจะเปลี่ยนเป็นสัญญาณเดือน FM โดยอัตโนมัติเมื่อได้รับสัญญาณ เดือนจากการออกอากาศ FM

# ข้อมูลการเปิดเล่นที่หน้าจอควบคุมแหล่ง สัญญาณ

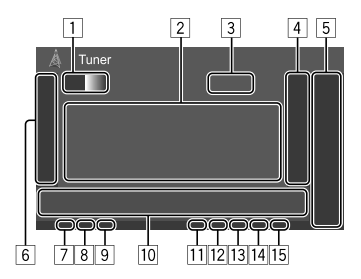

- 1 เลือกแถบคลื่น (AM/FM1/FM2/FM3)
- ข้อมูลข้อความ
  - กดเลือก [ ] เพื่อไล่รายการข้อความหากแสดงไม่ครบถ้วนทั้งหมด
  - การกด [Radio Text] เป็นการสลับระหว่าง Radio Text, Radio Text Plus และ PTY Code
- 3 ความถี่สถานีปัจจุบัน
- 4 แสดงหน้าต่างสถานีสำเร็จรูป (หน้า 17)
  - ซ่อนหน้าต่างโดยกดที่ ()

#### 5 [P1] - [P5]

- (กดเลือก) เลือกสถานีที่กำหนด
- (กดค้างไว้) ตั้งค่าสำเร็จรูปสำหรับสถานีปัจจุบัน

- 6 แสดง/ซ่อนปุ่มการทำงานอื่น ๆ\*
- 7 ใฟสัญญาณ NEWS
- 8 ไฟสัญญาณ AF
- 9 ไฟสัญญาณ TI
- 10 ปุ่มการทำงาน\*
- 11 ไฟสัญญาณ ST/MONO
  - ไฟสัญญาณ ST จะติดเมื่อรับคลื่น FM สเตอริ โอที่มีสัญญาณแรงพอ
- 12 ส่วนแสดงสถานะ โหมดการค้นหา
- 13 ใฟสัญญาณ LO.S
- 14 ใฟสัญญาณ RDS
- 15 ไฟสัญญาณ EON

ไฟสถานะ EON ดิดสว่างขณะสถานี Radio Data System ส่งสัญญาณ EON

\* ดู "ปุ่มการทำงานที่หน้าจอควบคุมแหล่งสัญญาณ" ต่อไปนี้

#### ปุ่มการทำงานที่หน้าจอควบคุมแหล่งสัญญาณ

- ลักษณะของปุ่มการทำงานอาจแตกต่างออกไป แต่ปุ่มการทำงานใกล้เคียงกัน จะมีลักษณะการทำงานใกล้เคียงกัน
- ดูรายละเอียดเพิ่มเติมในหัวข้อ "ปุ่มการทำงานทั่วไปที่หน้าจอควบกุมแหล่ง สัญญาณ" จากหน้า 7

| การกดปุ่มดำเนิน | มการจะทำให้เกิดผลลัพธ์ดังต่อไปนี้:                                                                                                    | 10                              |
|-----------------|----------------------------------------------------------------------------------------------------|---------------------------------|
| 6               |                                                                                                    | [PTY]*                          |
| [SSM ♥]*1       | (กคค้างไว้) ตั้งค่าสถานีล่วงหน้าโดยอัตโนมัติ                                                                                                    |                                 |
| [MONO]*1        | เปิดใช้งานโหมดโมโนเพื่อปรับปรุงการรับสัญญาณ FM<br>(แต่จะทำให้เสียงสเตอริโอหายไป)<br>• สัญลักษณ์ MONO จะสว่างขึ้นเมื่อเปิดใช้งานโหมด                                                                                            |                                 |
|                 | ไมไน<br>• ปีดใช้งานโดยกดที่ [MONO] อีกครั้ง                                                                                                    | [SEEK]                          |
| [ <b>TI</b> ]*1 | (สำหรับ FM RDS)<br>เปิดการทำงานของโหมดรับสัญญาณสแตนต์บาย TI<br>• ขณะเปิดใช้ TI อุปกรณ์จะพร้อมสำหรับสลับไปที่ข้อมูล<br>การจราจรที่มี ไฟสัญญาณTI ดิดเป็นสีงาว<br>• หากไฟสัญญาณ TI ดิดเป็นสีส้ม ปรับจูนเป็นสถานีอื่นที่<br>• **** | [ 44]/                          |
|                 | เหตรูญู เพ.ระบบของมูลทาง เกตุ<br>• จะบันทึกการปรับเสียงสำหรับข้อมูลการจราจร โดย<br>อัดโนมัติ ครั้งถัดไปที่เครื่องเปลี่ยนเป็นข้อมูลการจราจร<br>ระดับเสียงจะปรับเป็นระดับที่บันทึกไว้<br>• ปิดใช้งานโดยกดที่ [TI] อีกครั้ง       | *1 จะ:<br>*2 ภา:<br>โป<br>ตั้งเ |
| [MODE ]*1       | ปรับค่าสำหรับการรับสัญญาณที่เลือกจากหน้าจอ<br><tuner mode=""> (หน้า 17)</tuner>                                                                                                    |                                 |

| ٦l  |  |  |
|-----|--|--|
| л   |  |  |
| ×., |  |  |
|     |  |  |

| 1*2   | (สำหรับ FM RDS)                                                          |
|-------|--------------------------------------------------------------------------|
|       | เข้าสู่โหมดการค้นหา PTY                                                  |
|       | <ol> <li>กดเลือก [PTY]</li> </ol>                                        |
|       | ⑦ กคล้างที่ PTY code เพื่อล้นหา                                          |
|       | หากมีสถานีที่กำลังออกอากาศโปรแกรมที่มีรหัส PTY                           |
|       | เดียวกับที่คุณเลือก จะปรับจูนสถานีนั้น                                   |
|       | เปลี่ยนโหมดการค้นหาสำหรับ [I◄◀]/[►►I]                                    |
|       | <ul> <li>AUTO1 (เริ่มต้น): ค้นหาอัตโนมัติ</li> </ul>                     |
|       | <ul> <li>AUTO2: จูนไปสถานีสำเร็จรูปที่ละรายการ</li> </ul>                |
|       | <ul> <li>MANU: ค้นหาเอง</li> </ul>                                       |
| [►► ] | ค้นหาสถานี                                                               |
|       | <ul> <li>วิธีกั้นหาอาจแตกต่างกันขึ้นอยู่กับโหมดกั้นหาที่เลือก</li> </ul> |
|       |                                                                          |

- ไว้ (ดูข้างต้น)
- จะปรากฏขึ้นเมื่อเลือก FM เป็นแหล่งสัญญาณเท่านั้น
- ภาษาข้อความนี้มีเฉพาะภาษาอังกฤษ/สเปน/ฝรั่งเศส/เยอรมัน/คัตช์/ โปรตุเกส หากเลือกภาษาอื่นใน <Language> (หน้า 33) ภาษาข้อความ ตั้งเป็นภาษาอังกฤษ

# การบันทึกค่าสถานีสำเร็จรูปในหน่วยความจำ

คุณสามารถตั้งค่าล่วงหน้าได้ 5 สถานีสำหรับแต่ละแถบความถึ่

# 📕 การตั้งค่าล่วงหน้าอัตโนมัติ — SSM (การบันทึ กสถานีในหน่วยความจำแบบอนุกรม) (สำหรับ FM เท่านั้น)

จากหน้าจอควบคมแหล่งสัญญาณ กคเลือกคำสั่งตามนี้:

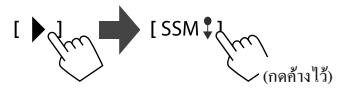

สถานีท้องถิ่นที่มีสัญญาณชัคเจนที่สุดจะถูกค้นหาและจัดเก็บ โดยอัต โนมัติ

# 📕 การตั้งค่าล่วงหน้าด้วยตนเอง

1 ค้นหาสถานีวิทยุที่ท่านต้องการตั้งไว้ล่วงหน้า

เลือกหมายเลขที่ตั้งไว้ล่วงหน้าเพื่อบันทึก 2

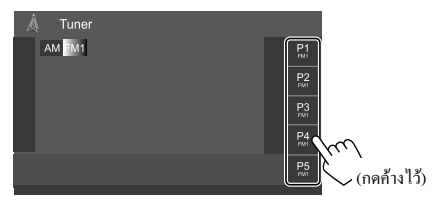

เช่น หน้าจอควบคุมแหล่งสัญญาณวิทยุ

สถานะที่เลือกในขั้นตอนที่ 1 จะถูกจัดเก็บเป็นตัวเลขสำเร็จรูป [P1] ถึง [P5] ตามที่คุณเลือกไว้

# การเลือกสถานีที่ตั้งค่าไว้แล้ว

1 เลือกแถบจากนั้นจะปรากฏหน้าต่างสถานีที่กำหนด จากหน้าจอควบคุมแหล่งสัญญาน กดเลือกคำสั่งตามนี้:

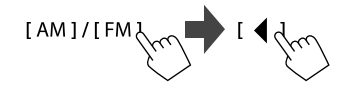

### 2 เลือกสถานีที่กำหนด

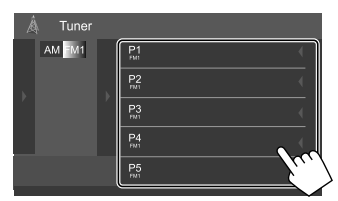

เช่น หน้าต่างสถาบีที่ตั้งไว้ล่วงหน้า

ในการช่อนหน้าต่าง: กดเลือก [ 🏲 ]

# การตั้งค่าสำหรับคุณสมบัติอื่น ๆ ของ FM Radio **Data System**

1 แสดงหน้าจอ <Tuner Mode> จากหน้าจอควบคุมแหล่งสัญญาณ กคเลือกคำสั่งตามนี้:

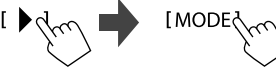

# 2 ทำการตั้งค่า

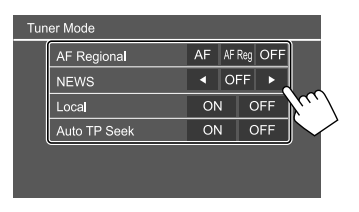

#### <AF Regional>

เมื่อขับขี่อยู่ในบริเวณที่การรับ FM ไม่เพียงพอ เครื่องจะปรับจนเป็นสถานี ระบบข้อมุลทางวิทยุ FM ที่เครือข่ายเดียวกัน อาจออกอากาศโปรแกรม เดียวกันด้วยสัญญาณที่ชัดกว่า—การรับการติดตามเครือข่าย

เลือก โหมด Network-Tracking Reception

- AF: สลับไปสถานีอื่น โปรแกรมอาจแตกต่างจากโปรแกรมที่รับใน ขณะนี้ ไฟสัญญาณ AF ติดสว่าง
- AF Reg: สลับไปสถานีอื่นที่ถ่ายทอดสัญญาณรายการเดียวกัน ไฟ สัญญาณ AF ติดสว่าง
- OFF (เริ่มต้น): ปิดใช้งานฟังก์ชันนี้

้ ไฟสัญญาณ RDS ติดขึ้นเมื่อเปิดรับการติดตามเครือข่ายและพบสถานี ระบบข้อมูลทางวิทยุ FM

#### <NEWS>\*

- 00min 90min: เปิดใช้ News Standby Reception โดยการเลือกกรอบ เวลาเพื่อปีดการรบกวน ไฟสัญญาณ NEWS ติดสว่าง
- OFF (เริ่มต้น)· ปิดใช้งานฟังก์ชันนี้

#### <Local>

- ON: จนเฉพาะสถานี FM หากมีความแรงสัญญาณเพียงพอ ไฟสัญญาณ LOS ติดสว่าง
- OFF (เริ่มต้น): ปิดใช้งานฟังก์ชันบี้

#### <Auto TP Seek>

- ON (เริ่มต้น): ค้นหาสถานีอัตโนมัติเพื่อให้รับข้อมูลการจราจรได้ดีกว่า หากสถานีในปัจจุบันสัญญาณอ่อน
- OFF: ปีคใช้งานฟังก์ชันนี้
- \* จะบันทึกการปรับเสียงสำหรับข้อมูลการจราจร โดยอัต โนมัติ ครั้งถัด ไปที่ เครื่องเปลี่ยนเป็นข้อมูลการจราจร จะปรับเสียงให้อยู่ในระดับก่อนหน้า

# Spotify

Spotify ช่วยให้คุณสามารถพกพาเพลงดิดดัวไปได้ทุกที่ เปิดเล่นเพลงที่ต้องการ ได้จากเพียงปลายนิ้วทั้งระหว่างออกกำลังกาย สังสรรค์หรือผ่อนคลาย มีเพลง นับล้านเพลงให้เลือกจาก Spotify ทั้งเพลงดังเก่า ๆ และเพลงฮิตใหม่ล่าสุด เพียง แค่เลือกเพลงโปรดของคุณ หรือให้ Spotify เชอร์ไพร์สคุณ

คุณสามารถสตรีมข้อมูล Spotify ได้จากอุปกรณ์ iPhone/iPod touch หรือ Android

- เนื่องจาก Spotify เป็นบริการของบุคคลที่สาม ราชละเดียดอาจมีการ
   เปลี่ยนแปลงโดยไม่ด้องแจ้งเดือนล่วงหน้า ดังนั้น ความสามารถในการเข้า
   กันได้อาจบกพร่องหรืออางไม่มีบริการบางรายการหรือทั้งหมด
- ฟังก์ชั่นของ Spotify ไม่สามารถใช้งานได้จากเครื่องนี้
- ดิดต่อ Spotify ได้ที่ <www.spotify.com> หากพบปัญหาในการใช้แอพพลิ เคชั่น

# การเตรียมการ

# 📕 การติดตั้งแอพพลิเคชั่น

สมาร์ท โฟนของคุณจะต้องมีระบบ Bluetooth ในตัวและรองรับโพร ไฟล์ต่อ ไปนี้

- SPP (โปรไฟล์พอร์ตอนุกรม)
- A2DP (โปรไฟล์การกระจายเสียงขั้นสูง)

ตั้งการเชื่อมต่ออินเตอร์เน็ต โดยใช้ LTE, 3G, EDGE หรือ WiFi ให้แน่ใจว่าคุณถือกอินเข้าสู่แอปพณิตชั่นของสมาร์ทไฟน หากคุณไม่มีบัญชี Spotify คุณสามารถสร้างได้โดยไม่ต้องเสียก่าใช้จ่ายได้จากสมาร์ทไฟนของคุณ หรือที่ <www.spotify.com> ติดตั้งแอพพลิเกชั่น Spotify เวอร์ชั่นล่าสุดในสมาร์ท โฟนของกุณ

- สำหรับอุปกรณ์ Android: กันหา "Spotify" ในแอป Google Play เพื่อหาและ ดิดดั้งเวอร์ชั่นล่าสุด
- สำหรับ iPhone/iPod touch: ค้นหา "Spotify" ในแอป App Store iTunes ของ Apple เพื่อหาและติดตั้งเวอร์ชั่นล่าสุด

# 🔳 การเชื่อมต่อกับอุปกรณ์

#### สำหรับอุปกรณ์่ Android

เข้าคู่อุปกรณ์ Android กับอุปกรณ์นี้ผ่าน Bluetooth (หน้า 21)

#### สำหรับ iPhone/iPod touch

- ผ่านช่องสัญญาณเข้า USB: เชื่อมต่อ iPhone/iPod touch ด้วยสาย (หน้า 14)
- สำหรับรุ่นที่ใช้สาย Lightning: ใช้สาย KS-U62 (อุปกรณ์เสริม)
- สำหรับรุ่นที่ใช้สายเชื่อมต่อ 30 พิน: ใช้ 30 พินกับสาย USB (อุปกรณ์เสริม ของ iPod/iPhone)
- ผ่าน Bluetooth: เข้าคู่ iPhone/iPod touch กับอุปกรณ์นี้ (หน้า 21)

# 🔳 การเลือกอุปกรณ์

ดูวิธีการเลือกอุปกรณ์เปิดเล่นผ่านวิธีการเชื่อมต่อที่ต้องการ ได้จากหัวข้อ <Smartphone Setup> หน้า 33

### การเปิดเล่น

# 🔳 ข้อมูลการเปิดเล่นและการทำงานของปุ่ม

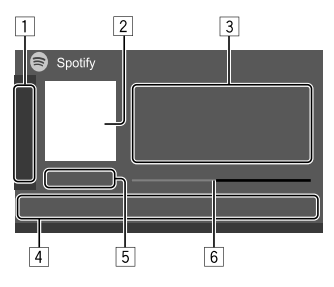

นอกจากนี้คุณยังสามารถเรียกใช้ Spotify ผ่านรีโมตคอลโทรล รุ่น RM-RK258\*1

กุณสามารถใช้รี โมตกอน โทรลกวบคุมการเปิดเล่น หยุดชั่วกราวและข้าม เนื้อหาเท่านั้น

- 1 แสดง/ซ่อนปุ่มการทำงานอื่น ๆ\*2
- 2 ข้อมูลรูปภาพ
- 3 ข้อมูลแทร็ค
  - กดเลือก (◄) เพื่อไล่รายการข้อความหากแสดงไม่ครบถ้วนทั้งหมด
  - การกดเลือก [4] )/[(1)] เป็นการปรับข้อมูลที่จัดแสดงระหว่างศิลปิน
     (4) และอัลบั้ม ((0))
- 4 ปุ่มการทำงาน\*2
- 5 เวลาในการเล่น/สถานะการเล่น
- 6 แถบความคืบหน้า
- \*1 สำหรับรุ่น KW-V250BT ภูมิภาคที่ 4: ซื้อรีโมตคอนโทรลเสริม RM-RK258
- \*2 ดูในหัวข้อ"ปุ่มการทำงานที่หน้าจอควบคุมแหล่งสัญญาณ"จากหน้า19

#### Spotify

#### ปุ่มการทำงานที่หน้าจอควบคุมแหล่งสัญญาณ

- ถักษณะของปุ่มการทำงานอาจแตกต่างออกไป แต่ปุ่มการทำงานใกล้เคียงกัน
   จะมีถักษณะการทำงานใกล้เคียงกัน
- ดูรายละเอียดเพิ่มเติมในหัวข้อ "ปุ่มการทำงานทั่วไปที่หน้าจอควบคุมแหล่ง สัญญาณ" จากหน้า 7

การกดปุ่มดำเนินการจะทำให้เกิดผลลัพธ์ดังต่อไปนี้:

1

| [ <b>IÇ</b> ]*1  | ไม่เล่นแทร็คปัจจุบันและข้ามไปยังแทร็คถัดไป                        |
|------------------|-------------------------------------------------------------------|
| [                | ลงทะเบียนแทร็คปัจจุบันเป็นรายการโปรด                              |
| 1*2*3            | เปิด/ปิดใช้งานโหมดสุ่มเพลง                                        |
| <b>[7</b> ]*2    | ทวนซ้ำแทร็คทั้งหมด/ยกเลิกการเปิดเล่นซ้ำ                           |
| <b>(2)</b> ]*2*3 | ทวนซ้ำแทร็คปัจจุบัน/ขกเลิกการเปิดเล่นซ้ำ                          |
| [ <b>((+))</b> ] | สร้างสถานีใหม่ขึ้นมา                                              |
| i 📕 / 📕 j        | สลับอุปกรณ์ที่หน้าจอ <smartphone setup=""> (หน้า 33)</smartphone> |
| 4                |                                                                   |
| i <b>=</b> 1     | แสดงหน้าจอเมนู Spotify                                            |
|                  |                                                                   |

เ ไป เรื่อกแทร็ก
 [●][ (1)]
 เริ่ม (▶)/หยุดการเล่นชั่วคราว (]])
 [+]
 บันทึกแทร็ค/สิลปินปัจจุบันไปที่ <Your Library>

- \*1 ไม่สามารถใช้ได้สำหรับแทร็คในเพลย์ลิสต์
- \*2 ไม่สามารถใช้ได้สำหรับแทร็ควิทยุ
- \*3 ใช้ได้เฉพาะผู้ใช้บัญชีพรีเมียมเท่านั้น

### 📕 การจัดทำสถานีของคุณเอง (Start Radio)

Start Radio เป็นการเริ่มช่องวิทยุตามแทร็คที่เปิดเล่นในปัจจุบัน

#### สร้างสถานีของคุณ

จากหน้าจอควบคุมแหล่งสัญญาณ กดเลือกคำสั่งตามนี้:

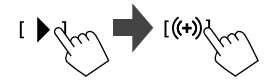

สถานีจะถูกจัดทำ และการเปิดเล่นจะเริ่มต้นอัต โนมัติ

• กุณสามารถปรับแต่งสถานีของคุณ โดยใช้การยกนิ้ว ([ ┢ ]) หรือคว่ำนิ้ว

([🃭])

 คุณไม่สามารถแสดงความชอบหรือไม่ชอบได้ระหว่างเปิดเล่นแทร็กใน เพลย์ลิสต์

— การปรับแต่งสถานีอาจไม่สามารถทำได้ ขึ้นอยู่กับแทร็ค

# 📕 การเลือกแทร็ค

แสดงหน้าจอเมนู Spotify
 จากหน้าจอควบคุมแหล่งสัญญาณ กดเลือกกำสั่งตามนี้:

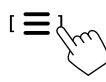

2 เลือกประเภทรายการจากนั้นเลือกรายการที่ต้องการ ประเภทรายการที่ปรากฏขึ้นจะแตกต่างกันไปตามข้อมูลที่ส่งมาจาก Spotify

| E | Spotify      |   |     |
|---|--------------|---|-----|
|   | Your Library | < |     |
|   | Browse       | < | t t |
|   | Radio        | < |     |
|   |              | _ |     |
|   |              |   |     |
|   |              |   |     |
|   |              |   |     |

- กลับไปที่ลำคับบนสุดโดยกดเลือก [ 1]
- กลับไปที่ลำดับที่เหนือกว่าโดยกดเลือก [<sup>1</sup>]

#### [1

# อุปกรณ์ภายนอกอื่นๆ

### AV-IN

#### การเชื่อมต่อกับส่วนประกอบต่อพ่วง ครายละเอียดเพิ่มเติมในหน้า 40

# 📕 การเริ่มเล่น

- 1 เลือก "AV-IN" เป็นแหล่งสัญญาณ
- 2 เปิดอุปกรณ์ที่เชื่อมต่อแล้วเล่นซอร์ส

# 📕 การเปลี่ยนชื่อ AV-IN

คุณสามารถเปลี่ยนชื่อ AV-IN ที่ปรากฏบนหน้าจอควบคุมแหล่งสัญญาณ • การตั้งค่านี้ไม่มีผลต่อชื่อแหล่งสัญญาณที่ปรากฏบนหน้าจอหลัก

1 แสดงหน้าจอ <VIDEO Mode>

จากหน้าจอควบคุมแหล่งสัญญาณ กดเลือกคำสั่งตามนี้:

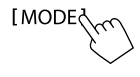

2 เลือกชื่อ AV-IN

| 1 | VIDEO Mode |   |       |  |
|---|------------|---|-------|--|
|   | AV-IN Name | • | VIDEO |  |
|   |            |   |       |  |
|   |            |   |       |  |
|   |            |   |       |  |
|   |            |   |       |  |
|   |            |   |       |  |

# กล้องมองหลัง

ดิดดั้งกล้องมองหลัง (ซื้อแขกต่างหาก) ในตำแหน่งที่เหมาะสมตามกำแนะนำที่ ให้มาพร้อมกับกล้องมองหลัง

# 📕 การเชื่อมต่อกล้องมองหลัง

ดูรายละเอียดเพิ่มเติมในหน้า 40

• ใช้กล้องมองหลัง โดยต่อสายกล้องมองหลัง (REVERSE) (หน้า 41)

# 📕 การใช้กล้องมองหลัง

• ดูการตั้งค่ากล้องมองหลังได้จากหัวข้อ <Rear Camera> ในหน้า 32

#### การแสดงหน้าจอกล้องมองหลัง

หน้าจอมุมมองด้านหลังจะปรากฏขึ้นเมื่อคุณเปลี่ยนเกียร์ไปที่ตำแหน่งถอยหลัง (R) ขณะตั้งก่า <Rear Camera Interruption> เป็น [ON] (หน้า 32)

 ข้อความเดือนจะปรากฏขึ้นบนหน้าจอ หากด้องการถบข้อความเดือน แตะ หน้าจอ

นอกจากนี้กุณยังสามารถแสดงภาพจากกล้องมองหลังได้เองโดยไม่ต้องเปลี่ยน เป็นเกียร์ถอยหลัง (R)

ที่เมนูลัคสำหรับป๊อบอัพ ให้แตะดังนี้:

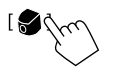

# 📕 การทำงานขณะหน้าจอกล้องแสดงผล

การปรับรูปภาพ กดเลือกพื้นที่ตามภาพด้านล่าง

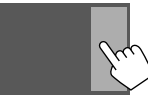

หน้าจอควบคุมเมนูวิดีโอจะปรากฏขึ้น ดูรายละเอียดได้จากข้อ "ส่วนการ ควบคุมเมนูวิดีโอ" ในหน้า 10

ออกจากหน้าจอควบคุมเมนูวิดีโอโดยกดเลือกที่เดียวกันนี้อีกครั้ง

#### การแสดงเส้นบอกแนวการจอดรถ

ตั้งก่า <**Parking Guidelines>** เป็น [ON] (หน้า 32) หรือกดพื้นที่ตามภาพ ด้านล่าง

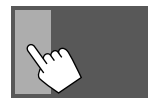

ในการปิดคำแนะนำการจอดรถ สัมผัสบริเวณแดียวกันอีกครั้ง

#### การออกจากหน้าจอกล้อง

กด 👚 บนแผงหน้าจอ หรือแตะบริเวณที่แสดงอยู่ด้านล่าง

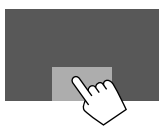

# การใช้อุปกรณ์นำทางภายนอก

(สำหรับรุ่น KW-V250BT ภูมิภาคที่ 3/KW-V250BTM ภูมิภาคที่ 2 เท่านั้น) คณสามารถเชื่อมต่ออปกรณ์นำทางต่อพ่วง (มีจำหน่ายในท้องตลาด) กับขั้วต่อ

 คำแนะนำการนำทางจะมีเสียงออกจากลำโพงหน้าแม้ในขณะที่คุณกำลังฟัง แหล่งสัญญาณเสียง

# 🔳 การดูหน้าจอนำทาง

• ดูรายละเอียดการตั้งค่าได้จากข้อ <Navigation> ในหน้า 33

#### เลือก "NAV" เป็นแหล่งสัญญาณ

จากหน้าจอหลัก ให้กดคำสั่งตามนี้:

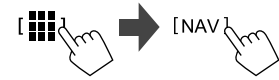

- ขณะที่หน้าจอนำทางปรากฏขึ้น การใช้งานแผงสัมผัสจะใช้ได้สำหรับการ ใช้การนำทางเท่านั้น
- อัตราส่วนภาพของหน้าจอนำทางถูกตั้งไว้ตายตัวที่ <FULL> ไม่ว่าคุณจะตั้ง
   ค่า [ ←→] ] ไว้เท่าใดก็ตาม (หน้า 11)

#### เมื่อรับสายระหว่างคำแนะนำการนำทางปรากฏ

จะเปลี่ยนหน้าจอโดยอัตโนมัติ หากต้องการกลับไปยังหน้าจอการนำทาง ให้ แตะ [ \_\_\_\_\_- \_\_\_\_] บนเมนูลัดแบบป๊อปอัป

#### การออกจากหน้าจอนำทาง

แตะ [ 🔲 - 🖾 ] บนเมนูลัดแบบป๊อปอัป

# Bluetooth®

# ข้อมูล

Bluetooth คือเทคโนโลยีการสื่อสารวิทยุไร้สายช่วงสั้นสำหรับอุปกรณ์เคลื่อนที่ เช่น โทรศัพท์เคลื่อนที่ พีซีแบบพกพา และอุปกรณ์อื่นๆ อุปกรณ์ Bluetooth สามารถเชื่อมต่อได้โดยไม่ต้องใช้สายและสื่อสารระหว่าง กัน

#### หมายเหตุ

- ขณะขับรถ ไม่ควรใช้งานที่ซับซ้อน เช่น การกดหมายเลข การใช้สมุด โทรศัพท์ ฯลฯ เมื่อท่านใช้การทำงานเหล่านี้ ให้หยุดรถในที่ที่ปลอดภัย
- อุปกรณ์ Bluetooth บางเครื่องอาจไม่สามารถเชื่อมต่อกับเครื่องนี้ ขึ้นอยู่กับ เวอร์ชัน Bluetooth ของอุปกรณ์
- เครื่องนี้อาจไม่ทำงานกับอุปกรณ์ Bluetooth บางเครื่อง
- สภาพการเชื่อมต่ออาจต่างกันตามสภาพแวดล้อมรอบตัวท่าน
- สำหรับอุปกรณ์ Bluetooth บางอย่าง อุปกรณ์จะถูกตัดการเชื่อมต่อเมื่อปิด เครื่อง
- หากโทรสัพท์มือถือของคุณรองรับ PBAP (โปรไฟถ์การเข้าใช้งานสมุด โทรสัพท์) คุณสามารถแสดงราชการต่อไปนี้บนแผงสัมผัสได้เมื่อเชื่อมต่อ กับโทรสัพท์มือถือ
- สมุดโทรศัพท์
- สายที่โทรออก สายที่รับ และสายที่ไม่ได้รับ (สูงสุดทั้งหมด 10 รายการ)

# การเตรียมการ

สำหรับรุ่น KW-V250BT ภูมิภาคที่ 3:

เลือกไมโกรโฟน (แบบติดตั้งในตัวหรือภายนอก) ที่จะใช้ ดูในหัวข้อ <MIC SETUP> จากหน้า 26

สำหรับรุ่น KW-V250BT ภูมิภาคที่ 4, KW-V250BTM ภูมิภาคที่ 2: เชื่อมต่อและติดตั้งไมโครโฟนไว้ล่วงหน้า ดราชละเอียดได้จากหน้า 41

# การเชื่อมต่อ

เมื่อท่านเชื่อมต่ออุปกรณ์ Bluetooth กับเครื่องเป็นครั้งแรก:

- ถงทะเบียนอุปกรณ์โดยเข้าคู่เครื่องกับอุปกรณ์
- เชื่อมต่ออุปกรณ์เข้ากับเครื่อง (หน้า 22)

# 📕 การลงทะเบียนอุปกรณ์ Bluetooth ใหม่

การจับกู่จะทำให้อุปกรณ์ Bluetooth สามารถสื่อสารกันได้

- วิธีการจับกู่อุปกรณ์มีความแตกต่างกัน โดยขึ้นอยู่กับเวอร์ชั่น Bluetooth ของ
   อุปกรณ์
- สำหรับอุปกรณ์ที่มี Bluetooth 2.1:
- คุณสามารถจับคู่อุปกรณ์และเครื่อง โดยใช้ SSP (การจับคู่แบบง่าย) ซึ่งมี เพียงการขึ้นขันก็พอ
- สำหรับอุปกรณ์ที่มี Bluetooth 2.0:
   คุณต้องป้อนรหัส PIN ทั้งบนอุปกรณ์และเครื่องสำหรับการจับคู่
- เมื่อทำการเชื่อมต่อแล้ว อุปกรณ์จะ ได้รับการลงทะเบียนในเครื่องแม้ท่านจะ รีเซ็ตเครื่องก็ตาม สามารถบันทึกอุปกรณ์ได้สูงสุดห้าทั้งหมดห้าตัว
- อุปกรณ์สองเครื่องสำหรับ โทรศัพท์ Bluetooth หนึ่งเครื่อง และอุปกรณ์หนึ่ง เครื่องสำหรับอุปกรณ์เสียง Bluetooth หนึ่งเครื่องในแต่ละครั้ง ทั้งนี้ขณะเลือก "BT Audio" เป็นแหล่งสัญญาณ คุณสามารถเชื่อมต่อกับ อุปกรณ์เสียง Bluetooth ได้สูงสุดห้าเครื่อง และสลับใช้งานระหว่างอุปกรณ์ ทั้งห้าดัว
- เมื่อต้องการใช้ฟังก์ชัน Bluetooth คุณจะต้องเปิดฟังก์ชัน Bluetooth ของ อุปกรณ์ก่อน

### Bluetooth®

#### การจับคู่อัตโนมัติ

เมื่อตั้งก่า <**Auto Pairing>** เป็น **[ON]** (หน้า 26) อุปกรณ์ iOS (เช่น iPhone) จะ ถูกจับคู่โดยอัดโนมัติเมื่อเชื่อมต่อผ่าน USB

#### การจับคู่อุปกรณ์ Bluetooth ที่ใช้ SSP

(สำหรับ Bluetooth 2.1) เมื่ออุปกรณ์บลูทูธ สามารถทำงานร่วมกับ Bluetooth 2.1 คำขอจับคู่จะถูกส่ง จากอปกรณ์ที่มีอย่

- 1 ด้นหา ("JVC KW-V") จากอุปกรณ์ Bluetooth
- ยืนยันคำขอทั้งบนอุปกรณ์และเครื่อง จากอุปกรณ์:

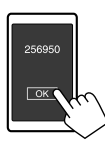

จากตัวเครื่อง:

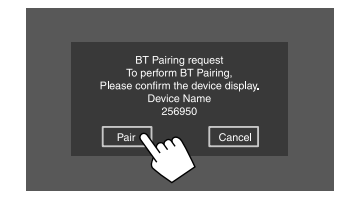

เพื่อปฏิเสธคำขอ: กดเลือก [Cancel]

การจับคู่อุปกรณ์ Bluetooth ที่ใช้รหัส PIN (สำหรับ Bluetooth 2.0)

 แสดงหน้าจอ <PIN Code Set> จากหน้าจอหลัก ให้กดคำสั่งตามนี้:

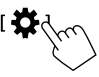

จากหน้าจอ <Settings> ให้กดคำสั่งตามนี้: [System] → <Bluetooth Setup> : [Enter]

จากหน้าจอ <Bluetooth Setup> ให้กดปุ่มตามนี้ <PIN Code> : [0000]

2 เปลี่ยนรหัส PIN

หากคุณต้องการข้ามการเปลี่ยนรหัส PIN ไปที่ขั้นตอนที่ 3

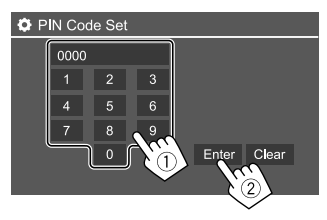

- ฉบรายการถ่าสุด โดยกดเลือก [Clear]
   ฉบรหัส PIN โดยกดก้างที่ [Clear]
- 3 ค้นหา ("JVC KW-V") จากอุปกรณ์ Bluetooth

- 4 เลือกเครื่อง ("JVC KW-V") จากอุปกรณ์ Bluetooth ของคุณ
  - หากต้องกรอกรหัส PIN ให้กรอก "0000" (เบื้องดัน) หรือรหัส PIN ใหม่ที่คุณกรอกไว้ในขั้นดอนที่ 2
  - หลังเข้ากู่เสร็จสิ้น อุปกรณ์จะถูกบันทึกไว้ในหน้าจอ <Paired Device</li>
     List>

#### หมายเหตุ

- รหัส PIN เริ่มต้นคือ "0000"
- จำนวนตัวเลขสูงสุดสำหรับรหัส PIN คือ 15

# การเชื่อมต่อ/ตัดการเชื่อมต่ออุปกรณ์ Bluetooth ที่ลงทะเบียน

 แสดงหน้าจอ <Paired Device List> จากหน้าจอหลัก ให้กดคำสั่งตามนี้:

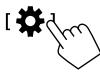

จากหน้าจอ <Settings> ให้กดคำสั่งตามนี้: [System] → <Bluetooth Setup> : [Enter] จากหน้าจอ <Bluetooth Setup> ให้กดปุ่มตามนี้ <Paired Device List> : [Enter]

### Bluetooth®

 เลือกอุปกรณ์ (①) ที่ต้องการเชื่อมต่อ จากนั้นเลือก [Connection] (②)

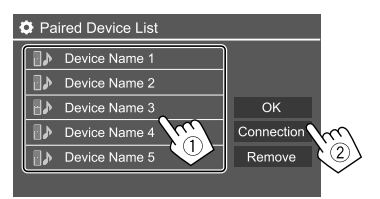

 เลือกอุปกรณ์ (1) เพื่อเชื่อมต่อ จากนั้นกลับไปที่ <Paired Device List> (2)

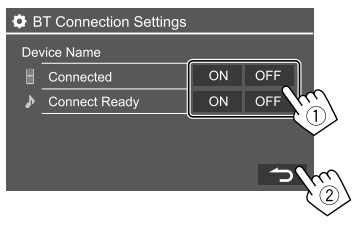

เลือก [ON] (เชื่อมต่อ) หรือ [OFF] (ตัดการเชื่อมต่อ) 🖬 : โทรศัพท์มือฉือ

- : อุปกรณ์เสียง
- 4 เชื่อมต่ออุปกรณ์ที่เลือก

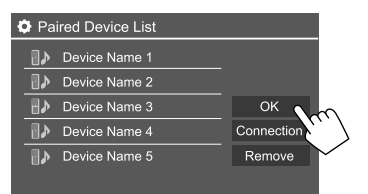

- สถานะจะแสดงดังต่อไปนี้:
   <Connecting>: กำลังเชื่อมต่อ
   <Connected>: สร้างการเชื่อมต่อแล้ว
- <Connect Ready>: สามารถสร้างการเชื่อมต่อได้

<Disconnecting>: กำลังยกเลิกการเชื่อมต่อ

- <Disconnected>: ไม่มีการสร้างการเชื่อมต่อ
- เมื่อเชื่อมต่อกับโทรศัพท์เคลื่อนที่ระบบ Bluetooth ระดับแบตเตอรี่และความ แรงของสัญญาณจะแสดงขึ้นเมื่อเครื่องได้รับข้อมูลจากอุปกรณ์ดังกล่าว

**การฉบอุปกรณ์ที่บันทึกไว้:** ทำตามขั้นตอนที่ l เลือกอุปกรณ์ที่ต้องการลบใน ขั้นตอนที่ 2 งากนั้นกด [Remove]

• ข้อความการขึ้นขันจะปรากฏขึ้น กดเลือก [Yes]

### โทรศัพท์มือถือระบบ Bluetooth

# 🛯 เมื่อมีสายเรียกเข้า...

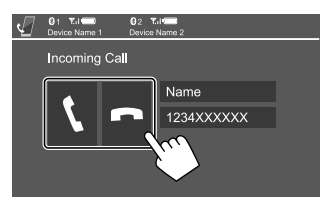

การกดปุ่มดำเนินการจะทำให้เกิดผลลัพธ์ดังต่อไปนี้:

- [ ] รับสายเรียกเข้า
- [ 🗖 ] ปฏิเสธสายเรียกเข้า
- ข้อมูลการ โทรจะปรากฏขึ้นหากได้รับ
- การใช้งานโทรศัพท์จะไม่สามารถทำได้เมื่อภาพจากกล้องมองหลังปรากฏ ขึ้น

สำหรับรุ่น KW-V250BT ภูมิภาคที่ 3, KW-V250BTM ภูมิภาคที่ 2:
 ขณะรับสายในช่วงที่มีการนำทาง หน้างอนี้จะสลับการทำงานอัดโนมัติ
 ในการกลับไปดังหน้าคณ้าทาง กด กดเลือก ( A 1

# 📕 ระหว่างการใช้สาย...

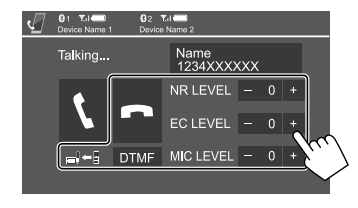

การกคปุ่มคำเนินการจะทำให้เกิดผลลัพธ์ดังต่อไปนี้:

|                                    | ตัดสาย                                                                       |
|------------------------------------|------------------------------------------------------------------------------|
| [ <b>_}</b> ←])/<br>[ <b>_}→</b> ] | การสลับระหว่างโหมดแฮนด์ฟรีกับโหมดโทรศัพท์                                    |
| [DTMF]                             | เข้าไปที่ DTMF (Dual Tone Multi Frequency) จากนั้นส่ง<br>ข้อความโดยใช้แป้นกด |
| NR LEVEL<br>[-] / [+]              | ปรับระดับการลดเสียงรบกวน (–5 ถึง 5)                                          |
| EC LEVEL<br>[-] / [+]              | ปรับระดับเสียงสะท้อน (–5 ถึง 5)                                              |
| MIC LEVEL<br>[-] / [+]             | ปรับระดับเสียงไมโครโฟน (–10 ถึง 10)                                          |

 กดปุ่ม + / – เสียงบนแผงหน้าจอเพื่อปรับระดับเสียงของสายสนทนาหรือ หูฟัง

### Bluetooth®

# 📕 การโทรออก

 แสดงหน้าจอควบคุมโทรศัพท์ จากหน้าจอหลัก ให้กดคำสั่งตามนี้:

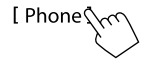

2 เลือกวิธีการเพื่อโทรออก

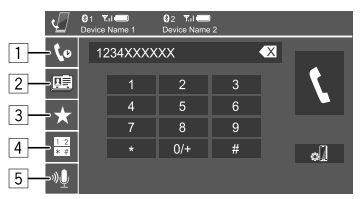

- จากประวัติการโทร\* (สายที่ไม่ได้รับ/สายที่รับ/สายที่โทรออก)
- 2 จากสมุดโทรศัพท์\*
- 3 จากรายการที่ตั้งล่วงหน้า (หน้า 25)
- ใช้การป้อนหมายเลขโดยตรง
- 5 ใช้การโทรด้วยเสียง
- \* ใช้ได้เฉพาะสำหรับโทรศัพท์มือถือที่รองรับ PBAP (Phone Book Access Profile)
- 3 เลือกรายชื่อ (1) จากนั้นโทรติดต่อ (2) หากเลือก 1, 2 หรือ 3 ในขั้นตอนที่ 2:

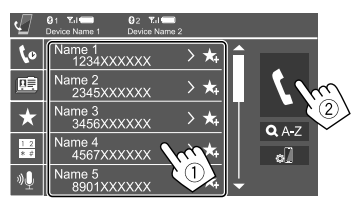

#### การค้นหาตัวอักษรจากสมุดโทรศัพท์

- กดเลือก [**Q** A-Z]
- กดตัวอักษรแรกที่ต้องการค้นหาที่แป้นกด เลือกตัวเลขโดยกด [1,2,3...]
- (3) เลือกรายชื่อที่กุณต้องการติดต่อจากรายการ

#### ผลการค้นหาสมุดโทรศัพท์:

"การเรียงถำดับ" "ถ้าดับการแสดงผล" หรือการตั้งค่าเทียบเท่าอื่น ๆ ของ โทรศัพท์อาจส่งผลและแสดงผลการค้นหาที่แตกต่างกัน (การแสดงหน้า จอ) ของสมุคโทรศัพท์ที่แสดงบนเครื่องหลัก

#### แสดงหมายเลขโทรศัพท์อื่นจากรายชื่อเดียวกัน

คุณสามารถจัดเก็บได้สูงสุด 10 หมายเลขต่อรายชื่อ

- 🕕 กดเลือก [👌]
- (2) เลือกรายชื่อที่กุณต้องการติดต่อจากรายการ

หากเลือก 🖪 ในขั้นตอนที่ 2:

### กรอกหมายเลขโทรศัพท์ (①) จากนั้นทำการโทร (②)

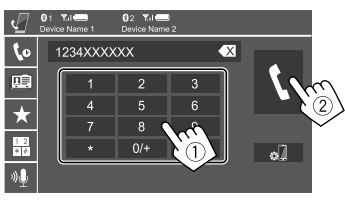

- กรอก "+" โดยกดด้างที่ [0/+]
- ลบรายการล่าสุดโดยกดเลือก ( X

### หากเลือก 5 ในขั้นตอนที่ 2:

### เปล่งเสียงชื่อบุคคลที่คุณต้องการโทรหา

- ใช้งานได้เมื่อโทรศัพท์มือถือที่เชื่อมต่อมีระบบความจำเสียงเท่านั้น
- หากเครื่องไม่พบเป้าหมาย ข้อความ "Please speak into the microphone" จะปรากฏขึ้น กดเลือก [Start] แล้วเปล่งเสียงชื่อดังกล่าว อีกครั้ง
- ยกเลิกการ โทรออกด้วยเสียง โดยกดเลือก [Cancel]

# 🔳 การสลับระหว่างอุปกรณ์ที่เชื่อมต่อสองเครื่อง

คุณสามารถเปลี่ยนอุปกรณ์ที่จะใช้หากมีการเชื่อมต่ออุปกรณ์ไว้ 2 ตัว

บนหน้าจอควบคุมโทรศัพท์:

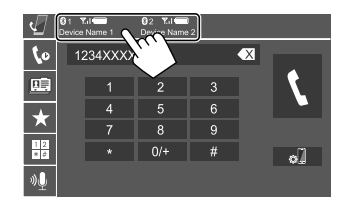

จะเน้นอุปกรณ์ที่กำลังทำงาน

# 📕 การกำหนดหมายเลขโทรศัพท์ล่วงหน้า

สามารถกำหนดหมายเลขโทรศัพท์ไว้ 5 หมายเลข

 แสดงหน้าจอควบคุมโทรศัพท์ จากหน้าจอหลัก ให้กดกำสั่งตามนี้:

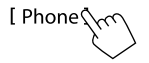

 เลือกประวัติการโทรหรือวิธีการโทรจากสมุดโทรศัพท์ (1) จากนั้นเลือกรายการ (2) เพื่อปรับตั้งค่าสำเร็จ

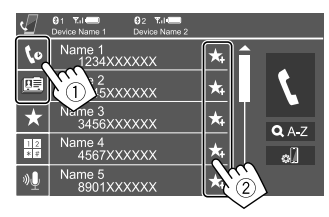

3 เลือกหมายเลขที่ตั้งไว้ล่วงหน้าเพื่อบันทึก

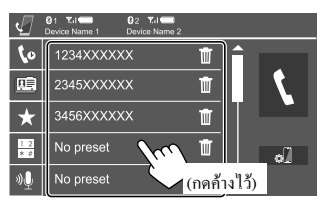

การลบรายชื่อในเลขค่าสำเร็จ: กดเลือก ( 🔟 ) ติดกับรายชื่อในรายการค่าสำเร็จ

# เครื่องเล่นเสียง Bluetooth

#### JVC Streaming DJ

ນຜະເລືອກ "BT Audio" ເປັນແหລ່งสัญญาณ ອຸໝสามารถเชื่อมต่อกับอุปกรณ์ เสียง Bluetooth ໃຕ້สูงสุดท้าเครื่องพร้อมกัน ອຸໝสามารถสลับอุปกรณ์ทั้งห้า ตัวได้ง่าย ๆ โดยเปิดเล่นเพลงจากอุปกรณ์ดังกล่าว

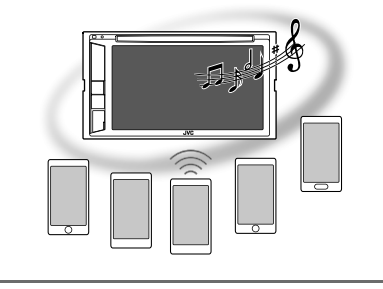

- ข้อมูลหมายเหตุกำกับ\* (ชื่อแทร็คปัจจุบัน/ชื่อศิลปิน/ชื่ออัลบั้ม)
  - การกด [4] จะเป็นการเลื่อนข้อความหากหน้าจอแสดงข้อความไม่หมด
- (2) ความแรงของสัญญาณและระดับแบตเตอรี่ (ปรากฏเมื่อได้รับข้อมูลจาก อุปกรณ์เท่านั้น)
- 3 เวลาในการเล่น\*/สถานะการเล่น\*
- 4 ชื่ออุปกรณ์ที่เชื่อมต่อ
  - การกดที่ชื่ออุปกรณ์เป็นการสลับไปยังอุปกรณ์เลนเสียงเชื่อมต่อ Bluetooth อื่น
- \* พร้อมใช้งานสำหรับอุปกรณ์ที่ใช้งานร่วมกับ AVRCP 1.3 ได้เท่านั้น

# 📕 ข้อมูลการเปิดเล่นและการทำงานของปุ่ม

- ดูข้อมูลการเปิดเล่นได้จากหัวข้อ "หน้าจอการควบคุมแหล่งสัญญาณ" ใน หน้า 6
- ดูการทำงานของปุ่มกดจากแผงสัมผัสได้จากหัวข้อ "ปุ่มการทำงานทั่วไปที่ หน้าจอควบคุมแหล่งสัญญาณ" ในหน้า 7

การทำงานของปุ่มเพิ่มเติม: การกดปุ่มดำเนินการจะทำให้เกิดผลลัพธ์ดังต่อไปนี้

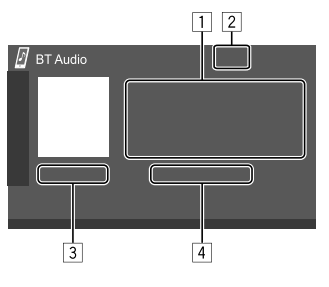

# 📕 การเลือกไฟล์เสียงจากเมนู

# แสดงเมนูเสียง จากหน้าจอควบคมแหล่งสัญญาณ กดเลือกคำสั่งตามนี้:

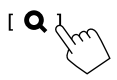

เลือกประเภท (①) จากนั้นเลือกรายการที่ต้องการ (②)

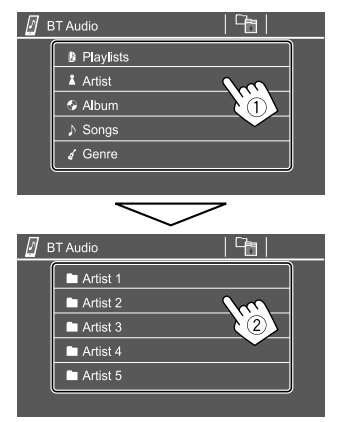

เลือกรายการในแต่ละเลเยอร์จนถึงไฟล์ที่ต้องการและเลือกไฟล์ดังกล่าว

### การตั้งค่า Bluetooth

คุณสามารถเปลี่ยนการตั้งค่าต่างๆ เพื่อใช้งานอุปกรณ์ Bluetooth บนหน้าจอ <Bluetooth Setup> ได้

 แสดงหน้าจอ <Bluetooth Setup> จากหน้าจอหลัก ให้กดคำสั่งตามนี้:

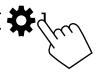

จากหน้าจอ <Settings> ให้กดคำสั่งตามนี้:

[System] → <Bluetooth Setup> : [Enter]

2 ทำการตั้งค่า

| Bluetooth Setup |                    |            |            |   |  |  |
|-----------------|--------------------|------------|------------|---|--|--|
|                 | Paired Device List | En         | iter       |   |  |  |
|                 | PIN Code           | 0000       |            |   |  |  |
|                 | Device Name        | JVC KW-V   |            |   |  |  |
|                 | Device Address     | 01:20:03:4 | 0:05:60:07 |   |  |  |
|                 | Auto Connect       | ON         | OFF        | N |  |  |
|                 | Bluetooth HF/Audio | Front Only | All        |   |  |  |
|                 | ·                  |            |            |   |  |  |

#### <Paired Device List>

แสดงรายการอุปกรณ์ที่บันทึกไว้ คุณสามารถเชื่อมต่ออุปกรณ์หรือลบ อุปกรณ์ที่ลงทะเบียนออกได้

#### <PIN Code>

เปลี่ยนรหัส PIN ของเครื่อง

#### <Device Name>

แสดงชื่ออุปกรณ์ของเครื่องที่จะปรากฏบนอุปกรณ์ Bluetooth —

#### JVC KW-V

<Device Address> แสดงที่อยู่อุปกรณ์ของเครื่อง

#### <Auto Connect>

- ON (เริ่มต้น): เชื่อมต่ออัต โนมัติกับอุปกรณ์ Bluetooth ที่เชื่อมต่อล่าสุด เมื่อเครื่องเปิด
- OFF: ยกเลิก

#### <Bluetooth HF/Audio>

เลือกลำโพงที่ใช้สำหรับโทรศัพท์มือถือระบบ Bluetooth และเครื่องเล่น เสียงระบบ Bluetooth

- Front Only: ถำโพงหน้าเท่านั้น
- All (เริ่มต้น): ลำโพงทุกตัว

#### <Auto Response>

- ON: เครื่องจะรับสายเรียกเข้าโดยอัตโนมัติภายใน 5 วินาที
- OFF (เริ่มต้น): เครื่องจะ ไม่รับสายที่เรียกเข้าโดยอัตโนมัติ ต้องรับ สายเอง

#### <Auto Pairing>

- ON (เริ่มด้น): ทำการเข้าคู่อัดในมัติกับอุปกรณ์ iOS (เช่น iPhone) ที่ เชื่อมด่อผ่าน USB (การจับคู่อัดในมัติอาจไม่ทำงานกับอุปกรณ์บาง เครื่อง ทั้งนี้ขึ้นอยู่กับเวอร์ชัน iOS)
- **OFF**: ยกเลิก

<MIC SETUP> (สำหรับ KW-V250BT ภูมิภาคที่ 3 เท่านั้น) เลือกไมโครโฟนที่ใช้สำหรับโทรศัพท์เคลื่อนที่ Bluetooth

- Built-in Mic (ค่าแรกเริ่ม): เลือกค่านี้เมื่อใช้ไมโครโฟนในตัว
- Ext. Mic: เลือกตัวเลือกนี้เมื่อใช้ไมโครโฟนภายนอกที่เชื่อมต่อกับขั้ว ต่อไมโครโฟน (MIC) ที่แผงค้านหลัง

#### <Initialize>

กคก้างที่ [Enter] กิ้างไว้เพื่อกำหนดการดั้งค่าใหม่สำหรับค่าทั้งหมด ที่ได้ตั้งก่าไว้โดยใช้ไทรศัพท์เกลื่อนที่ Bluetooth และเครื่องเล่นเพลง Bluetooth

# การตั้งค่าเสียง

#### แสดงหน้าจอ <Audio>

จากหน้าจอหลัก ให้กคคำสั่งตามนี้:

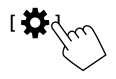

#### จากหน้าจอ <Settings> กดเลือก [Audio]

| Settings |                  |       |  |  |
|----------|------------------|-------|--|--|
| Audio C  | Equalizer        | Enter |  |  |
| Display  | d Effect         | Enter |  |  |
| Input    | Fader / Balance  | Enter |  |  |
| System   | Speaker / X'over | Enter |  |  |
| Key      | Time Alignment   | Enter |  |  |
|          | 1                |       |  |  |

เช่น หน้าจอการตั้งค่าเสียง

คุณไม่สามารถเปลี่ยนหน้าจอ <Audio> ได้ในกรณีต่อไปนี้:

- เมื่อปิดแหล่งสัญญาณ AV
- เมื่อใช้โทรศัพท์ที่มีบลูทูธ (โทรหรือรับสาย ขณะโทร หรือขณะโทรออก ด้วยเสียง)
- ระหว่างคำแนะนำการนำทาง

#### <Equalizer>

การปรับแต่งเหล่านี้จะถูกบันทึกไว้สำหรับแหล่งสัญญาณแต่ละรายการจนกว่า คุณจะปรับเสียงอีกครั้ง หากแหล่งสัญญาณเป็นแผ่นดิสก์ จะจัดเก็บการปรับค่า สำหรับแต่ละหมวดหมู่ต่อไปนี้

- DVD/VCD
- CD

 DivX/MPEG1/MPEG2/MP3/WMA/WAV/AAC/FLAC คุณไม่สามารถปรับเสียงได้เมื่อเครื่องกำลังอยู่ในโหมดเตรียมพร้อม

# 🔳 การเลือกโหมดเสียงที่ตั้งล่วงหน้า

เลือกโหมดเสียงสำเร็จรูปจากหน้าจอ <Equalizer>

 Flat (เริ่มตื้น)/Hard Rock/Pop/Hip Hop/R&B/Jazz/Classical/drvn 3/ drvn 2/drvn 1/User

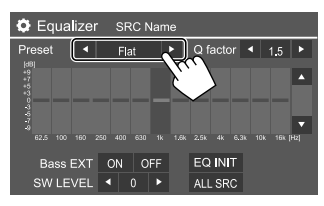

 ในการใช้อิควอไลเซอร์ที่ปรับสำหรับแหล่งสัญญาณที่เล่นทั้งหมด กดเลือก [ALL SRC] จากนั้นกดเลือก [OK] เพื่อขืนขัน

# 🔳 จัดเก็บการปรับแต่งเสียงของคุณเอง

- 1 เลือกโหมดเสียงที่กำหนด
- เลือกแถบสัญญาณ (①) และปรับระดับ (②) จากนั้นปรับเสียง
   (③)

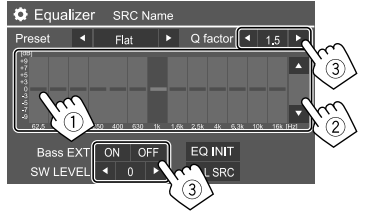

#### ปรับเสียงดังนี้

#### <Q factor> ปรับความกว้างของความถึ่

1.35/1.5 (เริ่มต้น)/2.0

#### <Bass EXT>

เปิดใช้งาน/ปิดใช้งานเสียงทุ้ม

ON/OFF (เริ่มต้น)

#### <SW LEVEL>

ปรับระดับซับวูฟเฟอร์\*

- -50 ถึง +10 (เริ่มต้น: 0)
- ในการถ้างการปรับค่าคเลือก [EQ INIT]
- 3 ทวนซ้ำขั้นตอนที่ 2 เพื่อปรับระดับของแถบสัญญาณอื่น
- \* ไม่สามารถปรับได้เมื่อเลือก <None> สำหรับหน้าจอลำโพงเสียงทุ้ม
   <Speaker Select> (หน้า 29)

#### <Sound Effect>

ปรับเอฟเฟ็กต์เสียง

#### <Loudness>

ปรับความดัง

• OFF (เริ่มต้น)/Low/High

<Bass Boost>

เลือกระดับความดังของเสียงทุ้ม

OFF (เริ่มต้น)/Level 1/Level 2/Level 3/Level 4/Level 5

<Volume Link EQ> ลดระดับเสียงในการขับขี่โดยการเพิ่มแบนด์วิธ

OFF (เริ่มต้น)/ON

#### <Space Enhancement>\*1

เพิ่มพื้นที่เสียงเสมือนจริงได้โดยใช้ระบบประมวลผลสัญญาณติจิตอล (DSP) เลือกระดับที่เพิ่ม

OFF (เริ่มต้น)/Small/Medium/Large

#### <**K2**>\*2

กู้กินเสียงที่หายไปเนื่องจากการบิดอัดเสียงให้เป็นเสียงจริง .

OFF/ON (เริ่มต้น)

#### <Sound Response>

ทำให้เสียงเหมือนจริงมากที่สุด โดยใช้ระบบประมวลผลสัญญาณดิจิดอล (DSP) เลือกระดับเสียง

OFF (เริ่มต้น)/Level 1/Level 2/Level 3

#### <Sound Lift>

ข้ายศูนย์กลางของเสียงไปยังจุดที่ด่ำกว่าหรือสูงกว่า เลือกความสูง

• OFF (เริ่มต้น)/Low/Middle/High

- \*1 คุณไม่สามารถเปลี่ยนการตั้งค่าได้เมื่อเลือก "Tuner" เป็นแหล่ง สัญญาณ
- \*2 ฟังก์ชั่นนี้ทำงานเมื่อเลือก "DISC"/ "USB"/ "iPod"/ "Android™" เป็น แหล่งสัญญาณเท่านั้น

#### <Fader/Balance>

กดเลือก [▲]/[▼]/[◀]/[▶] หรือลากเครื่องหมาย 🛟 เพื่อปรับแต่ง

#### <Fader>

ปรับสมดุลของเสียงที่ออกจากลำโพงหน้าและหลัง เมื่อใช้ระบบสองลำโพง ให้ ดั้งเลือนไว้ตรงกลาง (0)

F15 ถึง R15 (เริ่มต้น: 0)

#### <Balance>

ปรับสมดุลของเสียงที่ออกจากลำ โพงซ้ายและขวา

L15 ถึง R15 (เริ่มต้น: 0)

การล้างค่าปรับแต่ง: กดเลือก [Center]

#### <Speaker/X'over>

#### การเตรียมการ:

ก่อนปรับแต่ง <Speaker/X'over> ให้เลือกโหมดเครือข่ายครอสโอเวอร์ที่ เหมาะสมตามระบบลำโพงที่ใช้ (ระบบลำโพง 2 ทิศทางหรือระบบลำโพง 3 ทิศทาง)

1 ปิดแหล่งสัญญาณ AV

จากหน้าจอหลัก ให้กดคำสั่งตามนี้:

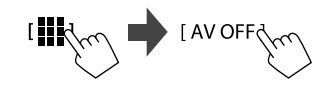

แสดงหน้าจอ <X'over Network>
 บนแผงหน้าจอ ให้กดปุ่ม กิ และระดับเสียง – พร้อมกัน

### 3 เลือกโหมดเครือข่ายความถี่ตัดแบ่ง

| [2way] | เลือกราชการนี้หากใช้ระบบลำไพง 2 ทิศทาง<br>(ด้านหน้า/ด้านหลัง)                        |
|--------|--------------------------------------------------------------------------------------|
| [3way] | เลือกราชการนี้หากใช้ระบบถำไพง 3 ทิศทาง<br>(เครื่องขยายเสียง/ช่วงกลาง/ถำไพงเสียงทุ้ม) |

ข้อความการยืนยันจะปรากฏขึ้น กดเลือก [Yes]

# 📕 การตั้งค่าลำโพงและความถื่ครอสโอเวอร์

 เลือกประเภทรถยนต์ (1) เลือกตำแหน่งลำโพง (2)\* จากนั้น เลือกแสดงหน้าจอ <Speaker Select> (3)

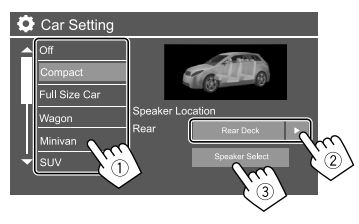

\* สามารถเลือกดำแหน่งลำโพงได้เมื่อตั้งก่า <X'over Network> เป็น [2way]

 เลือกประเภทลำโพง (1) เลือกขนาดของลำโพงที่เลือก (2) จากนั้นแสดงหน้าจอ <X'over> (3)

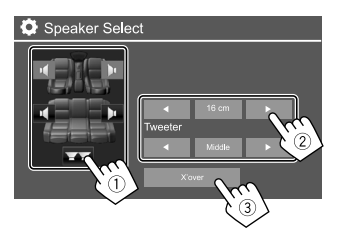

- หากไม่ได้เชื่อมต่อลำโพง ให้เลือก <None>
- เมื่อตั้งก่าลำโพงหน้า เลือกขนาดลำโพงสำหรับ <Tweeter>

#### 3 ปรับความถี่ตัดแบ่งของลำโพงที่เลือก

 รายการที่ปรับได้จะแตกต่างกันไปตามประเภทลำโพง/ขนาดลำโพง/ก่า ครอส โอเวอร์ที่เลือก

#### <TW Gain (L)>/<TW Gain (R)>

ปรับเสียงออกของเครื่องขยายเสียง (ซ้าย/ขวา)

#### <TW FREQ>

ปรับความถี่ตัดแบ่งสำหรับเครื่องขยายเสียง

#### <Gain>

ปรับเสียงออกของลำโพงที่เลือก

#### <HPF FREQ>

ปรับความถี่ตัดแบ่งสำหรับลำโพงหน้าหรือหลัง (ตัวกรองผ่านสูง)

#### <LPF FREQ>

ปรับความถี่ครอส โอเวอร์สำหรับลำโพง (ตัวกรองผ่านต่ำ)

#### <Slope>

ปรับระดับการเปลี่ยนความถี่ตัดแบ่ง

<Phase>

เลือกเฟสำหรับลำโพง

#### <Time Alignment>

ทำการปรับแต่งอย่างละเอียดเพื่อหน่วงเวลาสัญญาณขาออกลำโพงเพื่อให้ เหมาะกับรถยนต์ของคุณมากที่สุด

เลือกตำแหน่งการรับพึง (①) เลือก [Distance] หรือ [Gain] (②) เพื่อปรับแต่ง จากนั้นปรับค่าลำโพง (③) แต่ละส่วน

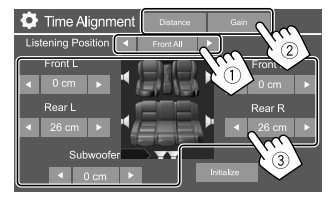

เลือกจาก <All>, <Front L>, <Front R> หรือ <Front All>\*

เลือกรายการที่จะปรับ

| [Distance] | ปรับค่าการจัดเวลาดิจิตอล     |
|------------|------------------------------|
| [Gain]     | ปรับเสียงออกของลำโพงที่เลือก |

(3) การกำหนดค่าที่ปรับ ดู "การกำหนดค่าสำหรับการปรับ <Position DTA>" ในหน้า 30

#### การเริ่มปรับใช้ค่าปรับตั้ง: กดเลือก [Initialize]

\* <Front All> เลือก ได้เมื่อตั้ง <X'over Network> เป็น [2way]

#### <Volume Offset>

ปรับแต่งและเก็บระดับความดังที่ปรับโดยอัตโนมัติของแต่ละแหล่งสัญญาณ หากแหล่งสัญญาณเป็นแต่นดิสก์ การปรับแต่งจะได้รับการจัดเก็บสำหรับแต่ละ หมวดหมู่ด่อไปนี้:

- DVD/VCD
- CD
- DivX/MPEG1/MPEG2/MP3/WMA/WAV/AAC/FLAC
   ระดับความดังจะเพิ่มขึ้นหรือลดลง โดยอัต โนมัติ
- -15 ถึง +6 (เริ่มต้น: 00)

#### การกำหนดค่าสำหรับการปรับ <Position DTA>

หากคุณระบุระขะจากศูนย์กลางของคำแหน่งการฟังที่ตั้งไว้ในปัจจุบัน สำหรับลำไพงทุกตัว จะคำนวณและดั้งการหน่วงเวลาโดยอัตโนมัติ

- กำหนดศูนย์กลางของตำแหน่งการฟังที่ตั้งไว้ปัจจุบัน เป็นจุดอ้างอิง
- วัคระยะจากจุดอ้างอิงถึงลำโพง
- (3) คำนวณความแตกต่างระหว่างระยะทางของถำโพงตัวหน้าสุดและ ถำโพงตัวอื่น
- ④ ตั้งก่า DTA ที่กำนวณในขั้นตอนที่ ③ สำหรับลำโพงแต่ละตัว
- 5 ปรับค่าที่ได้จากลำโพงแต่ละตัว

#### เช่น เมื่อเลือก <Front All> เป็นตำแหน่งการฟัง

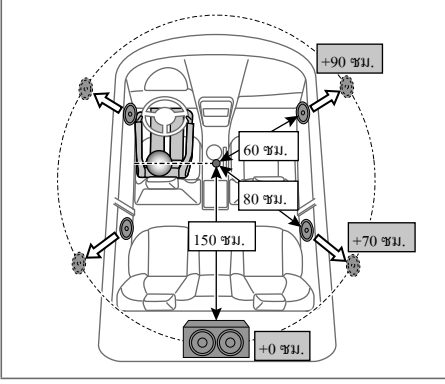

#### ค่าการแสดงผล

#### แสดงหน้าจอ <Display> งากหน้าจอหลัก ให้กดคำสั่งตาบนี้·

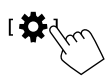

จากหน้าจอ <Settings> กดเลือก [Display]

| Settings |                |    |    |     |     |
|----------|----------------|----|----|-----|-----|
| Audio    | Dimmer         | •  | Aι | uto | ►   |
| Display  | Usor Customize |    | Er | ter |     |
| Input    | Clock          | 0  | N  | 0   | FF  |
| System   | Demonstration  | 0  | N  | 0   | FF  |
| Key      | Scroll         | ON | Or | nce | OFF |
|          | 1              |    |    |     |     |

เช่น หน้าจอตั้งค่าการแสดงผล

#### <Dimmer>

- Auto (เริ่มต้น): ปรับหรี่ความสว่างของหน้าจอและปุ่มเมื่อเปิดไฟหน้ารถ
- ต้องเชื่อมต่อสวิตช์ควบคุมไฟส่องสว่างในรถ (หน้า 41)
- ON: เปิดใช้งานลดความสว่าง
- OFF: ปีคระบบไฟหรี่

#### <User Customize>

กุณสามารถปรับรูปแบบการแสดงผลได้ ขณะเล่นวิดีโอหรือแสดงภาพ กุณ สามารถจับภาพและใช้ภาพที่จับเป็นภาพพื้นหลัง

- คุณไม่สามารถจับภาพเนื้อหาและรูปภาพที่มีลิขสิทธิ์ได้
- เมื่อใช้ไฟล์ JPEG เป็นภาพพื้นหลัง ตรวจสอบให้แน่ใจว่าความละเอียดคือ 800 × 480 พิกเซล
- สีของภาพที่จับอาจดูต่างจากสีของฉากจริง

### 1 เปลี่ยนรูปแบบพื้นหลัง

แสดงหน้าจอเลือกรูปแบบพื้นหลัง (①) เลือกก่าการหรี่ (②) ([ **)** ]: เปิดหรือ [ **★** ]: ปิดการหรี่) จากนั้นเลือกรูปแบบพื้นหลัง (③)

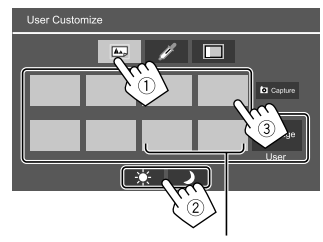

หากเลือกรายการเหล่านี้ คุณจะสามารถ ปรับสีพื้นหลังได้

#### เปลี่ยนสีไฟส่องสว่างของพื้นหลัง

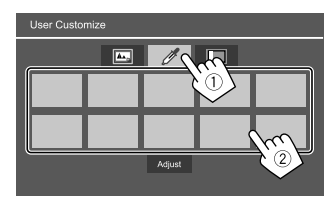

 ทั้งนี้ กุณสามารถปรับสีด้วยตนเองได้ กดเลือก [Adjust] เพื่อแสดงหน้าจอดัว ปรับค่าสี แล้วปรับสี ค่าปรับแต่งจะถูกบันทึกไว้ใน [User]

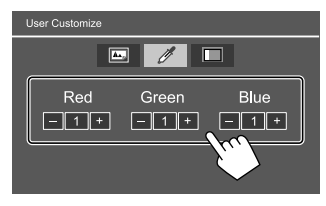

3 เปิดใช้งานเอฟเฟกด์ชิงโครในข์เพลง (Music Synchronize Effect) เมื่อเปิดใช้งานเอฟเฟกด์ชิงโคร ใบช์เพลง (Music Synchronize Effect) ความ สว่างของแถบส่องสว่างบนแผงหน้าขอจะเปลี่ยนไปตามระดับเสียงเพลง

#### แสดงหน้าจอตั้งก่าการซิงโกร ในซ์เพลง (①) แล้วเลือก [ON] (②)

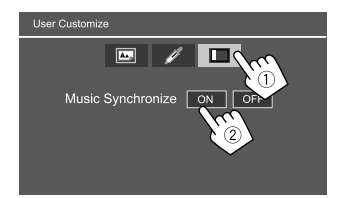

หากต้องการปิดใช้งาน ให้แตะ [OFF]

# 📕 การจัดเก็บฉากของตนเองไว้เป็นภาพพื้นหลัง

 ขณะเปิดเล่นวิดีโอหรือภาพ หน้าจอ <User Customize> จะ ปรากฏขึ้น จากหน้าจอ <Display> ให้กดปุ่มตามนี้

<User Customize>: [Enter]

- 2 แสดงหน้าจอการเลือกรูปแบบพื้นหลัง แล้วกด [ O Capture]
- ปรับภาพ (1) จากนั้นเก็บภาพ (2)

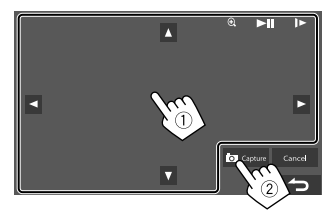

เช่น หน้าจอการปรับภาพ

| [▲][♥][◀][▶] | เลื่อนเฟรมการซูม                                               |
|--------------|----------------------------------------------------------------|
| [ <b>€</b> ] | ขยายฉาก                                                        |
|              | • <off>/<z00m1>/<z00m2>/ <z00m3></z00m3></z00m2></z00m1></off> |
| [▶Ⅱ]*        | เริ่ม/หยุดการเล่นชั่วคราว                                      |
| [▶]*         | เลื่อนฉากไปข้างหน้าทีละเฟรม                                    |

ข้อความการขึ้นขันจะปรากฏขึ้น กดเลือก [Yes] เพื่อจัดเก็บภาพที่จับใหม่ (ภาพที่มีอยู่จะถูกแทนที่ด้วยภาพใหม่)

- หากต้องการกลับไปยังหน้างอก่อนหน้า กดเลือก [No]
- หากต้องการยกเลิกการจับหน้าจอ กดเลือก [Cancel]
- \* ไม่แสดงเมื่อเล่นอุปกรณ์ภายนอกที่เชื่อมต่อกับขั้วต่อสัญญาณเข้า AV-IN

#### <OSD Clock>

- ON: แสดงนาฬิกาเมื่อเล่นแหล่งสัญญาณวิดีโอ
- OFF (ເรິ່ນຕັ້น): ຍາເຄີກ

#### <Demonstration>

- ON (เริ่มต้น): เปิดการสาธิตจอแสดงผล
- OFF: ปีคการสาธิตจอแสคงผล

#### <Scroll>

- ON: เลื่อนข้อมูลที่แสดงซ้ำ
- Once (เริ่มต้น): เลื่อนข้อมูลที่แสดงหนึ่งครั้ง
- OFF: ยกเลิก

กดเลือก [◀] จะเป็นการเลื่อนข้อความไม่ว่าตั้งก่าไว้อย่างไร

#### <Home Customize>

เลือกแหล่งสัญญาณการเล่นที่จะแสดงบนหน้าจอหลัก

## เลือกรายการที่จะแทนที่ (①) จากนั้นเลือกรายการ (②) ที่คุณ ต้องการแสดงในตำแหน่งที่เลือก

ทวนซ้ำขั้นตอนเพื่อปรับแต่งหน้าจอหลักของกุณ

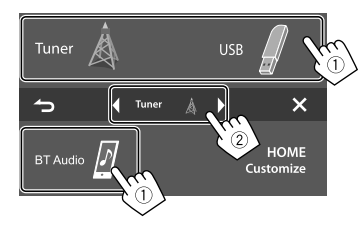

- เฉพาะแหล่งสัญญาณที่สามารถเลือกได้จะปรากฏขึ้น
- คุณ ไม่สามารถค้นหา [Camera] ในหน้าจอหลัก
- การแตะ ใอคอนแหล่งสัญญาณการเล่นบนหน้างอหลักค้าง ไว้ยังสามารถ แสดงหน้างอการเลือกรายการ ได้เช่นกัน

#### <Screen Adjustment>

ปรับความสว่างและสีดำของหน้าจอ เลือก [DIM ON] (เปิดไฟหรี่) หรือ [DIM OFF] (ปิดไฟหรี่) จากนั้นปรับก่า ด่อไปนี้:

#### <Bright>

ปรับความสว่าง

ไทย

-15 ถึง +15 (เริ่มต้น: 0 สำหรับเปิดการหรื่ไฟ, +15 สำหรับปิดการหรื่ไฟ)

#### <Black>

ปรับความดำ • –10 ถึง +10 (เริ่มต้น: 0)

#### <Video Output>

เลือกระบบสีของมอนิเตอร์ภายนอก

• NTSC/PAL (เริ่มต้น)

ข้อความ "Please Power Off" จะปรากฏขึ้นเมื่อการตั้งค่ามีการเปลี่ยนแปลง ปัด เครื่องและเปิดใหม่เพื่อให้การเปลี่ยนแปลงมีผลบังคับใช้

#### <Viewing Angle>

เลือกมุมมองการรับชมให้สัมพันธ์กับจอภาพเพื่อให้มองเห็นภาพบนหน้าจอ ได้ง่ายขึ้น

Under 0° (เริ่มต้น)/5°/10°/15°/20°

# การตั้งค่าสัญญาณขาเข้า

แสดงหน้าจอ <Input> จากหน้าจอหลัก ให้กดคำสั่งตามนี้:

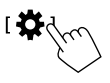

จากหน้าจอ <Settings> กดเลือก [Input]

| 🗘 Settir | ngs         |       |
|----------|-------------|-------|
| Audio    | Rear Camera | Enter |
| Display  | Navigation  | Enter |
| Input 🕥  |             |       |
| System   |             |       |
| Key      |             |       |

เช่น หน้าจอการตั้งค่าสัญญาณขาเข้า

#### <Rear Camera>

ปรับการตั้งค่ากล้องมองหลัง

#### <Rear Camera Interruption>

- ON (เริ่มต้น): แสดงภาพจากกล้องมองหลังเมื่อคุณเปลี่ยนเกียร์ ไปที่ตำแหน่ง ถอยหลัง (R)
- ข้อความเพื่อนจะปรากฏขึ้นบนหน้าจอ หากต้องการลบข้อความเพื่อน แตะหน้าจอ
- OFF: เลือกรายการนี้เมื่อไม่ได้เชื่อมต่อกล้อง

#### <Parking Guidelines>

- ON (เริ่มต้น): แสดงคำแนะนำการจอดรถ
- OFF: ซ่อนคำแนะนำการจอด

#### <Guidelines Setup>

ปรับกำแนะนำการจอครถคามขนาดของรถ พื้นที่จอด และอื่นๆ เมื่อปรับกำแนะนำการจอครถ ให้แน่ใจว่าใช้เบรกสำหรับจอดรถเพื่อป้องกัน รถเกลื่อนที่

เลือกเครื่องหมาย 🏶 (①) จากนั้นปรับดำแหน่งของเครื่องหมาย 🏶 (②) ทีเลือก

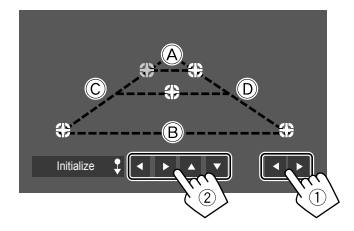

ให้แน่ใจว่า À และ B ขนานกันในแนวนอนและให้ Ċ และ D มีความ ยาวเท่ากัน

 กดด้างที่ [Initialize ] ด้างไว้ 2 วินาทีเพื่อวางดำแหน่งเครื่องหมายทั้งหมด ให้อยู่ในดำแหน่งเริ่มด้น

#### <Navigation>

(สำหรับรุ่น KW-V250BT ภูมิภาคที่ 3/KW-V250BTM ภูมิภาคที่ 2 เท่านั้น)

ปรับค่าสำหรับแสดงหน้าจอระบบนำทางต่อพ่วง

 ปรับค่าโดยปิดแหล่งสัญญาณ AV โดยกด [AV Off] ที่หน้าจอหลักไว้ก่อน ถ่วงหน้า

#### <Input>

เลือกหน้าจอแหล่งสัญญาณที่จะแสดงผลเมื่อคุณดำเนินการต่อไปนี้ กดเลือก [ \_\_\_\_\_\_- [ \_\_\_\_\_] จากเมนูชอร์ตกัทป๊อปอัพ

- RGB: สลับไปที่หน้าจอนำทางจากอุปกรณ์นำทางที่เชื่อมต่ออยู่
- OFF (เริ่มต้น): ปิดใช้งานฟังก์ชันสลับการแสดงผล

#### <Output>

เลือกลำโพงหน้าที่ใช้สำหรับคำแนะนำการนำทาง

- Lch: จ่ายสัญญาณจากช่องสัญญาณด้านหน้าซ้ายเท่านั้น
- Rch: จ่ายสัญญาณจากช่องสัญญาณด้านหน้าขวาเท่านั้น
- L+Rch (เริ่มต้น): จ่ายสัญญาณจากช่องสัญญาณด้านหน้าซ้ายและขวา

#### <Volume>

0 ถึง 35 (เริ่มต้น: 21): ปรับระดับเสียงของคำแนะนำการนำทาง

# การตั้งค่าระบบ

แสดงหน้าจอ <System> จากหน้าจอหลัก ให้กุดคำสั่งตามนี้:

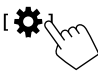

จากหน้าจอ <Settings> กดเลือก [System]

| Settings |                  |       |      |  |
|----------|------------------|-------|------|--|
| Audio    | Language         | Enç   | lish |  |
| Display  | Clock            | Enter |      |  |
| Input    | Smartphone Setup | Enter |      |  |
| System   | Burstooth Setup  | Er    | iter |  |
| Key      |                  | ON    | OFF  |  |
|          |                  |       |      |  |

เช่น หน้าจอการตั้งค่าระบบ

#### <Language>

เลือกภาษาข้อความที่ใช้สำหรับข้อมูลบนหน้าจอ ดูรายละเอียดได้จากข้อ "การตั้งก่าเบื้องด้น" ในหน้า 4

ข้อความ "Please Power Off" จะปรากฏขึ้นเมื่อการตั้งค่ามีการเปลี่ยนแปลง ปิด เครื่องและเปิดใหม่เพื่อให้การเปลี่ยนแปลงมีผลบังคับใช้

#### <Clock>

ตั้งนาฬิกา คูรายละเอียดได้จากข้อ "การตั้งนาฬิกา" ในหน้า 5

#### <Smartphone Setup>

ระบุวิธีเชื่อมต่อของ Android/iPod/iPhone

1 เลือกชนิดของอุปกรณ์ (①) จากนั้นกดเลือก [Change] (②)

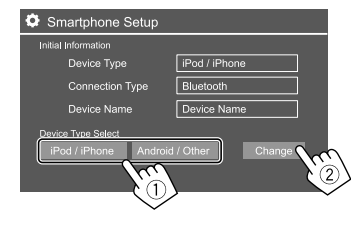

 เลือกวิธีเชื่อมต่อ (①) จากนั้นยืนยันรายการที่เลือก ([OK] หรือ [Next]) (②) หากเลือก [iPod/iPhone] ไว้ในขั้นตอนที่ 1:

| 🗘 Smarl | tphone Setup |           |         |
|---------|--------------|-----------|---------|
|         | USB 1 Wire   | Bluetooth |         |
|         |              |           | N(I)    |
|         |              |           |         |
|         |              |           | OK      |
|         |              |           | r:<br>2 |
|         |              |           |         |

| [USB 1 Wire] | เลือกตัวเลือกนี้เมื่อเชื่อมต่ออุปกรณ์ผ่านช่องต่อ                         |
|--------------|--------------------------------------------------------------------------|
|              | อินพุต USB บนแผงหน้าจอ                                                   |
| [Bluetooth]  | เลือกราชการนี้เมื่อเชื่อมต่ออุปกรณ์ผ่าน Bluetooth<br>(ไปยังขั้นตอนที่ 3) |
|              |                                                                          |

### หากเลือก [Android/Other] ไว้ในขั้นตอนที่ 1:

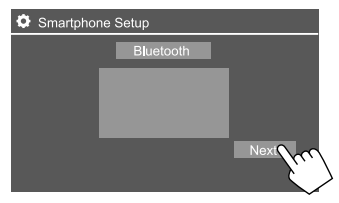

หน้าจอ <Paired Device List> จะปรากฏขึ้น ไปยังขั้นตอนที่ 3

- 3 ขณะเลือก [Bluetooth] เป็นวิธีการเชื่อมต่อ: เลือกอุปกรณ์ (1) จากนั้นกด [OK] (2) เพื่อเชื่อมต่อ
  - หากอุปกรณ์เชื่อมต่ออยู่แล้ว ให้ข้ามขั้นตอนที่ ①

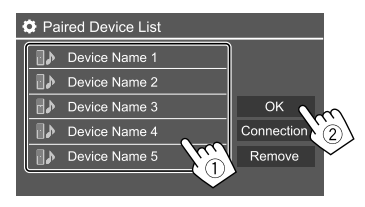

#### <Bluetooth Setup>

กำหนดค่าการตั้งค่าสำหรับการใช้อุปกรณ์ Bluetooth เช่น การเชื่อมต่อและการ ใช้งานทั่วไปอื่นๆ ดูรายละเอียดได้จากข้อ "การตั้งค่า Bluetooth" ในหน้า 26

#### <Beep>

การตั้งก่านี้จะใช้ได้เมื่อเลือกระบบลำโพงแบบ 2 ทิศทางเท่านั้น (หน้า 28)

- ON (เริ่มต้น): เปิดเสียงเวลาพิมพ์สัมผัส
- OFF: ปิดเสียงกดปุ่ม

#### <SETUP Memory>

จดจำ เรียกคืน หรือถ้างการตั้งค่าที่ตั้งไว้

เครื่องจะเก็บการตั้งค่าที่จำไว้แม้จะมีการรีเซ็ตเครื่องก็ตาม

กดเลือก [Yes] เพื่อแสดงหน้าจอการตั้งก่า จากนั้นเลือกการทำงานที่ต้องการ ใด้แก่

- Recall: เรียกคืนการตั้งค่าที่จำไว้
- Memory: จดจำการตั้งค่าปัจจุบัน
- Clear: ถ้างการตั้งค่าที่จดจำไว้ในปัจจุบันแถ้วกลับไปที่การตั้งค่าจากโรงงาน (ก่าเริ่มต้น)
- Cancel: ยกเลิก

ข้อความการขึ้นขันจะปรากฏขึ้น กดเลือก [Yes]

#### <DivX(R) VOD>

เครื่องนี้มีรหัสทะเบียนของมันเองอยู่ เมื่อใดที่คุณเล่นไฟล์ที่มีรหัสทะเบียน บันทึกอยู่ รหัสทะเบียนเดิมของเครื่องก็จะถูกบันทึกทับไป ทั้งนี้เพื่อป้องกัน ในด้านลิขสิทธิ์

- กดเลือก [Enter] เพื่อแสดงข้อมูล
- หากต้องการกลับไปยังหน้างอก่อนหน้า กดเลือก [OK]

#### <Initialize>

เตรียมใช้งานการตั้งค่าทั้งหมดที่ตั้งไว้ กดค้างที่ [Enter] ค้างไว้เพื่อเตรียมใช้ งานการตั้งค่า

หลังเริ่มต้นการตั้งค่า ปรับการตั้งค่าบนหน้าจอ <Initial Settings>

#### <Serial Number>

(สำหรับรุ่น KW-V250BT ภูมิภาคที่ 3/KW-V250BTM ภูมิภาคที่ 2 เท่านั้น) แสดงหมายเอขซีเรียล

#### <Touch Panel Adjust>

ปรับตำแหน่งการสัมผัสของปุ่มบนหน้าจอ

สัมผัสสูนย์กลางของเครื่องหมายที่ด้านบนช้าย (①) ส่วนล่างตรงกลาง (②) จากนั้นด้านบนขวา (③) ตามคำแนะนำ

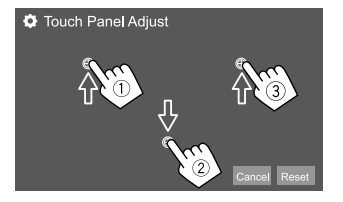

• หากต้องการรีเซ็ตดำแหน่งสัมผัส กดเลือก [Reset]

• หากต้องการยกเลิกการดำเนินการปัจจุบัน กดเลือก [Cancel]

#### <Steering Remote Control Setting>

กำหนดฟังก์ชั่นให้กับปุ่มที่รี โมตคอนโทรลจากพวงมาลัย

- ฟังก์ชั่นนี้ใช้ได้เฉพาะในกรณีที่รถติดตั้งระบบควบคุมระขะไกลพวงมาลัย ไฟฟ้า
- คุณสามารถลงทะเบียน/เปลี่ยนฟังก์ชั่นได้ขณะที่จอครถ
- หากรี โมทคอนโทรลบนพวงมาลัยของคุณไม่เข้ากัน จะไม่รู้จักกันและะอาจ ปรากฏข้อความแสดงข้อผิดพลาด
- กดเลือก [Set] สำหรับ <Steering Remote Control Setting> เพื่อแสดงหน้าจอการตั้งค่า
- 2 กดปุ่มค้างไว้ที่รีโมตคอนโทรลพวงมาลัยเพื่อบันทึกหรือแก้ไข
- 3 เลือกฟังก์ชั่นที่จะกำหนดให้กับปุ่มที่เลือก

| ł | Steering Remote Control Setting |              |              |             |         |      |       |
|---|---------------------------------|--------------|--------------|-------------|---------|------|-------|
|   | Please se                       | lect the fun | ction to ass | sign to the | button. |      |       |
|   |                                 |              |              |             |         |      | VOL 🛦 |
|   |                                 |              |              |             |         |      | VOL V |
|   |                                 |              |              |             |         |      | ATT   |
|   |                                 |              |              |             |         | Done | SRC   |
|   |                                 |              |              |             |         |      | Ý     |
|   |                                 |              |              |             |         |      |       |

- 4 ทวนซ้ำขั้นตอนที่ 2 และ 3 เพื่อบันทึกค่าปุ่มอื่น ๆ
- 5 กดเลือก [Done] เพื่อสิ้นสุดขั้นตอน

- เครื่องสามารถลงทะเบียน/เปลี่ยนฟังก์ชั่นของทุกปุ่มได้พร้อมกัน ทำได้โดย กคปุ่มทั้งหมดเรียงกัน หลังจากกดปุ่มทั้งหมด กดเลือก [Done] ที่หน้าจอ
   <Steering Remote Control Setting> อย่างไรก็ตาม ไม่สามารถใช้ฟังก์ชั่น ใหม่หลังการทำงานนี้ได้
- หากมีการแก้ไขฟังก์ชั่นที่เกขบันทึกไว้แล้วให้กดเลือกฟังก์ชั่นที่กำหนดไว้ ที่ต้องการแก้ไขในขั้นตอนที่ 3 จากนั้นกดเลือกเพื่อเลือกฟังก์ชั่นใหม่จาก รายการฟังก์ชั่น
- อื่นขันเนื้อหาของฟังก์ชั่นที่ติดตั้งในรายการฟังก์ชั่น คุณไม่สามารถแก้ไขราย การฟังก์ชั่นได้

การเริ่มปรับใช้ค่าปรับตั้ง: กดเลือก [Initialize] สำหรับ <Steering Remote Control Setting>

ข้อความการขึ้นขันจะปรากฏขึ้น กดเลือก [Yes]
 – ในการขกเลิกการเริ่มต้น กดเลือก [No]

#### <System Information>

อัพเดตระบบโดยเชื่อมต่ออุปกรณ์ USB ที่มีไฟล์อัพเดต

บอรับไฟล์อัพเดตโดยไปที่ <http://www.jvc.net/cs/car/>

#### ต่ออุปกรณ์ USB ที่มีไฟล์อัพเดตเข้ากับเครื่อง

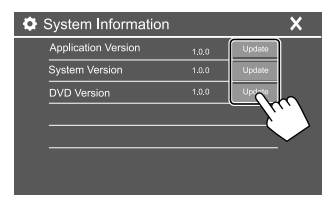

#### <Application Version>

การปรับปรุงโปรแกรมของระบบ

#### <System Version>

ปรับปรุงระบบ

หากคุณดับเครื่องและติดเครื่องอีกครั้งหลังจากเลือก <Update> เครื่องจะ
 รีเซ็ต

#### <DVD Version>

การปรับปรุงโปรแกรมของระบบ DVD

การอัพเดตระบบจะเริ่มขึ้น การคำเนินการนี้อาจใช้เวลาสักครู่ หากอัพเดตเสร็จสมบูรณ์ ข้อความ "Update Completed" จะปรากฏขึ้น จากนั้น ทำการรีเซ็พเครื่อง

- ห้ามตัดการเชื่อมต่ออุปกรณ์ USB ขณะอัพเดต
- ถ้าการอัปเดตล้มเหลว ให้ดับเครื่องและติดเครื่องใหม่ แล้วลองทำการอัปเด ตอีกครั้ง

#### <Open Source Licenses>

แสดงใบอนุญาตแหล่งสัญญาณเปิด

# การตั้งค่าปุ่มหลัก

แสดงหน้ำจอ <Key Customize> จากหน้าจอหลัก ให้กดคำสั่งตามนี้:

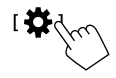

จากหน้าจอ <Settings> กดเลือก [Key]

| Settings |                  |       |  |  |
|----------|------------------|-------|--|--|
| Audio    | Equalizer        | Enter |  |  |
| Display  | Sound Effect     | Enter |  |  |
| Input    | Fader / Balance  | Enter |  |  |
| System   | Speaker / X'over | Enter |  |  |
| Key 🕥    | Time Alignment   | Enter |  |  |
|          |                  |       |  |  |

เช่น หน้าจอการตั้งค่าปุ่มหลัก

#### <Key Customize>

คุณสามารถปรับแต่งเมนูลัดแบบป๊อปอัปได้ (หน้ำ 7) • นอกจากนี้คณขังสามารถปรับแต่งป่ม 🚰 (รายการ โปรด) ได้เช่นกัน

1 เลือกเมนูที่จะปรับแต่ง

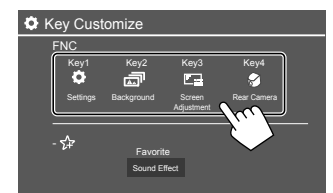

 หากต้องการปรับแต่งปุ่ม 🛱 (รายการโปรด) ให้แตะไอคอนที่อยู่ได้ รายการโปรดแทน เลือกรายการ (1) ที่คุณต้องการแสดงในเมนูที่เลือก แล้วแตะ
 [×] เพื่อตั้งค่า (2)

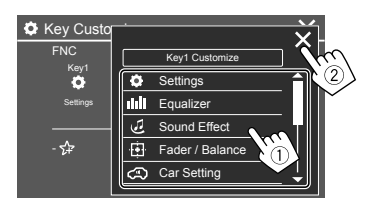

3 ทำซ้ำตามขั้นตอนที่ 1 และ 2 เพื่อเปลี่ยนเมนูอื่น ๆ

# รีโมทคอนโทรล

รีโมดคอนโทรล RM-RK258 จัดไว้สำหรับ KW-V250BT ภูมิภาคที่ 3/ KW-V250BTM ภูมิภาคที่ 2

 สำหรับรุ่น KW-V250BT ภูมิภาคที่ 4: ใช้รีโมตคอนโทรลโดยซื้อรีโมต คอนโทรล RM-RK258 เพิ่ม

ดูคู่มือการใช้งานที่ให้มาพร้อมกับรี โมตคอนโทรล

- เครื่องติดตั้งมาพร้อมฟังก์ชันรีโมทคอนโทรลบนพวงมาลัย (หน้า 35)
   ดหน้า 40 สำหรับการเชื่อมต่อ
- การใช้งานอาจแตกต่างกันขึ้นอยู่กับประเภทของรีโมทคอนโทรลบน พวงมาลัย

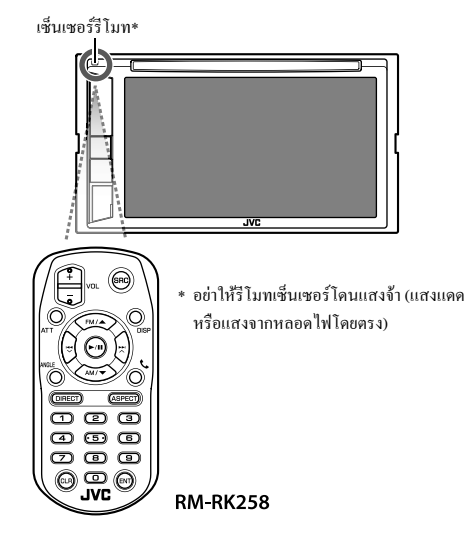

# รีโมทคอนโทรล

### การเตรียมการ

## 🔳 การดึงแผ่นปิดแบตเตอรี่

ดึงแผ่นปิดแบตเตอรื่ออกจากรี โมทคอน โทรลเพื่อเปิดใช้งานแบตเตอรื่

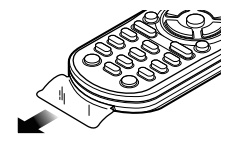

# 🔳 การเปลี่ยนแบตเตอรี่ในรีโมทคอนโทรล

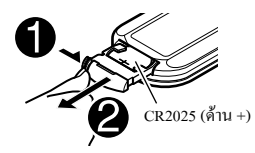

 ใช้แบดเดอรื่แบบกระคุมที่มีจำหน่ายในท้องคลาด (CR2025)
 ประกอบแบดเตอรี่โดยให้ขั้ว + และขั้ว – อยู่ในดำแหน่งที่ถูกด้อง – หากริโมทคอนโทรลมีประสิทธิภาพลดลง ให้เปลี่ยนแบดเดอรี่

# \Lambda คำเตือน

อย่ากลืนกินแบคเคอรี่เข้าไป เนื่องจากอาจเกิดอาการไหม้จากสารเคมี
 รี โมทกอน โทรลที่จัดส่งให้พร้อมผลิตภัณฑ์นี้มีแบคเตอรี่เซลล์แบบเหรียญ/
 ถ่านกระคุม

หากกลืนแบตเตอรี่เซลล์แบบเหรียญ/ถ่านกระคุมลงคอ อาจทำให้เกิดการ ใหม้ภายในร่างกายภายในเวลาเพียง 2 ชั่วโมง และอาจทำให้เสียชีวิตได้ เก็บแบตเดอรี่ทั้งใหม่และที่ใช้แล้วให้พันมือเด็ก

หากช่องใส่แบตเตอรี่ปิดไม่สนิท ควรหขุดใช้ผลิดภัณฑ์และเก็บผลิตภัณฑ์ให้ พ้นมือเด็ก

หากคุณคิดว่าคุณอาจกลืนแบคเตอรื่ลงกอ หรือแบตเตอรี่เข้าไปอยู่ในส่วน หนึ่งส่วนใดของร่างกาย โปรดไปพบแพทย์ทันที

# \Lambda ข้อควรระวัง

- อย่าวางแบตเดอรี่ใกล้กอง ไฟหรือให้โดนแสงแดคโดยตรง เนื่องจากอาจ ทำให้เกิดไฟไหม้ การระเบิด หรือเกิดความร้อนจัด
- อย่าปรับรีโมทลอนโทรลในสถานที่ที่ร้อนจัด เช่น ที่แผงหน้าปัด
- อาจเกิดอันตรายจากการระเบิดหากใส่แบตเตอรี่ลิเซียมไม่ถูกด้อง เปลี่ยนใช้ แบตเตอรี่ประเภทเดียวกันหรือเทียบเท่าเท่านั้น

# การทำงานเบื้องต้น

| ATT          | ลด/เรียกคืนเสียง                                                                                                    |
|--------------|----------------------------------------------------------------------------------------------------|
| DISP         | แสดงหน้าจอการควบคุมแหล่งสัญญาณปัจจุบัน                                                                                                    |
| FM/▲ /AM/▼   | <ul> <li>จูนเนอร์: เลือกแถบคลื่น</li> <li>เลือกชื่อ/รายการ/ไฟลเดอร์</li> </ul>                                                               |
|              | <ul> <li>จูนเนอร์:</li> <li>– กุ้นหาสถานีโดยอัตโนมัติ (กด)*</li> <li>– กุ้นหาสถานีด้วยดนเอง (กดก้างไว้)*</li> <li>เถือกแทร็ก (กด)</li> </ul> |
| VOL +/VOL -  | ปรับระดับเสียง                                                                                                    |
| SRC          | เลือกซอร์ส                                                                                                    |
| ►/ <b>  </b> | <ul> <li>เริ่ม/หยุดการเล่นชั่วคราว</li> <li>จูนเนอร์: เปลี่ขนไหมดค้นหา<br/>(AUTO1, AUTO2, MANU)</li> </ul>                                   |
| ¢            | รับสายเรียกเข้า                                                                                                    |
| 0 - 9        | ป้อนตัวเลข                                                                                                    |
| 1-5          | ป้อนเลขสถานีที่ตั้งไว้ล้วงหน้า                                                                                                    |

\* วิธีก้นหาอาจแตกต่างกันขึ้นอยู่กับโหมคก้นหาที่เลือกไว้

# รีโมทคอนโทรล

| ANGLE  | ไม่ใช้สำหรับเครื่องนี้                                                                                  |
|--------|----------------------------------------------------------------------------------------------------|
| ASPECT | เปลี่ขนสัคส่วนภาพ<br>• หากต้องการตรวจสอบการตั้งก่าอัตราส่วนภาพ<br>ปัจจุบัน ให้ใช้งานแผงสัมผัส (หน้า 11) |
| ENT    | ยืนขันการเลือก                                                                                          |
| DIRECT | เข้าสู่โหมดการค้นหาโดยตรง                                                                               |
| CLR    | ลบค่าที่ใส่ผิด                                                                                          |

### การค้นหารายการโดยตรง

ขณะรับฟังวิทชุ, DAB หรือระหว่างเล่นแผ่นดิสก์ คุณสามารถค้นหาความถี่ สถานี/บท/ชื่อ/ไฟลเดอร์/ไฟล์/แทร็คได้โดยตรงโดยใช้ปุ่มตัวเลข • การค้นหาแทร็คงากเมนู VCD ระหว่างเปิดเล่น PBC

- 1 กด DIRECT เพื่อเข้าสู่โหมดค้นหา
  - ทุกครั้งที่คุณกด DIRECT รายการจะค้นหาการเปลี่ยนแปลง
- กดปุ่มหมายเลขเพื่อเลือกรายการที่ต้องการ (ความถี่สถานี/ แชปเตอร์/ชื่อ/โฟลเดอร์/ไฟล์/แทร็ค)
  - ในการลบคำที่ใส่ผิด กดปุ่ม CLR
- 3 กด ENT เพื่อยืนยัน

ในการออกจากโหมดค้นหา: กด DIRECT

#### **IIOW JVC Remote**

JVC Remote เป็นแอพพลิเคชั่นที่จะเชื่อมต่อและควบคุมตัวรับสัญญาณใน รถยนต์ของ JVC ผ่าน Bluetooth® ลักษณะเดียวกับรี โมตคอน โทรลไร้สาย

คุณยังสามารถใช้อุปกรณ์จากนี้จากสมาร์ทโฟนผ่านแอพ JVC Remote แอพพลิเคชั่นนี้สามารถแสดงข้อมูลแหล่งสัญญาณของอุปกรณ์บนหน้าจอ สมาร์ทโฟน และช่วยให้ผู้ใช้สามารถตั้งก่าเสียงผ่านอินเทอร์เฟษผู้ใช้แบบ กราฟักจากแอพพลิเคชั่น

แอพพลิเคชั่นนี้ยังสามารถใช้เป็นโปรแกรมเปิดเล่นเพลงแขกเฉพาะหากสมา ร์ทโฟนของคุนไม่ได้เชื่อมต่ออยู่กับเครื่องนี้

สำหรับรายละเอียด โปรดดูที่ <www.jvc.net/car/app/jvc\_remote/>.

# การติดตั้งและเชื่อมต่อ

# **A** คำเตือน

- อย่าต่อสายจุดระเบิด (สีแดง) กับสายแบตเตอรี่ (สีเหลือง) เข้ากับแชสซีรถ (กราวด์) เนื่องจากอาจทำให้เกิดการถัดวงจร ซึ่งจะทำให้แดไฟไหม้ได้
- ห้ามตัดฟัวส์จากสาขจุดระเบิด (สีแดง) และสายแบตเตอรี่ (สีเหลือง) แหล่ง จ่ายไฟด้องเชื่อมต่อกับสายไฟผ่านฟิวส์
- ต่อสายจุดระเบิด (สีแดง) และสายแบตเตอรี่ (สีเหลือง) กับแหล่งจ่ายไฟที่ ทำงานผ่านกล่องฟิวส์

# **A** ข้อควรระวัง

- ติดตั้งเครื่องนี้ที่คอนโซลรถ
- ไม่สัมผัสกับส่วนที่เป็นโลหะของตัวเครื่องในระหว่างการใช้งานและหลัง จากที่ปิดเครื่องได้ไม่นาน ส่วนโลหะเช่นฮีทซิงค์และโครงจะร้อน
- ขณะจอครถบริเวณที่เพคานค่ำ ให้ปีคเครื่องเพื่อพับเก็บเสาอากาศ เนื่องจาก ขณะดิคดั้งอุปกรณ์ในรถที่มีระบบเสาอากาศอัคโนมัติ เสาอากาศวิทยุจะยึด ออกอัคโนมัติเมื่อเปิดเครื่องโดยอาศัยสายควบคุมเสาอากาศ (ANT. CONT) ที่เชื่อมต่ออยู่ (หน้า 41)

# ก่อนการติดตั้ง

# 📕 ข้อควรระวังเกี่ยวกับการติดตั้งและการเชื่อมต่อ

- การติดตั้งและเดินสายไฟผลิตภัณฑ์นี้ต้องอาทัยทักษะและประสบการณ์ เพื่อ ความปลอดภัยที่ดีที่สุด ควรให้ข่างผู้ชำนาญเป็นผู้ติดตั้งและเดินสายไฟ
- ติดตั้งเครื่องโดยให้เครื่องทำมุม 30° หรือน้อยกว่า
- ตรวจสอบให้แน่ใจว่าติดตั้งเครื่องกับแหล่งจ่ายไฟกระแสตรง 12 โวลด์

# การติดตั้งและเชื่อมต่อ

- ห้ามติดตั้งเครื่องในจุดที่โดนแสงแดดส่อง โดนความชื้น ความร้อนจัด โดยตรง หลีกเลี่ยงสถานที่ที่มีฝุ่นมากเกินไปหรือโดนน้ำสาดได้ง่าย
- ห้ามใช้สกรูของตนเอง ใช้เฉพาะสกรูที่ให้มา หากคุณใช้สกรูผิด คุณอาจ ทำให้เครื่องได้รับความเสียหาย
- หลังจากดิดดั้งเครื่องแล้ว ให้ตรวจดูว่าไฟเบรก ไฟกะพริบ ที่ปัดน้ำฝน ฯลฯ ในรถยนด์ทำงานอย่างเหมาะสม
- อย่ากดพื้นผิวแผงการดิดดั้งแรงเกินไปขณะดิดตั้งเครื่องเข้าที่ด้วรถ เพราะอาจ ทำให้เป็นรอย เกิดความเสียหาย หรือระบบบัดข้องได้
- หากไม่ได้เปิดเครื่อง (ข้อความ "Miswiring DC Offset Error", "Warning DC Offset Error" จะปรากฏขึ้น) สายดำโพงอาจถัดวงจรหรือสัมผัสกับแชส ซีรถ ทำให้ฟังก์ชันป้องกันถูกเปิดใช้งาน ในกรณีนี้ ควรตรวจสอบสายดำโพง
- เก็บสายทั้งหมดให้ห่างจากชิ้นส่วนโลหะที่แพร่ความร้อน
- หากระบบจุดระเบิดของรถยนต์ไม่มีคำแหน่ง ACC ให้เชื่อมต่อสายจุด ระเบิดกับแหล่งจ่ายไฟที่สามารถเปิดปิดโดยใช้กุญแจระเบิดได้ หากคุณเชื่อม ต่อสายจุดระเบิดกับแหล่งจ่ายไฟที่มีการจ่ายแรงดันไฟทันที เช่น กับสาย แบตเตอรี่ แบตเดอรี่อาจหมดลง
- หากฟัวส์ขาด ก่อนอื่นตรวจดูว่าสายไฟไม่ได้สัมผัสกันจนเป็นเหตุให้เกิดการ ถัดวงจร แล้วเปลี่ยนฟัวส์เก่าด้วยฟัวส์ใหม่ที่กำลังไฟเดียวกัน
- หุ้มสายไฟที่ไม่ได้เชื่อมต่อด้วยเทปไวนิลหรือวัสดุอื่นที่ใกล้เดียงกันนี้ เพื่อ ป้องกันไม่ให้เกิดไฟลัดวงงร อย่าถอดฝาครอบและอย่าให้สายต่อที่ปลายสาย หรือขั้วต่อที่ไม่ได้มีการเชื่อมต่อแลบออกมา

- ยึดสายต่อด้วยที่รัดสาย และปิดทับด้วยเทปไวนิฉรอบ ๆ สายที่สัมผัสกับชิ้น ส่วนโลหะเพื่อป้องกันสายและเพื่อป้องกันการถัดวงจร

# 📕 รายการชิ้นส่วนสำหรับการติดตั้ง

หมายเหตุ: ราขการชิ้นส่วนนี้ไม่ครอบคลุมส่วนประกอบทั้งหมดในบรรจุภัณฑ์

ชุดสายไฟ (× 1)
 สายขยายต่อ, 2 ม. (× 1)
 ตะปูควงหัวแบน, M5 × 8 มม. (× 6)
 สกรูหัวกลม, M5 x 8 มม. (× 6)
 แผ่นแต่งขอบ (× 1)
 สายรี ไมทบนพวงมาลัย (× 1)

สำหรับรุ่น KW-V250BT ภูมิภาคที่ 4/KW-V250BTM ภูมิภาคที่ 2 เท่านั้น 7 ใมโครโฟน, 3 ม. (× 1)

# 📕 ขั้นตอนการติดตั้ง

- 1 ออดกุญแจออกจากสวิตช์กุญแจและตัดการเชื่อมต่อแบตเตอรี่ 🔾
- 2 ด้องแน่ใจว่าเชื่อมต่อสายรับสัญญาณและสายส่งสัญญาณของ แต่ละเครื่องอย่างถูกต้อง
- 3 เชื่อมต่อสายลำโพงของชุดสายไฟ
- 4 ต่อสายเข้ากับชุดสายไฟตามลำดับต่อไปนี้ กราวด์ แบตเตอรื่ การจุดระเบิด
- 5 ต่อชุดสายไฟเข้ากับเครื่อง
- 6 ติดตั้งอุปกรณ์เข้าในรอ ให้แน่ใจว่าติดตั้งเครื่องในตำแหน่งอย่างปลอดภัย หากวางเครื่องไม้มั่นคง เครื่องอาจทำงานผิดปกติ (เช่น คางไม่มีเสียง)
- 7 ต่อแบตเตอรี่ 🔾 ใหม่
- 8 กดปุ่มรีเซ็ตที่แผงจอภาพ (หน้า 3)
- 9 กำหนดค่า <Initial Settings> (หน้า 4)

# การติดตั้งและเชื่อมต่อ

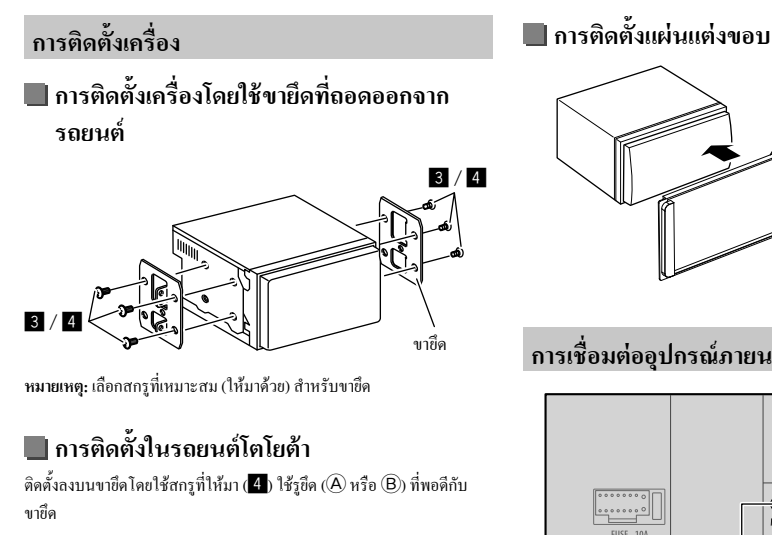

กาพด้าบข้าง

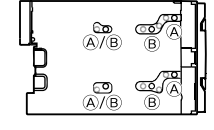

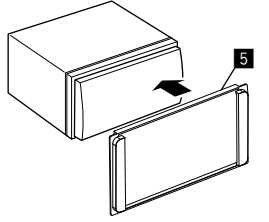

### การเชื่อมต่ออุปกรณ์ภายนอก

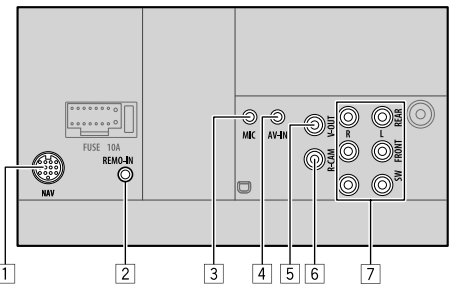

1 สัญญาณการนำทาง (NAV)\*1

- 2 ช่องสัญญาณเข้ารีโมทคอนโทรลบนพวงมาลัย (REMO IN)
  - ต่อกับแตรบนรีโมทพวงมาลัยโดยใช้สายรีโมทพวงมาลัย (6) ติดต่อ ขอรายละเอียดได้จากตัวแทนจำหน่าย JVC
- 3 สัญญาณใมโครโฟนขาเข้า (MIC) (หน้า 41)
- 4 ช่องรับสัญญาณภาพและเสียง (AV-IN) เชื่อมต่อปลั๊ก 4 ขาขนาดเล็ก:

 $\bigcirc$ ிπா  $\widehat{\mathcal{O}}(4)$ 

 เสียงด้านซ้าย (2)เสียงด้านขาา (3) สายดิน (4) วิดีโอคอมโพสิต

- 5 สัญญาณวิดีโอขาออก (V-OUT)
- 6 สัญญาณขาเข้ากล้องมองหลัง (R-CAM)
- 7 ขั้วสัญญาญขาออก\*2
  - สัญญาณขาออกด้านซ้าย (สีขาว)
  - สัญญาณขาออกด้านขวา (สีแดง)

REAR· พรีเอาท์ลำโพงหลัง FRONT: พรีเอาท์ลำโพงหน้า SW: พรีเอาท์ซับวูฟเฟอร์

สำหรับครอสโอเวอร์ 3 ทิศทาง: REAR: พรีเอาท์ทวีตเตอร์ FRONT: พรีเอาท์ลำโพงเสียงกลาง SW: พรีเอาท์วูฟเฟอร์

- \*1 สำหรับรุ่น KW-V250BT ภูมิภาคที่ 3/KW-V250BTM ภูมิภาคที่ 2 เท่านั้น
- \*2 เมื่อเชื่อมต่อเครื่องขยายเสียงภายนอก ให้ต่อสายดินเข้ากับตัวถังรถ มิ จะบั้น เครื่องอาจเกิดความเสียหายได้

# การติดตั้งและเชื่อมต่อ

การต่อสาย

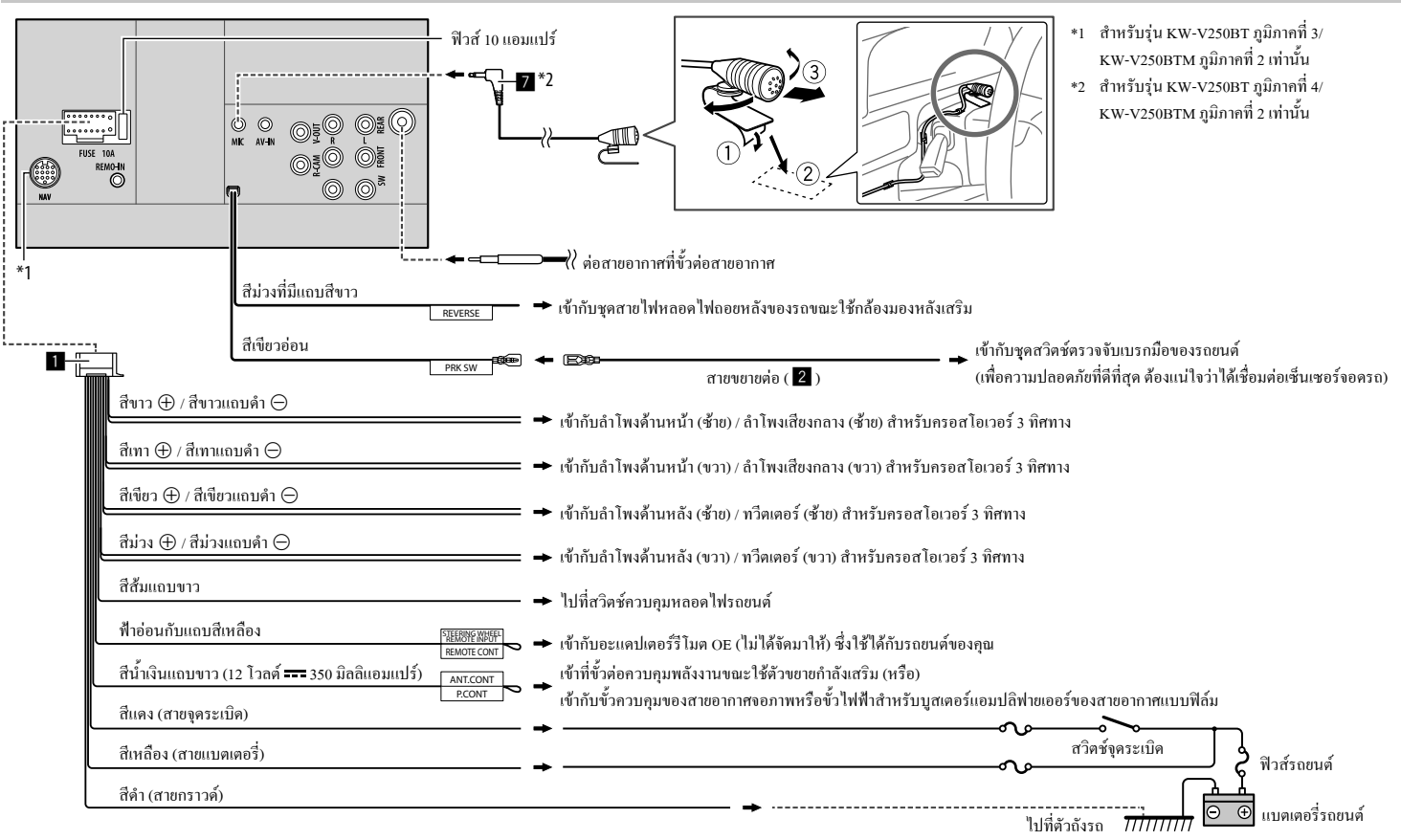

# เอกสารอ้างอิง

### การดูแลรักษา

#### การทำความสะอาดเครื่อง

- อย่าใช้ตัวทำละลายใดๆ (ตัวอย่างเช่น ทินเนอร์ เบนซิน ฯลฯ) ผงซักฟอก หรือยาฆ่าแมลง เพราะอาจทำให้จอภาพหรือตัวเครื่องเสียหายได้
- เช็ดแผงจอภาพเบาๆ ด้วยผ้านุ่มแห้ง

#### การจัดการดิสก่

- ไม่สัมผัสบริเวณบันทึกข้อมูลของแผ่นดิสก์
- ไม่ติดเทปกาวหรือวัสดุอื่นใดบนแผ่นดิสก์ หรือเล่นแผ่นดิสก์ที่มีเทปกาว ดิดอยู่
- ไม่ใช้อุปกรณ์เสริมอื่นใดเพื่อเล่นดิสก์
- ทำความสะอาดจากกึ่งกลางแผ่นดิสก์ไปหาขอบ
- ทำความสะอาดแผ่นดิสก์ด้วยซิลิกอนแห้งหรือผ้านุ่ม อย่าใช้สารละลาย
- เมื่อนำแผ่นดิสก์ออกจากเครื่องนี้ ให้ดึงออกตรงๆ
- ถอดตัวยึดออกจากรูตรงกลาง และขอบของแผ่นดิสก์ก่อนใส่แผ่นดิสก์

# ข้อมูลเพิ่มเติม

# 🔲 เกี่ยวกับไฟล์ที่เปิดเล่นได้

#### ไฟล์เสียง

- อุปกรณ์นี้สามารถเปิดเล่นไฟล์ต่อไปนี้โดยใช้โกเดกและนามสกุลต่อไปนี้
- สำหรับแผ่นดิสก์: MP3 (.mp3), WMA (.wma), WAV (.wav),
   AAC (.m4a)
- สำหรับอุปกรณ์จัดเก็บข้อมูล USB: MP3 (.mp3), WMA (.wma),
   WAV (.wav), AAC (.aac, .m4a), FLAC (.flac)

- เครื่องนี้สามารถเล่นไฟล์ที่ตรงตามเงื่อนไขด้านล่างนี้ได้:
  - บิทเรทของ:
  - MP3: 8 kbps 320 kbps
  - WMA: สำหรับแผ่นดิสก์: 5 kbps 320 kbps
     สำหรับ USB: 32 kbps 192 kbps
  - AAC: 16 kbps 320 kbps
- ความถี่ในการส่งสัญญาณ:
  - MP3: 16 กิโลเฮิรตซ์ 48 กิโลเฮิรตซ์
  - WMA: 8 กิโลเฮิรตซ์ 48 กิโลเฮิรตซ์
- WAV: 44.1 กิโลเฮิรตซ์
- AAC: 32 กิโลเฮิรตซ์ 48 กิโลเฮิรตซ์
- FLAC: 8 กิโลเฮิรตซ์ 96 กิโลเฮิรตซ์
- ไฟล์ที่บันทึกแบบ VBR (variable bit rate) และมีการแสดงเวลาเหลื่อมกัน
- เครื่องนี้สามารถแสดงรายละเอียดต่อไปนี้
  - แท็ก:
  - MP3: แท็ก ID3 (เวอร์ชั่น 1.0/1.1/2.2/2.3/2.4)
  - แท็ก WMA
  - แท็ก WAV
  - แท็ก AAC
  - แท็ก FLAC
- ภาพ Jacket:
- ขนาดภาพ: ความคมชัด 32 × 32 ถึง 1 232 × 672
- ขนาดข้อมูล: น้อยกว่า 500 KB
- ชนิดไฟล์: JPEG
- เครื่องนี้ไม่สามารถเล่นไฟล์ต่อไปนี้ได้:
- ไฟล์ MP3 ที่เข้ารหัสในรูปแบบของ MP3i และ MP3 PRO
- ไฟล์ MP3 ที่ใส่รหัสด้วย Layer 1/2
- ไฟล์ WMA ที่เข้ารหัสด้วยรูปแบบที่ไม่สูญหาย เป็นมืออาชีพ และเสียง
- ไฟล์ WMA ไม่สามารถเล่นในระบบ Windows Media® Audio ได้

- ไฟล์ในรูปแบบของ WMA/AAC ที่มีการปกป้องลิขสิทธิ์ด้วย DRM
- ไฟล์ AAC จะมีการป้องกันการคัดลอกด้วย FairPlay (ยกเว้น ไฟล์ที่ถูกจัด เก็บบน iPod/iPhone)
- ไฟล์ซึ่งมีข้อมูล เช่น AIFF, ATRAC3 ๆลๆ

#### ไฟล์วิดีโอ

- อุปกรณ์นี้สามารถเปิดเล่นไฟล์ต่อไปนี้โดยใช้โดเดกและนามสกุลต่อไปนี้
  - DivX (.divx, .div, .avi) ไม่ว่าจะเป็นด้วพิมพ์แบบใด พิมพ์ใหญ่/พิมพ์เล็ก
  - MPEG1/MPEG2 (.mpg, .mpeg)
- สตรีมข้อมูลมาตรฐาน:
- DivX:
- เสียง: MP3 หรือ Dolby Audio
- MPEG1/MPEG2:

เสียง: MPEG1 Audio Layer-2 หรือ Dolby Audio วิดีโอ: ระบบ MPEG/สตรีมโปรแกรม

- เงื่อนไขอื่น ๆ ที่เปิดเล่นได้:
- ขนาดไฟล์วิดีโอ: น้อยกว่า 2 GB
- DivX: บิทเรทของ: 8 Mbps (สุงสุดสำหรับสัญญาณวิดี โอเฉลี่ย)
- MPEG1/MPEG2: ฟอร์แมต: MP@ML (Main Profile at Main Level)/ SP@ML (Simple Profile at Main Level)/MP@LL (Main Profile at Low Level)
- เครื่องนี้ไม่สามารถเล่นไฟล์ต่อไปนี้ได้:
- ไฟล์ DivX ที่เข้ารหัสในโหมคสแกนอินเทอร์เลซ

# เอกสารอ้างอิง

#### ไฟล์ภาพ

- อุปกรณ์นี้สามารถเปิดเล่นไฟล์ต่อไปนี้โดยใช้โคเดคและนามสกุลต่อไปนี้
   JPEG (.jpg, .jpcg)
- เงื่อนไขอื่น ๆ ที่เปิดเล่นได้:
- ความละเอียด: 32 × 32 ถึง 8 192 × 7 680 (เครื่องจะใช้เวลาในการแสดง ไฟล์ทั้งนี้ขึ้นอยู่กับค่าเรโซลูชั่นของไฟล์นั้นๆ)
- ไฟล์ JPEG พื้นฐาน
- เครื่องนี้ไม่สามารถเล่นไฟล์ต่อไปนี้ได้:
- ไฟล์ JPEG โพรเกรสซีฟ
- ไฟล์ JPEG แบบ Lossless

# 📕 เกี่ยวกับการเปิดเล่นดิสก์

#### ประเภทของแผ่นดิสก์ที่สามารถเล่นได้

- · CD-DA: Audio CD, CD Text
- DVD Video: รหัสพื้นที่: 2, 3 หรือ 4 (ขึ้นอยู่กับประเทศและพื้นที่จำหน่าย)
- Dual Disc: ด้าน DVD
- VCD: CD วิดีโอ (รองรับกับ PBC)
- ดีวีดีที่บันทึกได้/เขียนใหม่ได้ (DVD-R/-RW, +R/+RW)
- DVD Video: UDF bridge
- ISO 9660 level 1, level 2, Romeo, Joliet
- ฟอร์แมตที่เปิดเล่นได้อื่น ๆ: DVD-R ที่บันทึกในแบบหลายขอบเขด (ยกเว้นดิสก์แบบสองเลเยอร์) Finalized +R/+RW (เฉพาะฟอร์แมดวิดีไอ)
- ซีดีที่บันทึกได้/เขียนใหม่ได้ (CD-R/-RW):
- ISO 9660 level 1, level 2, Romeo, Joliet
- ข้อมูลอื่น ๆ:
  - ขณะเปิดเล่นวิดี โอ DVD จะไม่สามารถสร้างสัญญาณเสียง DTS หรือจ่าย สัญญาณเสียงได้จากเครื่องนี้

- เครื่องนี้สามารถจดจำไฟล์ได้ทั้งหมด 5 000 ไฟล์ 250 โฟลเดอร์
- (สูงสุด 999 ไฟล์ต่อหนึ่งโฟลเดอร์) ในดิสก์แบบบันทึกได้/เขียนซ้ำได้
- ใช้เฉพาะดิสก์แบบบันทึกได้/เขียนซ้ำได้แบบ "finalized" เท่านั้น
- ครื่องนี้สามารถเล่นแผ่นดิสก์แบบบันทึกได้/เขียนซ้ำได้แบบมัลดิเซสชั่น แต่เซสชั่นที่เปิดอยู่จะถูกข้ามไปขณะเล่น

#### ประเภทและรูปแบบของแผ่นดิสก์ที่เล่นไม่ได้

- แผ่น DVD-Audio/DVD-ROM
- SVCD (Super Video CD), CD-ROM, CD-I (CD-I Ready), DTS-CD
- MPEG4/AAC (.aac)/FLAC/MKV/DVD-VR/DVD+VR/DVD-RAM ที่ บันทึกบน DVD-R/RW หรือ +R/+RW
- MPEG4/AAC (.aac)/FLAC/MKV ที่บันทึกใน CD-R/RW
- ดิสก์ DVD-RW แบบสองเลเยอร์
- ดิสก์ +RW แบบสองเลเยอร์
- ด้านที่ไม่ใช่ DVD ของแผ่น "DualDisc" เป็นส่วนที่ไม่เป็นไปตามมาตรฐาน "ระบบเสียงคิจิดอลของแผ่นคอมแพคคิสก์"
- แผ่นดิสก์ที่ไม่เป็นทรงกลม
- แผ่นดิสก์ที่มีสีบนผิวหน้าที่บันทึกหรือแผ่นดิสก์ที่สกปรก
- แผ่นดิสก์แบบบันทึก/เขียนใหม่ได้ซึ่งยังไม่ได้สรุปการทำรายการ
- แผ่นดิสก์ขนาด 8 ซม. ความพยายามใส่แผ่นดิสก์นี้โดยใช้ตัวแปลงอาจทำให้ เครื่องทำงานผิดปกติ
- แผ่นดิสก์แบบบันทึกได้/เขียนซ้ำได้บางแผ่นหรือไฟล์บางไฟล์อางไม่ สามารถเล่นได้เนื่องงากลักษณะของแผ่นหรือไฟล์เองหรือเงื่อนไขในการ บันทึก

#### รหัสภาษา (สำหรับเลือกภาษาของ DVD)

|    | 21(a 11112/ao111/121001211 | ., |                |
|----|----------------------------|----|----------------|
| AA | อฟาร์                      | GD | สกอตส์ เกลิค   |
| AB | แอบคาเซียน                 | GL | กาลิเซียน      |
| AF | แอฟริกัน                   | GN | การานี่        |
| AM | อเมฮาริก                   | GU | กูจาราติ       |
| AR | อาราบิก                    | HA | สัวซา          |
| AS | อัสซามิส                   | HI | ฮินดี          |
| AY | อัยมารา                    | HR | โครเอเชียน     |
| AZ | อเซอร์บายจาน               | HU | ฮังกาเรียน     |
| BA | บาสคีร์                    | HY | อาร์เมเนียน    |
| BE | ไบโลรัสเซียน               | IA | อินเตอร์ลิงกัว |
| BG | บัลเกเรียน                 | IE | อินเตอร์ลิงเก  |
| BH | พิหารี่                    | IK | อินูเปียก      |
| BI | บิสลามา                    | IN | อิน โคนีเชียน  |
| BN | เบงกาลิ, บังลา             | IS | ไอซ์แลนดิก     |
| во | ทิเบตัน                    | IW | ฮิบรู          |
| BR | เบรคัน                     | JA | ญี่ปุ่น        |
| CA | คาตาลัน                    | Л  | ยิคดิช         |
| СО | คอร์ซิกัน                  | JW | จาวานิส        |
| CS | เชค                        | KA | จอร์เจียน      |
| CY | เวลซ์                      | КК | คาซาค          |
| DZ | ภูฐานิ                     | KL | กรีนแลนดิก     |
| EL | กรีก                       | КМ | เขมร           |
| EO | เอสเพอรัน โต               | KN | กันนาดา        |
| ET | เอสโทเนียน                 | ко | เกาหลี (KOR)   |
| EU | บาสค์                      | KS | แคชมิริ        |
| FA | เปอร์เชียน                 | KU | กุรดิช         |
| FI | ฟินนิช                     | KY | เคอร์กิซ       |
| FJ | ฟิจิ                       | LA | ลาติน          |
| FO | ฟาโรอิส                    | LN | ลิงกาลา        |
| FY | ฟริเซียน                   | LO | ลาว            |
| GA | ไอริช                      | LT | ลิธัวเนียน     |
|    |                            |    |                |

| LV | แลตเวียน, เลตติช   | SM | ซาโมน      |
|----|--------------------|----|------------|
| MG | มาลากาซึ่          | SN | โซนา       |
| MI | เมารี              | so | ໂซมาลี     |
| MK | มาเซ โดเนียน       | SQ | อัลบาเนียน |
| ML | มาลายาลัม          | SR | เซอร์เบียน |
| MN | มอง โกเลียน        | SS | ซิสวาติ    |
| MO | โมลดาเวียน         | ST | เซโซโธ     |
| MR | มาราชิ             | SU | ซูแคนิช    |
| MS | มาเลย์ (MAY)       | SW | สวาฮิลี    |
| MT | มัลตีส             | TA | ทมิฬ       |
| MY | พม่า               | TE | ເກລູກູ     |
| NA | เนารู              | TG | ทาจิก      |
| NE | เนปาลิ             | TH | ไทย        |
| NO | นอร์วีเจียน        | TI | ติกรินยา   |
| OC | อ็อกซิตัน          | ТК | เติร์กเมน  |
| OM | (อาฟัน) โอโรโม     | TL | ตากาลีอก   |
| OR | โอริยา             | TN | เซตสวานา   |
| PA | ปันจาบ             | то | ตองก้า     |
| PL | โปลิช              | TR | เตอร์กิช   |
| PS | ปาชโต, ปุชโต       | TS | ซองก้ำ     |
| QU | เกชัว              | TT | ทาทาร์     |
| RM | เรโต-โรมานซ์       | TW | ກວີ        |
| RN | คิรันดิ            | UK | ยูเครเนียน |
| RO | รูมาเนี่ยน         | UR | ପୃଃମ୍ବ     |
| RW | คินยาร์วันดา       | UZ | อุสเบก     |
| SA | สันสกฤติ           | VI | เวียดนาม   |
| SD | สินธิ              | vo | โวลาพัก    |
| SG | ซางโฮ              | wo | โวลอฟ      |
| SH | เซอร์โบ-โครเอเทียน | XH | โซซา       |
| SI | สิงหาลีส           | YO | โยรูบา     |
| SK | สโลวัก             | ZU | ឌ្សព្      |
| SI | สโลเวเบียบ         |    |            |

# 📕 เกี่ยวกับการเปิดเล่นผ่าน USB

#### ข้อสำคัญ

ด้องแน่ใจว่าได้สำรองข้อมูลสำคัญไว้หมดแล้ว เพื่อไม่ให้ข้อมูลด้องสูญหาย เราจะไม่รับผิดชอบใด ๆ ต่อการสูญหายของข้อมูลที่จัดเก็บไว้ในอุปกรณ์ขณะ ใช้เครื่องนี้

#### ไฟล์บนอุปกรณ์ USB ที่สามารถเล่นได้

- เครื่องเล่นนี้สามารถเล่นไฟล์ต่อไปนี้ที่บันทึกไว้ในอุปกรณ์บันทึกข้อมูล ความจุสูง USB ได้
- JPEG/Divx/MPEG1/MPEG2/MP3/WMA/WAV/AAC (.aac/.m4a)/ FLAC
- อุปกรณ์นี้สามารถตรวจพบ:
- ไฟล์ทั้งหมด 5 000 ไฟล์
- โฟลเดอร์ 250 โฟลเดอร์สำหรับไฟล์วิดีโอ และสูงสุด 999 ไฟล์ต่อ โฟลเดอร์
- โฟลเดอร์ 250 โฟลเดอร์สำหรับไฟล์ภาพ และสูงสุด 999 ไฟล์ต่อ โฟลเดอร์
- โฟลเดอร์ 999 โฟลเดอร์สำหรับไฟล์เสียง และสูงสุด 999 ไฟล์ต่อ โฟลเดอร์
- จำนวนอักขระสูงสุด (เมื่ออักขระมีขนาด 1 ไบต์):
- ชื่อโฟลเคอร์: อักขระ 50 ตัว
- ชื่อไฟล์: อักบระ 50 ตัว

#### หมายเหตุเกี่ยวกับการใช้อุปกรณ์ USB

- หลีกเลี่ยงการใช้อุปกรณ์ USB หากใช้แล้วเป็นอุปสรรคต่อการขับขี่รถยนต์ อย่างปลอดภัย
- เมื่อเชื่อมต่อกับสายเคเบิล USB ให้ใช้สายเคเบิล USB 2.0

- การกระดุกจากไฟฟ้าสถิดที่อุปกรณ์ USB ซึ่งต่อเข้ากับเครื่องอาจทำให้
   อุปกรณ์แล่นผิดปกติ ในกรณีนี้ ให้ตัดการเชื่อมต่ออุปกรณ์ USB แล้วตั้งเครื่อง
   และอุปกรณ์ USB ใหม่
- อย่าถอดและเสียบอุปกรณ์ USB หลายๆ ที่ ขณะที่หน้าจอแสดงข้อความ "Reading"
- การทำงานและแหล่งจ่ายไฟอาจทำงานไม่ได้ตามต้องการเมื่อใช้กับอุปกรณ์ USB บางชิ้น
- ห้ามทิ้งอุปกรณ์ USB ไว้ในรถยนต์ ห้ามปล่อยให้โดนแสงแดดหรือวางไว้ ในที่ที่มีอุณหภูมิสูง ทั้งนี้เพื่อหลีกเลี่ยงการเสียรูปหรือทำความเสียหายให้ แก่อุปกรณ์

#### อุปกรณ์ USB ที่ไม่สามารถเปิดเล่นได้

- เครื่องนี้อาจเล่นไฟล์ในอุปกรณ์ USB ได้ไม่ถูกต้องหากใช้สายต่อขยาย USB
- อุปกรณ์ USB ที่เสริมฟังก์ชันพิเศษ เช่น ฟังก์ชันการรักษาความปลอดภัย ข้อมูลจะไม่สามารถใช้ได้กับเครื่องนี้
- ห้ามใช้อุปกรณ์ USB ที่มีมากกว่า 2 พาร์ติชัน
- อุปกรณ์ USB บางตัวอาจจะไม่สามารถเสียบกับเครื่องได้เหมาะสมพอดีหรือ ไม่แน่น ทั้งนี้ขึ้นอยู่กับรูปทรงของอุปกรณ์และพอร์ท
- เครื่องนี้อาจไม่จดจำหน่วยความจำที่เสียบใน USB การ์ครีคเคอร์

# 📕 เกี่ยวกับ iPod/iPhone

#### ข้อสำคัญ

ด้องแน่ใจว่าได้สำรองข้อมูลสำคัญไว้หมดแล้ว เพื่อไม่ให้ข้อมูลด้องสูญหาย เราจะไม่รับผิดชอบใด ๆ ต่อการสูญหายของข้อมูลที่จัดเก็บไว้ในอุปกรณ์ขณะ ใช้เครื่องนี้

### เอกสารอ้างอิง

#### iPod/iPhone ที่สามารถเชื่อมต่อได้

• ผ่านขั้ว USB:

Made for

- iPod nano (7th Generation)
- iPod touch (5th 1182 6th Generation)
- iPhone 4S, 5, 5C, 5S, 6, 6 Plus, 6S, 6S Plus, SE, 7, 7 Plus, 8, 8 Plus, X

ผ่าน Bluetooth:

#### Made for

- iPod touch (5th 1182 6th Generation)
- iPhone 4S, 5, 5C, 5S, 6, 6 Plus, 6S, 6S Plus, SE, 7, 7 Plus, 8, 8 Plus, X

#### หมายเหตุเกี่ยวกับการใช้ iPod/iPhone

- เมื่อใช้งาน iPod/iPhone, อาจไม่สามารถทำงานบางอย่างได้อย่างถูกค้องหรือ ตามที่ต้องการในกรณีนี้ให้ไปที่เว็บไซต์ของJVC:<http://www.jvc.net/cs/car/>
- เมื่อกุนเปิดเกรื่องนี้ iPod/iPhone จะชาร์ตแบตเตอรี่ผ่านเกรื่องนี้
- ข้อมูลตัวอักษรอาจแสดงไม่ถูกต้อง
- สำหรับ iPod/iPhone บางรุ่น ประสิทธิภาพอาจไม่ปกติหรือไม่คงที่ระหว่าง ใช้งาน ในกรณีนี้ ให้ดัดการเชื่อมต่ออุปกรณ์ iPod/iPhone และตรวจสอบ สภาพของเครื่อง

หากประสิทธิภาพยังไม่ดีขึ้นหรือช้าลง ให้รีเซ็ต iPod/iPhone

# การแก้ไขปัญหาเบื้องต้น

สิ่งที่ดูเหมือนจะเป็นปัญหาอาจไม่ร้ายแรงเสมอไป ขอให้ตรวจสอบตามจุด ต่างๆ เหล่านี้ก่อนโทรหาศูนย์บริการ

 ดูการใช้งานกับส่วนประกอบต่อพ่วง ได้จากคำแนะนำที่จัดมาให้พร้อมกับ อะแดปเตอร์สำหรับเชื่อมต่อ (รวมทั้งคำแนะนำที่จัดมาให้พร้อมกับส่วน ประกอบต่อพ่วง)

# ทั่วไป

#### ไม่มีเสียงออกมาจากลำโพง

→ ปรับเสียงให้อยู่ในระดับที่พอเหมาะ

→ ดรวจเช็คสายไฟและการต่อสาย

#### ไม่มีภาพปรากฏบนหน้าจอ

→ ปิดหน้าจอ (หน้า 4)

### เครื่องใช้งานไม่ได้เลย

→ ตั้งก่าเกรื่องใหม่ (หน้า 3)

#### รีโมทคอนโทรลไม่ทำงาน\*1

→ เปลี่ยนแบตเตอรื่

#### ข้อความ "No Signal"/"No Video Signal" ปรากฏขึ้น

- → เริ่มต้นเล่นในอุปกรณ์ภายนอกที่ต่อกับขั้วต่อสัญญาณเข้า AV-IN
- → ตรวจเช็คสายไฟและการต่อสาย
- → สัญญาณเข้าอ่อนเกินไป

#### ข้อความ "Miswiring DC Offset Error"/"Warning DC Offset Error" ปรากฏขึ้น

→ สายสำโพงถูกตัดหรือสัมผัสกับโครงรถ เดินสายไฟหรือติดฉนวนสาย ลำโพงตามที่เหมาะสม จากนั้นรีเซ็ตเครื่อง

#### ข้อความ "Parking off" ปรากฏขึ้น

→ ไม่มีภาพการเล่นปรากฏเมื่อไม่ได้ขึ้นเบรกมือไว้

#### ข้อความ "No Navigation" ปรากฏขึ้น\*2

→ ไม่มีการเชื่อมต่อเครื่องนำทาง

#### ข้อความ "Learning Process Failed" ปรากฏขึ้น

- → ไม่รองรับรีโมตคอนโทรลที่พวงมาลัยของคุณ การเรียนรู้อาจไม่เสร็จ สมบูรณ์ ขอรายละเอียดจากตัวแทนจำหน่ายเครื่องเสียง
- \*1 สำหรับ KW-V250BT ภูมิภากที่ 4 เท่านั้น: จัดซื้อรี โมตคอนโทรลเสริม RM-RK258
- \*2 สำหรับรุ่น KW-V250BT ภูมิภาคที่ 3/KW-V250BTM ภูมิภาคที่ 2 เท่านั้น

# แผ่นดิสก์

#### เครื่องไม่สามารถเล่นแผ่นที่สามารถบันทึก/บันทึกซ้ำได้

- ) ใส่แผ่นที่ตัดรูปแบบขั้นสุดท้ายแล้ว
- → ทำขั้นสุดท้าย (Finalize) แผ่นดิสก์โดยใช้อุปกรณ์ที่คุณใช้ทำการบันทึก

### เครื่องไม่สามารถข้ามแทร็คบนแผ่นที่สามารถบันทึก/บันทึกซ้ำได้

- ) ใส่แผ่นที่ตัดรูปแบบขั้นสุดท้ายแล้ว
- → ทำขั้นสุดท้าย (Finalize) แผ่นดิสก์โดยใช้อุปกรณ์ที่คุณใช้ทำการบันทึก

### เครื่องไม่เล่น

→ เครื่องไม่รองรับฟอร์แมตของไฟล์ที่เล่น

# การแก้ไขปัญหาเบื้องต้น

#### ไม่มีภาพปรากภบนมอนิเตอร์ภายนอก

- → เชื่อมต่อสายวิดีโอให้ถูกต้อง
- → เลือกสัญญาณเข้าของมอนิเตอร์ภายนอกให้ถูกต้อง

#### ใม่สามารถเล่นแผ่น DivX/MPEG1/MPEG2/MP3/WMA/WAV/AAC

- → บับทึกแทร็คโดยให้แอปพลิเคชับที่ใช้งาบร่วมกับได้ใบแผ่บดิสก์ที่เหมาะ สม (หน้า 43)
- → เพิ่มส่วนขยายที่เหมาะสนในชื่อไฟล์

#### เครื่องไม่เล่นแทร์คในแผ่นดิสก์แบบบันทึกได้/แบบเขียนซ้ำได้อย่างที่ต้องการ

→ ลำดับการเล่นอาจจะแตกต่างกันเมื่อใช้เครื่องเล่นต่างกัน

#### ข้อความ "Region Code Error" ปรากภูขึ้น

→ คณใส่แผ่นวิดีโอ DVD รหัสพื้นที่ไม่ถูกต้อง ใส่ดิสก์ที่มีรหัสพื้นที่ที่ถูก ต้อง

#### USB

#### "Reading" ไม่หายไปจากหน้าจอ

→ ปิดเครื่องและเปิดใหม่อีกครั้ง

#### ขณะเล่นแทร็ก บางครั้งเสียงขาดหาย

→ ก็อปปี้แทร็กลงในอุปกรณ์ USB อย่างไม่ถูกต้อง ให้ก็อปปี้แทร็กใหม่ แล้ว ลองอีกครั้ง

#### แทร็ดไม่เล่นอย่างที่ต้องการ

#### แหล่งสัญญาญจะไม่เปลี่ยนเป็น "USB" ขณะต่ออุปกรณ์ USB พร้อมกับรับฟัง เสียงจากแหล่งสัญญาณอื่น หรือข้อความม "USB Device Error" อาจปรากฏ ขึ้นเมื่อเชื่อมต่ออุปกรณ์ USB

- → พอร์ต USB ใช้กำลังไฟมากกว่าขีดความสามารถที่ออกแบบไว้
- → ปีคการทำงานและถอดปลี้กอฺปกรณ์ USB จากนั้นเปิดการทำงานและต่อ อปกรณ์ USB เข้าไปใหม่
- → หากขั้นตอนข้างต้นไม่สามารถแก้ปัญหาได้ ให้ปัดการทำงานและเปิดใหม่ (หรือรีเซ็ตเครื่อง) ก่อนเปลี่ยนเป็นอปกรณ์ USB อื่น

#### Android

#### ไม่ได้ยินเสียงระหว่างเล่น

- → เชื่อมต่อกับอุปกรณ์ Android ใหม่
- → เปิดแอปพลิเคชันเล่นสื่อใด ๆ บนอุปกรณ์ Android และเริ่มเล่น

#### สายเสียงออกจากอุปกรณ์ Android เท่านั้น

- → ใช้แอปพลิเคชันเล่นสื่ออื่น
- → เริ่มการทำงานของอุปกรณ์ Android ใหม่
- → หากไม่สามารถแก้ไขปัญหาได้ อุปกรณ์ Android ที่เชื่อมต่อจะไม่สามารถ ให้สัญญาณเสียงกับเครื่องได้
- → หากการเชื่อมต่อ USB ไม่ทำงาน ให้เชื่อมต่ออปกรณ์ Android ผ่านทาง Bluetooth หรือผ่านช่องเสียบ AV-IN ที่แผงด้านหลัง

#### "NO DEVICE" หรือ "READING" กระพริบ

- → เชื่อมต่อกับอุปกรณ์ Android ใหม่
- → หากการเชื่อมต่อ USB ไม่ทำงาน ให้เชื่อมต่ออปกรณ์ Android ผ่านทาง Bluetooth หรือผ่านช่องเสียบ AV-IN ที่แผงด้านหลัง

#### iPod/iPhone

#### ไม่มีเซียงออกมาจากลำโพง

- → ตัดการเชื่อมต่อ iPod/iPhone แล้วเชื่อมต่อใหม่
- → เลือกแหล่งสัญญาณอื่นแล้วเลือก "iPod" ใหม่

#### เปิด iPod/iPhone ไม่ได้หรือไม่ทำงาน

- → ตรวจสอบการเชื่อมต่อ
- → อัพเดตเวอร์ชับเฟิร์มแวร์
- → ชาร์จแบตเตอรี่
- → รีเพื่® iPod/iPhone

#### เสียงผิดเพี้ยน

→ ปิดใช้งานอีควอไลเซอร์ในเครื่องหรือใน iPod/iPhone

#### มีเสียงราเกวนมาก

→ ปีด (ยกเลิกการเลือก) "VoiceOver" บน iPod/iPhone สำหรับรายละเอียด โปรคดูที่ <http://www.apple.com>

#### ้ไม่สามารถใช้งานฟังก์ชันใดๆ หากกำลังเล่นแทร็คที่มีปกอัลบั้ม

→ ใช้งานเครื่องได้หลังจากโหลดปกอัลบั้มแล้ว

#### ข้อความ "Authorization Error" ปรากฏขึ้น

→ ตรวจสอบว่า iPod/iPhone ที่เชื่อมต่อสามารถใช้งานได้กับแครื่องบี้หรือ ไม่ (หน้า 45)

# จนเนอร์

#### การตั้งค่า SSM อัตโนมัติไม่ทำงาน

→ บันทึกสถานีด้วยตนเอง (หน้า 16)

#### มีเสียงแทรกขณะฟังวิทย

→ ต่อสายอากาศให้แน่น

# การแก้ไขปัญหาเบื้องต้น

#### AV-IN

#### ไม่มีภาพปรากฏบนหน้าจอ

- → เปิดอุปกรณ์วิดีโอ หากไม่ได้เปิดไว้
- ต่อกับอุปกรณ์วิดีโอให้ถูกต้อง

#### Spotify

#### แอปพลิเคชั่นไม่ทำงาน

→ แอปพลิเคชั่นบน iPod touch/iPhone/Android ของคุณไม่ใช่เวอร์ชั่นล่าสุด อัพเดตแอปพลิเคชั่น

#### Bluetooth

#### ดุณภาพเสียงโทรศัพท์ไม่ดี

- → ลดระยะห่างระหว่างเครื่องกับโทรศัพท์เคลื่อนที่ Bluetooth
- → เลื่อนรถไปยังบริเวณที่รับสัญญานได้ดียิ่งขึ้น

#### เสียงสะดุดหรือถูกข้ามไประหว่างที่ใช้เครื่องเล่นเพลง Bluetooth

- → ลดระยะห่างระหว่างเตรื่องกับเครื่องเล่นเสียง Bluetooth ตัดการเชื่อมต่อ อุปกรณ์เชื่อมต่อสำหรับโทรศัพท์มือถือระบบ Bluetooth
- → ปิดเครื่องและเปิดเครื่องใหม่ (หากเสียงยังไม่กลับสู่สภาพปกติ) ให้ต่อเครื่องเล่นเพลงอีกครั้ง

#### ไม่สามารถควบคุมเครื่องเล่นเสียงที่เชื่อมต่อ

→ ตรวจสอบว่าเครื่องเล่นเสียงที่เชื่อมต่อสนับสนุน AVRCP (Audio/Video Remote Control Profile) หรือไม่

#### อุปกรณ์ Bluetooth หาเครื่องไม่พบ

→ ค้นหาจากอุปกรณ์ Bluetooth อีกครั้ง

#### เครื่องไม่จับคู่กับอุปกรณ์ Bluetooth

- → สำหรับอุปกรณ์ที่รองรับ Bluetooth 2.1: ลงทะเบียนอุปกรณ์โดยการใช้รหัส PIN (หน้า 22)
- → สำหรับอุปกรณ์ที่รองรับ Bluetooth 2.0: ป้อนรหัส PIN สำหรับเครื่องและอุปกรณ์เป้าหมาย หากไม่มีรหัส PIN ระบุอยู่ในกำแนะนำ ลอง "0000" หรือ "1234"
- → ปัดอุปกรณ์ Bluetooth แล้วเปิดใหม่

#### มีเสียงสะท้อนหรือสัญญาณรบกวน

- → ปรับคำแหน่งไมโครโฟน
- → ปรับระดับเสียงก้องหรือการลดสัญญาณรบกวน (หน้า 23)

#### เครื่องไม่ตอบสนองเมื่อคุณพยายามคัดลอกสมุดโทรศัพท์ไปที่เครื่อง

→ ทดลองป้อนข้อมูลรายการเดิม (ที่บันทึกไว้) เข้าตัวเครื่อง

#### ข้อความ "Connection Error" ปรากฏขึ้น

→ ลงทะเบียนอุปกรณ์แล้วแต่การเชื่อมต่อล้มเหลว เชื่อมต่ออุปกรณ์ที่ลง ทะเบียน (หน้า 22)

#### ข้อความ "Please Wait..." ปรากฏขึ้น

→ เครื่องกำลังเตรียมพร้อมเพื่อใช้ฟังก์ชัน Bluetootb หากข้อความดังกล่าว ไม่ปรากฏ ปิดเครื่องและเปิดใหม่ จากนั้นเชื่อมต่ออุปกรณ์อีกครั้ง (หรือ วีเซ็ตเครื่อง)

#### ข้อความ "No Voice Device" ปรากฏขึ้น

→ โทรศัพท์มือถือที่เชื่อมต่อไม่มีระบบจดจำเสียง

#### ข้อความ "No Data" ปรากฏขึ้น

ไม่มีข้อมูลสมุด โทรศัพท์ใน โทรศัพท์ Bluetooth ที่เชื่อมต่อ

#### ข้อความ "Initialize Error" ปรากฏขึ้น

→ เครื่องไม่สามารถเตรียมใช้งานโมคูล Bluetooth ลองใช้งานอีกครั้ง

#### ข้อความ "Dial Error" ปรากฏขึ้น → การโทรออกล้มเหลว ลองใช้งานอีกครั้ง

### ข้อความ "Hung Up Error" ปรากภูขึ้น

→ ยังไม่ได้วางสาย จอดรถและใช้โทรสัพท์เคลื่อนที่ที่เชื่อมต่อเพื่อวางสาย

#### ข้อความ "Pick Up Error" ปรากฏขึ้น

→ เครื่องไม่สามารถรับสายเรียกเข้า

#### การเชื่อมต่อ Bluetooth ระหว่างอุปกรณ์ Bluetooth กับเครื่องนี้ไม่เสถียร

→ ลบอุปกรณ์ Bluetooth ที่ลงทะเบียน ไว้และ ไม่ได้ใช้แล้วออกจากเครื่อง (หน้า 23)

# ข้อมูลจำเพาะ

# 🔳 ส่วนจอมอนิเตอร์

| ขนาดภาพ (W × H)   | กว้าง 6.2 นิ้ว (แนวทแขง)      |
|-------------------|-------------------------------|
|                   | 137.5 มม. × 77.2 มม.          |
| ระบบการแสดงผล     | จอ LCD แบบ Transparent TN     |
| ระบบฉายภาพ        | ระบบ TFT Active Matrix        |
| จำนวนพิกเซล       | 1 152 000 (800H × 480V × RGB) |
| จำนวนพิกเซลจริง   | 99.99%                        |
| การจัดเรียงพิกเซล | จัดเรียงแบบ RGB-Stripe        |
| แสงหลัง           | LED                           |

# 📕 ส่วนการเชื่อมต่อ USB

| มาตรฐาน USB                     | ความเร็วเต็มที่/ความเร็วสูงสุด USB 2.0                                                                                                    |
|---------------------------------|----------------------------------------------------------------------------------------------------|
| อุปกรณ์ที่ใช้ด้วยกันได้         | ประเภทการจัดเก็บข้อมูลความจุสูง<br>(Mass storage class)                                                                                                    |
| ระบบไฟล์                        | FAT 16/32                                                                                                    |
| กระแสไฟสูงสุดของแหล่ง<br>จ่ายไฟ | DC 5 โวสด์ <b></b> 1.5 แอมแปร์                                                                                                    |
| ตัวแปลง D/A                     | 24 บิต                                                                                                    |
| ตัวถอดรหัสเสียง                 | MP3/WMA/AAC (.aac/.m4a)/WAV/<br>FLAC                                                                                                    |
| ตัวถอครหัสภาพ                   | MPEG1/MPEG2/DivX/JPEG                                                                                                    |
| การตอบสนองคลื่นความถี่          | ฟัวส์ 96 กิโลเฮิรดซ์:<br>20 เฮิรดซ์ ถึง 20 000 เฮิรดซ์<br>ฟัวส์ 48 กิโลเฮิรดซ์:<br>20 เฮิรดซ์ ถึง 20 000 เฮิรดซ์<br>ฟัวส์ 44.1 กิโลเฮิรดซ์:<br>20 เฮิรดซ์ ถึง 20 000 เฮิรดซ์ |

ค่าความเพี้ยนโดยรวมของสัญญาน 0.01% (1 กิโลเฮิรตซ์) อัตราสัญญาณเสียงต่อคลื่นรบกวน 90 เคซิเบล พิสัยการเปลี่ยนแปลง 90 เคซิเบล

# 📕 ส่วนเครื่องเล่น DVD

| ตัวแปลง D/A                   | 24 บิด                           |
|-------------------------------|----------------------------------|
| ตัวถอดรหัสเสียง               | Linear PCM/Dolby Audio/MP3/WMA/  |
|                               | WAV/AAC (.m4a)                   |
| ตัวถอดรหัสภาพ                 | MPEG1/MPEG2/DivX/JPEG            |
| ความแปรปรวนและความสั่น        | ต่ำกว่าขีดจำกัดที่วัดก่าได้      |
| สะเทือนของเสียง               |                                  |
| การตอบสนองคลื่นความถี่        | ฟิวส์ 96 กิโลเฮิรคซ์:            |
|                               | 20 เฮิรตซ์ ถึง 22 000 เฮิรตซ์    |
|                               | ฟิวส์ 48 กิโลเฮิรตซ์:            |
|                               | 20 เฮิรตซ์ ถึง 22 000 เฮิรตซ์    |
|                               | ฟิวส์ 44.1 กิโลเฮิรดซ์:          |
|                               | 20 เฮิรตซ์ ถึง 20 000 เฮิรตซ์    |
| ค่าความเพี้ยน โคยรวมของสัญญาณ | 0.010% (1 กิโลเฮิรตซ์)           |
| อัตราสัญญาณเสียงต่อคลื่นรบกวน | 90 เคซิเบล                       |
| พิสัยการเปลี่ยนแปลง           | 90 เคซิเบล                       |
| รูปแบบดิสก์                   | DVD-Video/VIDEO-CD/CD-DA         |
|                               | DVD-R/DVD-RW/DVD+R/+RW/          |
|                               | CD-R/RW                          |
| ความถี่ในการส่งสัญญาณ         | 44.1 กิโลเฮิรตซ์/48 กิโลเฮิรตซ์/ |
|                               | 96 กิโลเฮิรตซ์                   |
| จำนวนของบิต                   | 16 บิต/20 บิต/24 บิต             |

### 📕 ส่วนตัวปรับจูน FM

| ช่วงความถี่                   | 87.5 เมกะเฮิรตซ์ ถึง 108.0 เมกะเฮิรตซ์<br>(50 กิโลเฮิรตซ์) |
|-------------------------------|------------------------------------------------------------|
| ความไวใช้งาน                  | 6.2 dBf (0.56 $\mu$ V/75 $\Omega$ )                        |
| (S/N: 30 เคซิเบล,             |                                                            |
| Dev 22.5 กิโลเฮิรตซ์)         |                                                            |
| ความไวของสัญญาณต่ำสุด         | 15.2 dBf (1.58 μV/75 Ω)                                    |
| (S/N: 46 เคซิเบล,             |                                                            |
| Dev 22.5 กิโลเฮิรตซ์)         |                                                            |
| การตอบสนองคลื่นความถึ่        | 30 เฮิรตซ์ ถึง 15 กิโลเฮิรตซ์                              |
| (±3.0 เคซิเบล)                |                                                            |
| อัตราสัญญาณเสียงต่อกลิ่นรบกวน | 68 เคซิเบล (MONO)                                          |
| ระดับเสียงลำโพงแยก            | > 80 เคซิเบล                                               |
| (±400 กิโลเฮิรตซ์)            |                                                            |
| การแขกเสียงสเตอริโอ           | 40 เคซิเบล                                                 |
| (1 กิโลเฮิรตซ์)               |                                                            |

### 📕 ส่วนตัวปรับจูน AM

| ช่วงความถึ่  | KW-V250BT ภูมิภาคที่ 3:               |
|--------------|---------------------------------------|
|              | 531 กิโลเฮิรตซ์ ถึง 1 611 กิโลเฮิรตซ์ |
|              | (9 กิโลเฮิรดซ์)                       |
|              | KW-V250BT ภูมิภาคที่ 4:               |
|              | 531 กิโลเฮิรตซ์ ถึง 1 701 กิโลเฮิรตซ์ |
|              | (9 กิโลเฮิรตซ์)                       |
|              | KW-V250BTM ภูมิภาคที่ 2:              |
|              | 531 กิโลเฮิรตซ์ ถึง 1 602 กิโลเฮิรตซ์ |
|              | (9 กิโลเฮิรตซ์)                       |
| ความไวใช้งาน | KW-V250BT ภูมิภาคที่ 3/               |
|              | KW-V250BTM ภูมิภาคที่ 2:              |
|              | 28.5 µV                               |
|              | KW-V250BTภูมิภาคที่ 4:                |
|              | 29 dBµ                                |

# ข้อมูลจำเพาะ

\_ -

| เทคโนโลขี                 | Bluetooth V3.0                                                                                                    |
|---------------------------|----------------------------------------------------------------------------------------------------|
| ความถี่                   | 2.402 จิกะเฮิรตซ์ ถึง 2.480 จิกะเฮิรตซ์                                                                                                    |
| กำลังขับ RF               | +4 dBm (MAX), Power Class 2                                                                                                    |
| (E.I.R.P.)                |                                                                                                    |
| ช่วงการรับส่งสัญญาณสูงสุด | ระยะที่ไม่มีสิ่งกีดขวางประมาณ 10 เมตร                                                                                                    |
| ตัวแปลงสัญญาณเสียง        | SBC/AAC                                                                                                    |
| รองรับการใช้หลายโปรไฟล์   | หลายโปรไฟล์                                                                                                    |
| โปรไฟล์                   | HFP (โปรไฟล์ชุดหูฟัง) 1.6<br>A2DP (โปรไฟล์การกระจายเสียงขั้นสูง) 1.3<br>AVRCP (โปรไฟล์การกวบคุมเสียง/<br>วิดีโอระยะไกล) 1.5<br>GAP (โปรไฟล์การเข้าถึงทั่วไป) |
|                           | PBAP (โปรไฟล์การเข้าใช้งานสมุด<br>โทรศัพท์) 1.2                                                                                                    |
|                           | SDP (โปรไฟล์ค้นหาบริการ)                                                                                                    |
|                           | SPP (โปรไฟล์พอร์ตอนุกรม) 1.2                                                                                                    |

## 📕 ส่วน DSP

| 13 แถบสัญญาณ                            |
|-----------------------------------------|
| ความถี่ (เฮิรตซ์) (แถบ 1 – 13):         |
| 62.5/100/160/250/400/630/1k/1.6k/2.5k/  |
| 4k/6.3k/10k/16k                         |
| ระดับเสียง:                             |
| –09 ถึง +09 (–9 เคซิเบล ถึง +9 เคซิเบล) |
| Q: 1.35/1.5/2.0                         |
|                                         |

HPF (ตัวกรองผ่านสูง)

LPF (ตัวกรองผ่านต่ำ)

ผ่านตลอด/30/40/50/60/70/80/90/100/
 120/150/180/220/250
 ระดับการเปลี่ฮนเสียง (เคซิเบล/Oct.):
 -6/-12/-18/-24
 ได้รับ (เคซิเบล):
 -8/-7/-6/-5/-4/-3/-2/-1/0
 ความสี่ (เฮิรดซ์):
 30/40/50/60/70/80/90/100/120/150/180/
 220/250/ผ่านตลอด
 ระดับการเปลี่ฮนเสียง (เคซิเบล/Oct.):
 -6/-12/-18/-24
 ได้รับ (เคซิเบล):
 -6/-12/-18/-24
 ได้รับ (เคซิเบล):
 -8/-7/-6/-5/-4/-3/-2/-1/0

ความถี่ (เฮิรตซ์):

## 📕 ส่วนวิดีโอ

 ระบบสีของสัญญาณภาพเข้าจาก
 NTSC/PAL

 ภายนอก

 ระดับสัญญาณภาพเข้าจาก
 I Vp-p/75 Ω

 ภายนอก (แจ็ก RCA)/(มินิแจ็ก)

 ระดับสัญญาณเสียงเข้าสูงสุดจาก
 I Vp-p/75 Ω

 ภายนอก (มินิแจ็ก)

 ระดับสัญญาณกาพออก
 I Vp-p/75 Ω

 (แจ็ก RCA)

 สัญญาณเข้า RGB แบบอนาลีอก
 KW-V250BT ภูมิภาคที่ 3/

 KW-V250BTM ภูมิภาคที่ 2:
 0.7 Vp-p/75 Ω

### 📕 ส่วนสัญญาณเสียง

| กำลังสูงสุด<br>(ด้านหน้าและด้านหลัง)            | 50 วัตต์ × 4                   |
|-------------------------------------------------|--------------------------------|
| กำลังแบนค์วิคท์แบบเต็ม<br>(ด้านหน้าและด้านหลัง) | 22 วัดด์ × 4 (อย่างน้อย 1%THD) |
| ระดับพรีเอาท์                                   | 4 โวลท์/10 kΩ                  |
| อิมพีเคนซ์พรีเอาท์                              | $\leq$ 600 $\Omega$            |
| อิมพีเคนซ์ของลำโพง                              | 4 Ω ถึง 8 Ω                    |

# 📕 ทั่วไป

| เรงคันใช้งาน         | แบตเตอรี่รถยนต์ 12 V DC     |
|----------------------|-----------------------------|
| บนาคที่ติคตั้ง       | 178 มม. × 100 มม. × 162 มม. |
| ักว้าง × สูง × ลึก)  |                             |
| น้ำหนัก (ตัวเครื่อง) | 1.8 กก. (รวมแผ่นแต่งขอบ)    |

รูปแบบและข้อมูลจำเพาะอาจเปลี่ยนแปลง ได้โดยไม่ต้องแจ้งให้ทราบล่วงหน้า

# เครื่องหมายการค้าและสิทธิ์การใช้งาน

- Dolby, Dolby Audio and the double-D symbol are trademarks of Dolby Laboratories.
- "DVD Logo" is a trademark of DVD Format/Logo Licensing Corporation registered in the US, Japan and other countries.
- · The "AAC" logo is a trademark of Dolby Laboratories.
- Microsoft and Windows Media are either registered trademarks or trademarks of Microsoft Corporation in the United States and/or other countries.
- Use of the Made for Apple badge means that an accessory has been designed to connect specifically to the Apple product(s) identified in the badge and has been certified by the developer to meet Apple performance standards. Apple is not responsible for the operation of this device or its compliance with safety and regulatory standards. Please note that the use of this accessory with an Apple product may affect wireless performance.
- Apple, iPhone, iPod, iPod nano, iPod touch, iTunes, and Lightning are trademarks of Apple Inc., registered in the U.S. and other countries.
- IOS is a trademark or registered trademark of Cisco in the U.S. and other countries and is used under license.
- This item incorporates copy protection technology that is protected by U.S. patents and other intellectual property rights of Rovi Corporation. Reverse engineering and disassembly are prohibited.
- · Font for this product is designed by Ricoh.
- · Android is a trademark of Google LLC.
- The Bluetooth<sup>®</sup> word mark and logos are registered trademarks owned by the Bluetooth SIG, Inc. and any use of such marks by JVC KENWOOD Corporation is under license. Other trademarks and trade names are those of their respective owners.

 THIS PRODUCT IS LICENSED UNDER THE AVC PATENT PORTFOLIO LICENSE FOR THE PERSONAL USE OF A CONSUMER OR OTHER USES IN WHICH IT DOES NOT RECEIVE REMUNERATION TO

(i) ENCODE VIDEO IN COMPLIANCE WITH THE AVC STANDARD ("AVC VIDEO") AND/OR (ii) DECODE AVC VIDEO THAT WAS ENCODED BY A CONSUMER ENGAGED IN A PERSONAL ACTIVITY AND/OR WAS OBTAINED FROM A VIDEO PROVIDER LICENSED TO PROVIDE AVC VIDEO. NO LICENSE IS GRANTED OR SHALL BE IMPLIED FOR ANY OTHER USE. ADDITIONAL INFORMATION MAY BE OBTAINED FROM MPEG LA, L.L.C. SEE HTTP://WWW.MPEGLA.COM

- SPOTIFY and the Spotify logo are among the registered trademarks of Spotify AB.
- libFLAC

Copyright (C) 2000-2009 Josh Coalson

Copyright (C) 2011-2013 Xiph.Org Foundation

Redistribution and use in source and binary forms, with or without modification, are permitted provided that the following conditions are met:

- Redistributions of source code must retain the above copyright notice, this list of conditions and the following disclaimer.
- Redistributions in binary form must reproduce the above copyright notice, this list of conditions and the following disclaimer in the documentation and/or other materials provided with the distribution.
- Neither the name of the Xiph.org Foundation nor the names of its contributors may be used to endorse or promote products derived from this software without specific prior written permission.

THIS SOFTWARE IS PROVIDED BY THE COPYRIGHT HOLDERS AND CONTRIBUTORS "AS IS" AND ANY EXPRESS OR IMPLIED WARRANTIES, INCLUDING, BUT NOT LIMITED TO, THE IMPLIED WARRANTIES OF MERCHANTABILITY AND FITNESS FOR A PARTICULAR PURPOSE ARE DISCLAIMED. IN NO EVENT SHALL THE FOUNDATION OR CONTRIBUTORS BE LIABLE FOR ANY DIRECT, INDIRECT, INCIDENTAL, SPECIAL, EXEMPLARY, OR CONSEQUENTIAL DAMAGES (INCLUDING, BUT NOT LIMITED TO, PROCUREMENT OF SUBSTITUTE GOODS OR SERVICES; LOSS OF USE, DATA, OR PROFITS; OR BUSINESS INTERRUPTION) HOWEVER CAUSED AND ON ANY THEORY OF LIABILITY, WHETHER IN CONTRACT, STRICT LIABILITY, OR TORT (INCLUDING NEGLIGENCE OR OTHERWISE) ARISING IN ANY WAY OUT OF THE USE OF THIS SOFTWARE, EVEN IF ADVISED OF THE POSSIBILITY OF SUCH DAMAGE.

- DIVX
  - This DivX Certified<sup>®</sup> device can play DivX<sup>®</sup> Home Theater video files up to 576p (including .avi, .divx).

Download free software at www.divx.com to create, play and cast digital videos.

 DivX\*, DivX Certified\* and associated logos are trademarks of DivX, LLC and are used under license.

0)

ดูข้อมูลล่าสุด (คู่มือการใช้ฉบับล่าสุด ข้อมูลอัพเดตระบบ พึงก์่ชั่นการทำงานใหม่ ๆ ฯลฯ) ได้จากเว็บไซต์ต่อไปนี้:

# <http://www.jvc.net/cs/car/>

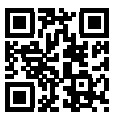

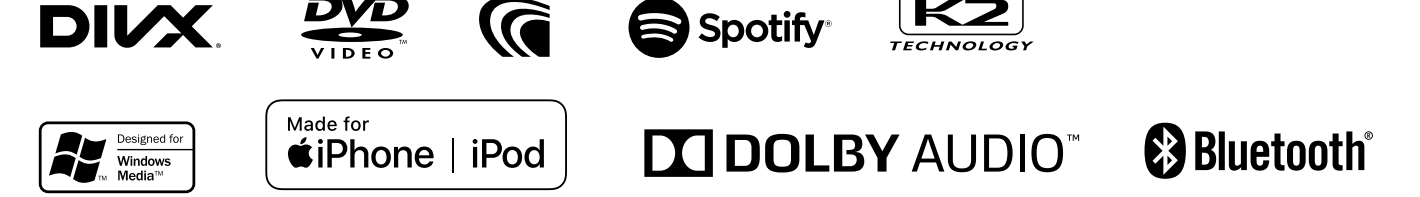